## Ⅶ. システム操作マニュアル

\_\_\_\_\_ 目 次 \_\_\_\_\_

- 1. ログインする……71
- 2. 契約を入力する
- (1) 畜種別契約情報入力……73
- (2) 生産者別契約情報入力(新規契約者の入力)……75
- (3) データ送受信(エクセルファイルによる契約入力) ………79
- 3. 数量変更を入力する……84
- 4. 出荷実績を入力する
- (1) 畜種別出荷実績入力 ......86
- (2) データ送受信(エクセルファイルによる出荷実績入力) ……90
- 5. 帳票を出力する
- (1) 契約書……95
- (2) 積立金明細表·通知書……99
- (3) 補てん金交付明細表・通知書・報告書……101
- (4) 各種様式印刷……104
- 6. CSVデータを取得する……105
- 7. データを照会する……109

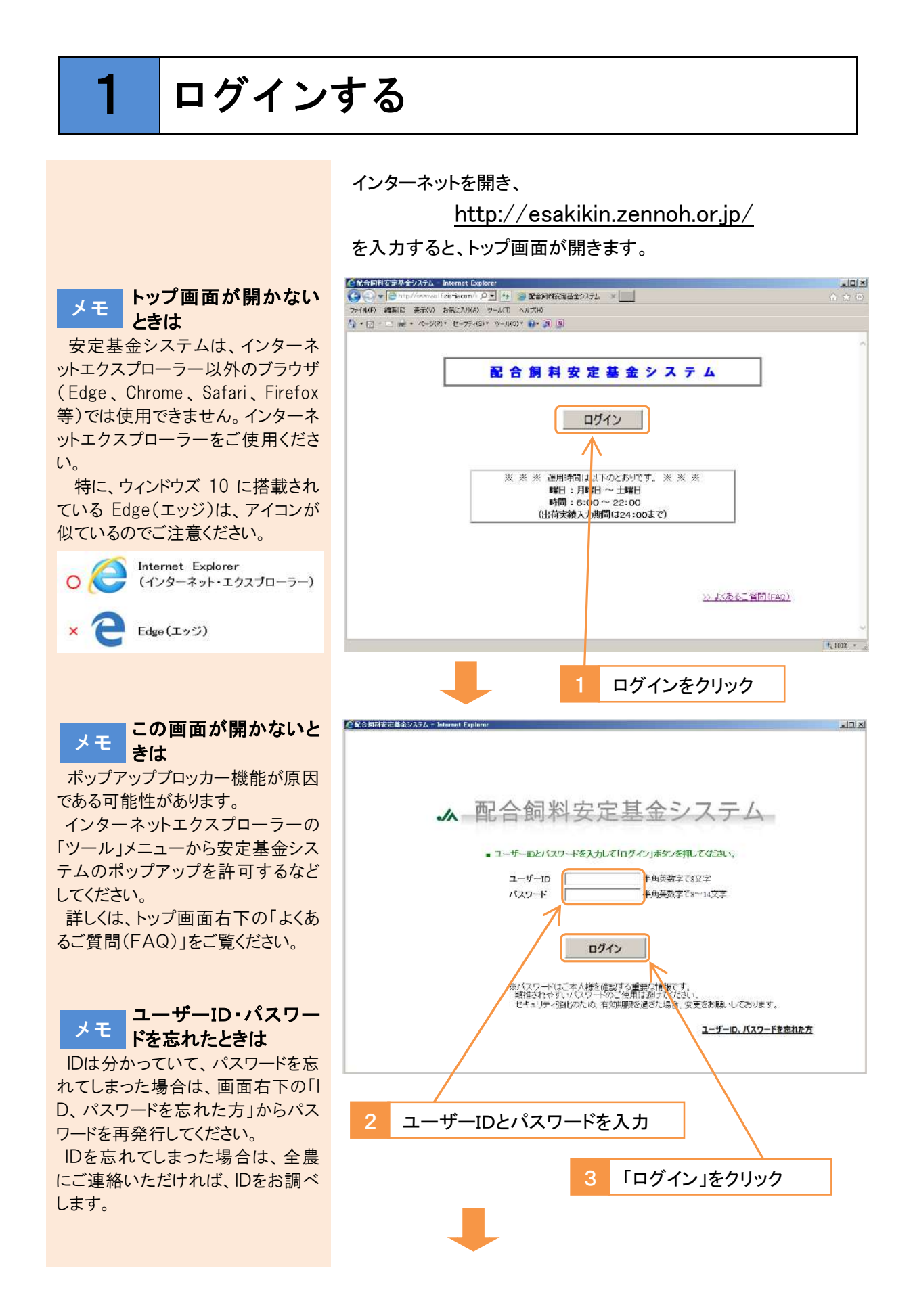

### メインメニューが開きます。

| 1         | 2   |              |                   |        | ,             | イン                 | メニュー            |       | 2016/11/22<br>デモ1 ログアウト |
|-----------|-----|--------------|-------------------|--------|---------------|--------------------|-----------------|-------|-------------------------|
| ₩3<br>€1₩ | 100 | <u>デ</u> モ1  | IJA1              | THUE   | · (第二7)<br>木所 | WILLIAM .          | 7-9 <b>2</b> 21 |       | 7-58±                   |
| 平成28      | )年  | <b>第3四</b> 日 | 半期                |        |               |                    | <###0.₩>>       |       |                         |
| 與約情報      | 平成2 | 9年           | 当初日               | 契約     | 入力期間          | 調中                 |                 |       |                         |
| 於重変更      | 平成2 | 28年          | 第4四               | 半期     |               |                    |                 |       |                         |
| 出商実績      | 平成2 | 28年          | 第2四               | 半期     |               |                    |                 |       |                         |
|           |     | -            | <b>契約管</b><br>械要出 | 理<br>力 | *             | 續管理<br>職種供<br>CSV) | 1               | データ販会 |                         |
|           |     |              | データ送き             | Đ信     |               |                    | 4)<br>          |       |                         |
|           |     |              |                   |        |               |                    |                 |       | 、場作フロッフル                |

※新たにIDを発行した場合に通知されるパスワードは仮パス ワードです。仮パスワードの場合、下の画面が開きますの で、新しいパスワードを設定してください。

| MRLS | パスワード変更                                                                |            |
|------|------------------------------------------------------------------------|------------|
|      | 米原電行されたバスワードをす。パスワードの米里を行って下さい。                                        |            |
|      | 1-7-1D                                                                 |            |
|      | 現在のバスワード ×v                                                            | 20         |
|      | 新しいパスワード                                                               | 5項         |
|      | 観辺ため、もう一切バスワードを入力してくださし。                                               |            |
|      | 新ししいくスワー F                                                             | βā.        |
|      | 実新 クリア                                                                 |            |
|      | メバスワードはお好きな9~10%の生色為数字がご使用にただけます。<br>キューザールと同じもの、誕生日や電話者号など知人が知りえる情報は実 | 用しないやください。 |

※パスワードの有効期限(90日)が切れた場合、下の画面が 開きますので、新しいパスワードを設定してください。

| <b>.</b> / | パスワード変更                                                                    |            |
|------------|----------------------------------------------------------------------------|------------|
|            | <b>モバスワードの有効期限が切</b> れています。バスワードの変更を行って下さい                                 |            |
|            | 2-7-10                                                                     |            |
|            | 現在のパスワード ※ 会話                                                              | i          |
|            | 新しいパスワード 🛛 🔹 必須                                                            | 1          |
|            | 通信のため、もう一変パスワード考入力してくたさい。                                                  |            |
|            | 新しいパスワード *88                                                               | ſ          |
|            | 更新 クリア                                                                     |            |
|            | ※11人ワードは5時後は3~14桁の半角素数平557時円にただけます。<br>※ユーザーロと同じもの、陸生日や電話者号など知人が知りえる体制は使用( | Jaur (Kalu |
|            |                                                                            |            |

「処理できませんでし メモ た」と表示されたとき

メインメニュー画面が開かず、「処 理できませんでした」と表示されたと ときは、「ツール」→「インターネット オプション」→「閲覧の履歴」→「削 除」から、「インターネットー時ファイ ルおよび Web サイトのファイル」と「ク ッキーと Web サイトデータ」にチェッ クを入れて「削除」をクリックし、再度 お試しください。

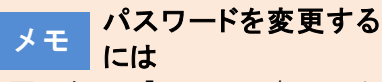

画面左下の「パスワード変更」から パスワードを変更してください。

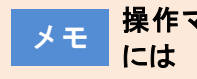

操作マニュアルを見る には

画面右下の「操作マニュアル」をク リックすると、このマニュアルをPDF で取得することができます。

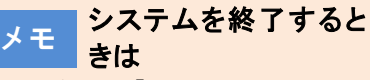

画面右上の「×」をクリックして画 面を閉じてください。

また、画面右上の「ログアウト」をク リックすると、ログイン画面に戻りま す。

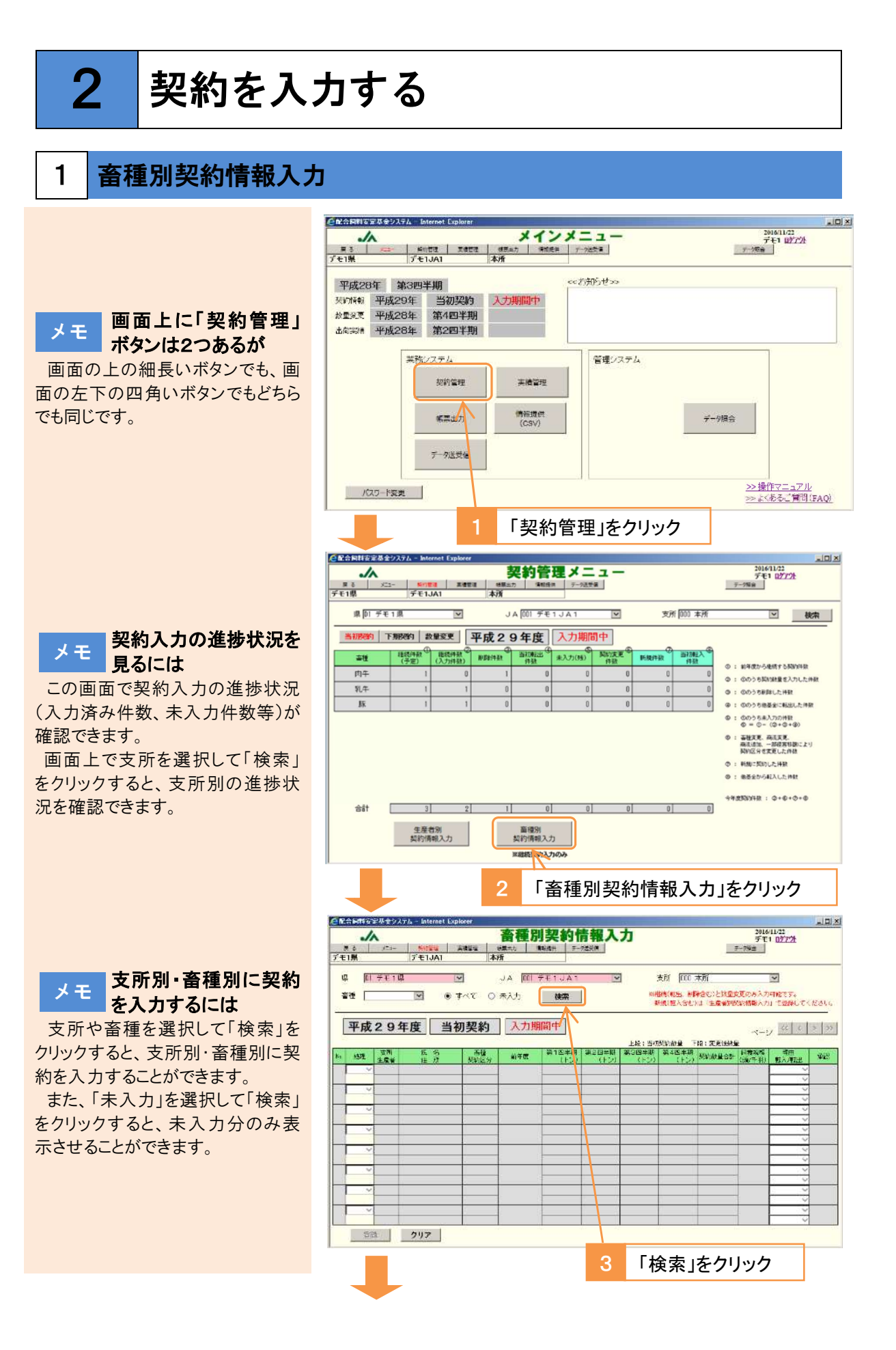

| 4 「処理」を選択 5 契約内容を入力                                                                                                    |
|----------------------------------------------------------------------------------------------------|
|                                                                                                    |
| CM合期安定器会为方4-Internet Explorer                                                                                                    |
|                                                                                                    |
| <u>デモ1JL</u> デモ1JA1 本所                                                                                                    |
| 県 DIデモ1県 V JA DDIデモ1JA1 V 支所 DD 本所 V                                                                                                    |
| 審任                                                                                                    |
|                                                                                                    |
|                                                                                                    |
| 上段:当初观读 章 下段:麦更後数量<br>                                                                                                    |
| <sup>100</sup>   2017  生産者 住所 契約区分 <sup>80</sup> 年度 (12:0) (12:0) ( |
|                                                                                                    |
|                                                                                                    |
|                                                                                                    |
|                                                                                                    |
|                                                                                                    |
|                                                                                                    |
|                                                                                                    |
|                                                                                                    |
|                                                                                                    |
|                                                                                                    |
| 登録 クリア                                                                                                    |
|                                                                                                    |
|                                                                                                    |
|                                                                                                    |
| ○ 「金球」をクリック                                                                                                    |
|                                                                                                    |
| Web ページからのメッセージ 🛛 🛛                                                                                                    |
|                                                                                                    |
|                                                                                                    |
| (22) 登録します。よろしいですか?                                                                                                    |
|                                                                                                    |
|                                                                                                    |
| OK textutal                                                                                                    |
|                                                                                                    |
|                                                                                                    |
|                                                                                                    |
|                                                                                                    |
| /  OK]をクリック                                                                                                    |
|                                                                                                    |
|                                                                                                    |
| CHERBIA 在2017/04/04                                                                                                    |
| アンパー         無い管理         美像管理         特殊提供         デーク活気層         デーク活気層                                                                                                    |
| デモ1県 デモ1JA1 本所                                                                                                    |
| 県 [01 デモ1県 V JA [001 デモ1 JA 1 V 支所 [000 本所 V                                                                                                    |
| 審 種 ダ ● すべて ● まべて ● まべて ● まべて ● まべて ● まな ・ な ・ 、 、 、 、 、 、 、 、 、 、 、 、 、 、 、 、                                                                                                    |
| 朝田祝い家へ名といる「主法者が決めり開始へい」」で至時してくたさい。                                                                                                    |
| 平成29年度 当初契約 入力期間中 1/1 ページ ジン                                                                                                    |
| 上段:当切取的設量 下段:変更後設量     王政 広々 友雄 第100月1日 第100月1日 第100月1日 第100月1日 第100月1日 第10月1日 第10月11日 第10月1日 第111日 第10月1日 第10月1日 第111日 第111日 第111日 第111日1日 第111日1日 第111日 第111日 第111日1日 第111日1日 第111日1日 第111日1日 第111日 第111日 第111日 第111日 第111日1日 第111日1日 第111日 第111日1日 第111日 第111日1日 第111日1日 第111日 第111日 第111日1日 第111日 第111日1日 第111日1日 第111日1日 第111日1日 第111日1日 第111日1日1日1日                                                                                                    |
| No. 処理 生産者 住所 裂蛇反分 前年度 約1日中所 第2日中所 第3日中所 第4日中所 第4日中所 第4月1日中所 2011年1月 第4日中所 2011年1月 2011年1月 1日 1月1日 1日 1日 1日 1日 1日 1日 1日 1日 1日 1日 1日 1日 1                                                                                                    |
| 1 000 (1, CEP) P1+ 40.00 10.00 10.00 10.00 40.00 50<br>206404 ○○県○○郡○○智 組統契約 · · · · · · · · · · · · · · · · · · ·                                                                                                    |
| 2 <u>● 000 ○田 ○宏 乳牛</u> 40.00 <u>15.00</u> 15.00 15.00 80.00 20 現役拡大 → 206405 ○○県○○郡○○町 斜統契約 40.00 <u>₩eb ページからの3々セージ ×</u> 20 40.00 20 10.00 20 10.00     |
| 3 2 000 ○藤 ○之 豚 40.00 0.00 0.00 0.00 座来 -                                                                                                    |
|                                                                                                    |
|                                                                                                    |
|                                                                                                    |
|                                                                                                    |
|                                                                                                    |
|                                                                                                    |
|                                                                                                    |
| 登録 クリア                                                                                                    |
|                                                                                                    |
|                                                                                                    |
| ■ OK」をクリック                                                                                                    |

以上で完了です。

メモ 契約数量が前年度から 増減する場合

増減の理由を画面右の選択肢か ら選択してください。100トン以上の 増減がある場合、および契約削除 の場合は入力必須です。

メモ 新規契約・転入の契約 を入力するには

「生産者契約情報入力」で生産者 を登録する必要があります。次頁以 降を参照してください

メモ Oトン契約は登録できま せん

「継続契約」の場合、一部の四半 期を0トンで登録することはできます が、年間合計で0トンの登録はでき ません。「契約削除」を行ってください。

メモ 一旦登録したデータを 修正するには

再度入力し登録してください。デー タが上書きされます。

また、処理を「継続契約」を選択 し、その他の項目を全て削除して、 「登録」をクリックすると、未入力の 状態に戻すことができます。

3月15日を過ぎると入力できな くなりますので、県連・くみあい飼料 を通じて全農にご連絡ください。

### メモ 2ページ目以降を入力 するとき

続けて2ページ目以降も入力する ときは、1ページ目を登録した後、画 面右上の「>」をクリックして次のペ ージに移ってください。「>>」をクリ ックすると、最終ページに移ります。

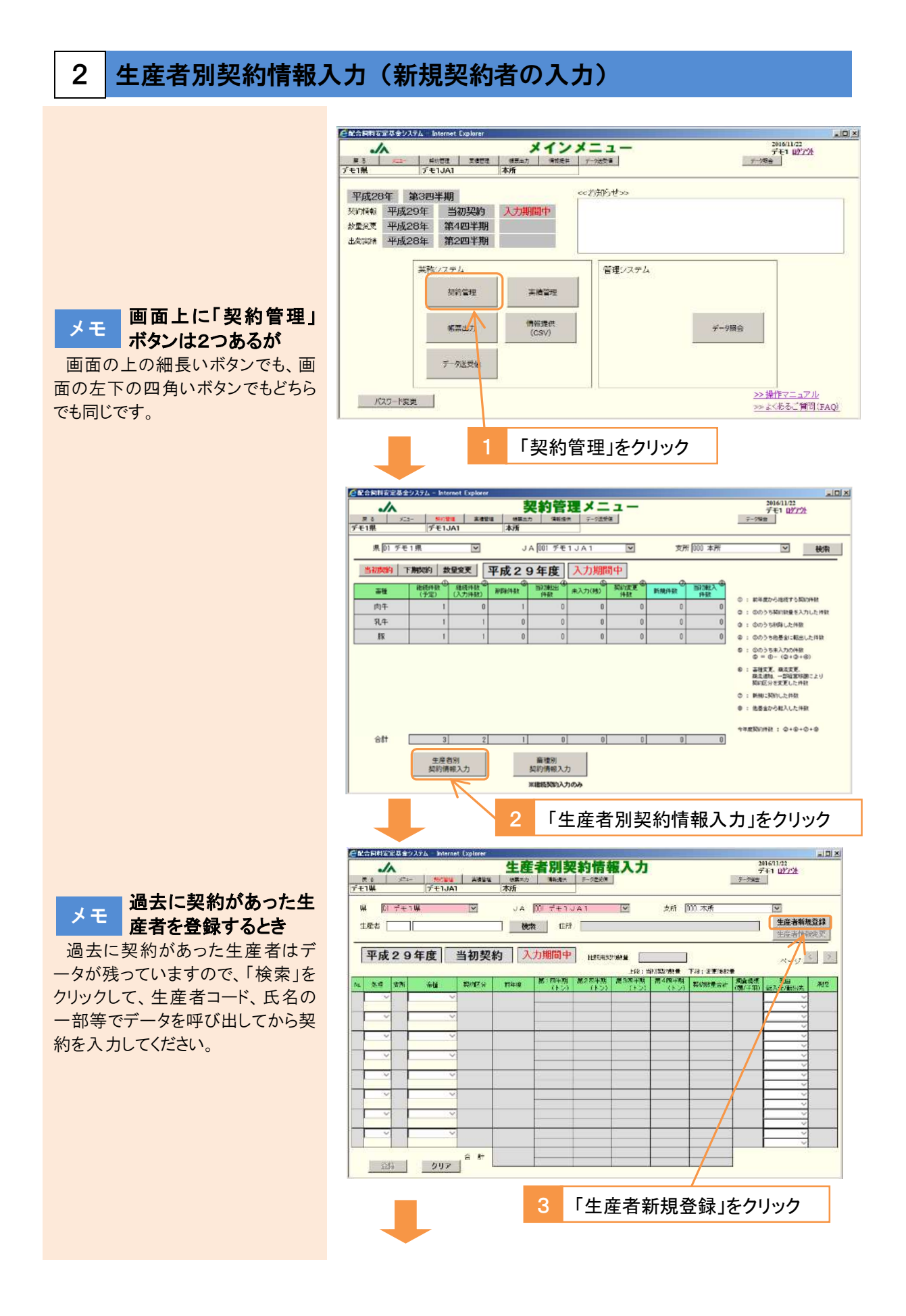

- 75 -

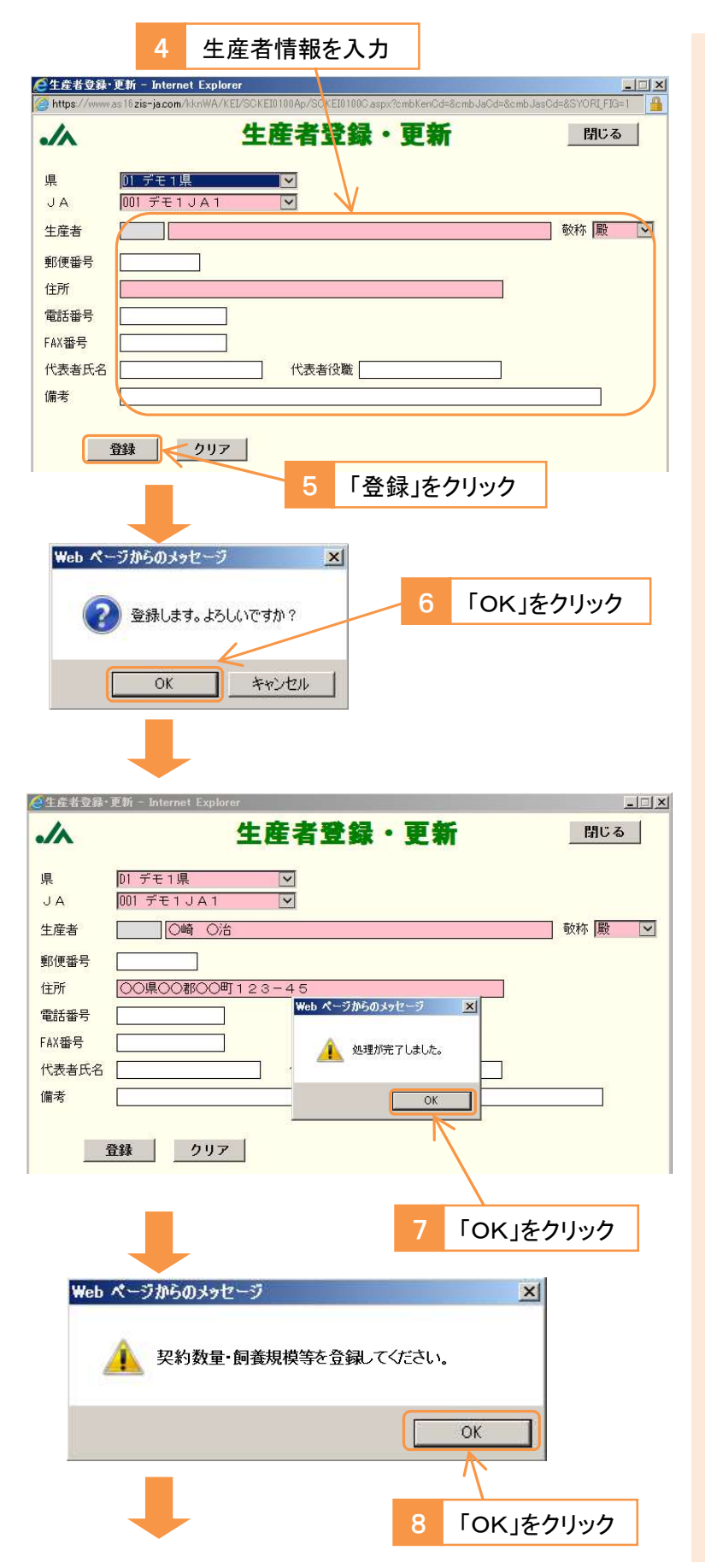

# メモ 氏名と住所は必ず入力 してください

氏名と住所は必須項目ですので、 必ず入力してください。

その他の項目は任意ですが、代 表者氏名と代表者役職を入力する と、積立金通知書等の帳票を出力 する際、「代表取締役社長 〇〇 〇〇殿」のように表示できます。

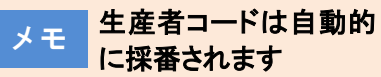

生産者コードは、生産者が登録された順に自動的に番号が振られます。(自由に番号を決めることはできません。)

メモ 契約入力期間終了後 に住所を変更するとき

県連・くみあい飼料は契約入力期 間終了後も住所の変更が可能で す。契約管理メニューで「当初契 約」を選択して生産者別契約情報 入力画面に進み、生産者を検索し た後、「生産者情報変更」ボタンか ら住所を修正してください。

ただし、翌年度の契約入力が始 まる11月以降は翌年度のデータが 修正されますので、11月以降に当 年度の住所を修正する場合は、「基 金加入生産者の各種変更届」を県 連・くみあい飼料を通じて全農へ提 出してください。(4月以降に前年度 の住所を修正する場合も同様で す。)

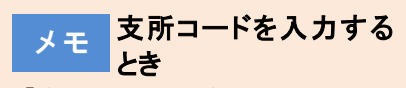

「支所」は3桁の支所コードを入力 してください。

初めて契約を登録する支所の場 合は、支所の登録が必要ですの で、県連・くみあい飼料を通じて全 農にご連絡ください。

## メモ 契約数量が前年度から 増減する場合

前年度に契約のある生産者を検 索し、契約入力を行う場合で、契約 数量が前年度から増減する場合 は、理由を選択してください。100ト ン以上の増減がある場合および契 約削除の場合は入力必須です。

## ー旦登録したデータを 修正するには

再度入力し登録してください。 デー タが上書きされます。

メモ 5 日を過ぎると入力できな ので、県連・くみあい飼料 を通じて全農にご連絡ください。

## ー旦登録したデータを 削除するには

「新規契約」・「当初転入」で一 旦登録したデータを削除する場合 ノモン・くみあい飼料を通じて全 絡ください。

# 転入の契約を入力する とき

基金間移動で転入する場合は、 「当初転入」を選択し、契約数量を

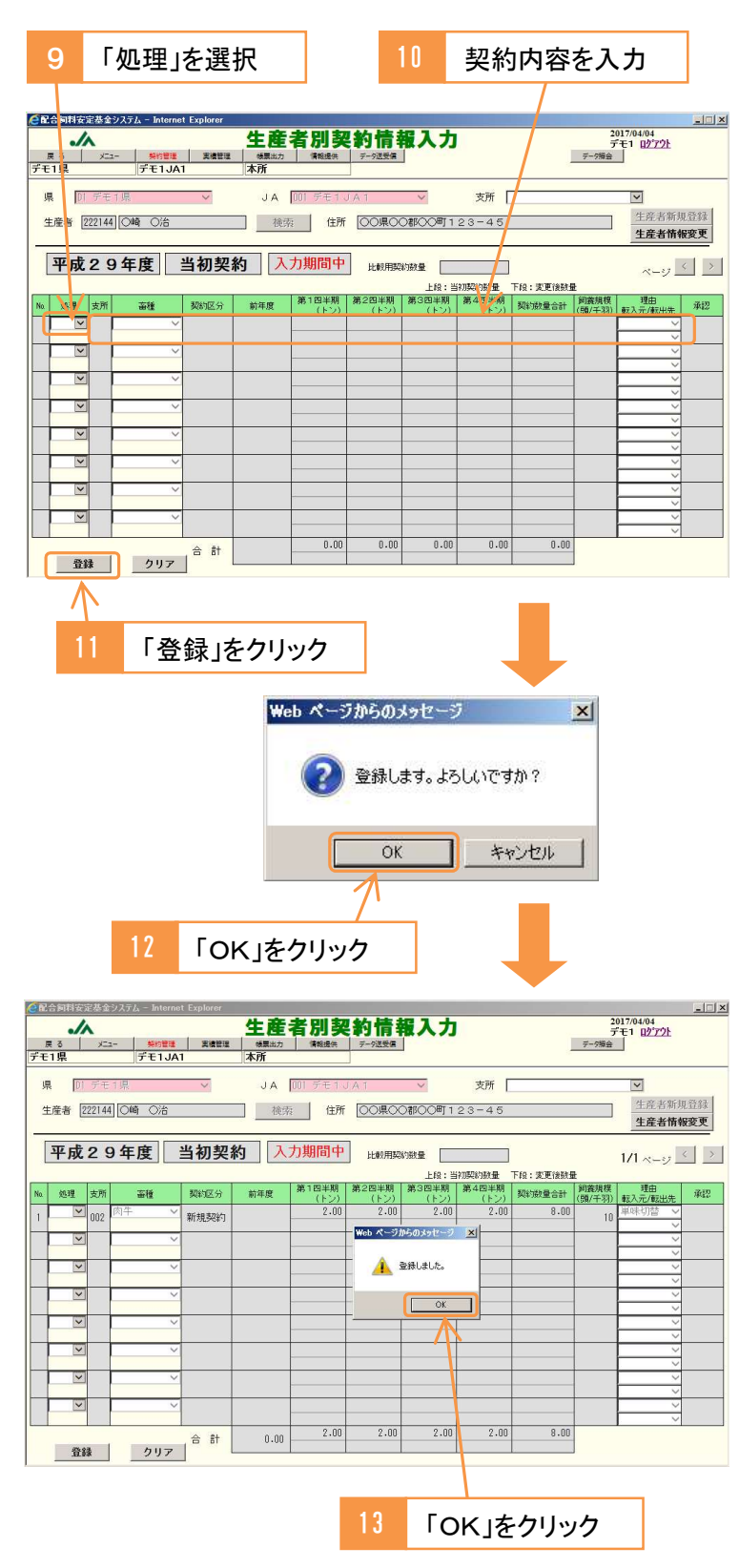

以上で完了です。

## ※前年度も全農基金の契約がある生産者(併用生産者)が 基金間移動によって転入するとき

生産者を検索するところまでは新規契約の場合と同じです。

| 1                                                                                                    | 継続契約の内容                                                                                                    | を入力                                                                                                    |                                                                                                    |
|----------------------------------------------------------------------------------------------------|----------------------------------------------------------------------------------------------------|----------------------------------------------------------------------------------------------------|----------------------------------------------------------------------------------------------------|
| 「記合詞料完定共全いフラム - Internet Evalurer                                                                                                    |                                                                                                    |                                                                                                    |                                                                                                    |
|                                                                                                    | 生産者別契約情報入                                                                                                    | <u></u> д                                                                                                    | 2017/04/04<br>デモ1 ログアウト                                                                                                    |
| 展る メニュー 柴約管理 実績管理<br>デエ11日 デエ1101                                                                                                    |                                                                                                    | 1                                                                                                    | テーク損会                                                                                                    |
| , Dente de la contraction de la contraction de l |                                                                                                    |                                                                                                    |                                                                                                    |
| 県 IT デモ1県 V                                                                                                    |                                                                                                    | 支所                                                                                                    | ▲                                                                                                    |
| 生産者 206406 〇藤 〇之                                                                                                    | 検索 住所 00県00都0C                                                                                                    | 町                                                                                                    | 生産者情報変更                                                                                                    |
| 亚成20年度 当如却                                                                                                    | <b>次力期間中</b>                                                                                                    | (0) ========                                                                                                    |                                                                                                    |
|                                                                                                    |                                                                                                    | 4.00 平均,28年度<br>8:当初期約翰曼 下段:支更後勒f                                                                                                    | 1/1 <-9 <u>·</u>                                                                                                    |
| Na 処理 支所 畜種 契約区分                                                                                                    | 前年度<br>第1四半月<br>第2四半期<br>第3回:<br>(上)                                                                                                    | 期 第4四半期 契約数量合計                                                                                                    | <br>-<br>-<br>-<br>-<br>-<br>-<br>-<br>-<br>-<br>-<br>-<br>-<br>-                                                                                                    |
| 1 総統 000 豚 ~                                                                                                    | 40.00                                                                                                    |                                                                                                    |                                                                                                    |
|                                                                                                    |                                                                                                    |                                                                                                    | ✓                                                                                                    |
|                                                                                                    |                                                                                                    |                                                                                                    |                                                                                                    |
|                                                                                                    |                                                                                                    |                                                                                                    | ~                                                                                                    |
|                                                                                                    |                                                                                                    |                                                                                                    | ~                                                                                                    |
|                                                                                                    |                                                                                                    |                                                                                                    | <u> </u>                                                                                                    |
|                                                                                                    |                                                                                                    |                                                                                                    |                                                                                                    |
|                                                                                                    |                                                                                                    |                                                                                                    | ~                                                                                                    |
|                                                                                                    |                                                                                                    |                                                                                                    | <u> </u>                                                                                                    |
|                                                                                                    |                                                                                                    |                                                                                                    | ~                                                                                                    |
|                                                                                                    | 0.00 0.00 0.00                                                                                                    | 0.00 0.00 0.00                                                                                                    |                                                                                                    |
|                                                                                                    |                                                                                                    |                                                                                                    |                                                                                                    |
| 2                                                                                                    | 「当初転入」を追                                                                                                    | 選択し、内容                                                                                                    | を入力                                                                                                    |
|                                                                                                    |                                                                                                    | _                                                                                                    |                                                                                                    |
| 3                                                                                                    | 「登録」をクリック                                                                                                    |                                                                                                    |                                                                                                    |
| Web ページからのメッセージ                                                                                                    | ×                                                                                                    |                                                                                                    |                                                                                                    |
|                                                                                                    |                                                                                                    |                                                                                                    |                                                                                                    |
|                                                                                                    |                                                                                                    |                                                                                                    |                                                                                                    |
| 2 登録します。よろし                                                                                                    | いですか?                                                                                                    | 4 [OK 17                                                                                                    | をクリック                                                                                                    |
| ② 登録します。よろ                                                                                                    | いですか?                                                                                                    | 4 [OK]                                                                                                    | をクリック                                                                                                    |
| ② 登録します。よろし                                                                                                    | いですか?                                                                                                    | 4 [OK]                                                                                                    | をクリック                                                                                                    |
| <ul> <li>              金録します。よろし          </li> <li>             OK      </li> </ul>                                                                                                    | いですか?<br>キャンセル                                                                                                    | 4 [OK]                                                                                                    | をクリック                                                                                                    |
| <ul> <li></li></ul>                                                                                                    | ル)ですか?<br>キャンセル                                                                                                    |                                                                                                    | をクリック                                                                                                    |
| <ul> <li>         ・ ()         ・ ()         ・ ()         ・ ()         ・ ()         ・ ()         ・ ()         ・ ()         ・ ()         ・ ()         ・ ()         ・ ()         ・ ()         ・ ()         ・ ()         ・ ()         ・ ()         ・ ()         ・ ()         ・ ()         ・ ()         ・ ()         ・ ()         ・ ()         ・ ()         ・ ()         ・ ()         ・ ()         ・ ()         ・ ()         ・・・・・・・・・・</li></ul>                                                                                                    | いですか?<br>キャンセル                                                                                                    |                                                                                                    | をクリック                                                                                                    |
| <ul> <li>         ・ ()         ・ ()         ・ ()         ・ ()         ・ ()         ・ ()         ・ ()         ・ ()         ・ ()         ・ ()         ・ ()         ・ ()         ・ ()         ・ ()         ・ ()         ・ ()         ・ ()         ・ ()         ・ ()         ・ ()         ・ ()         ・ ()         ・ ()         ・ ()         ・ ()         ・ ()         ・ ()         ・ ()         ・ ()         ・ ()         ・・・・・・・・・・</li></ul>                                                                                                    | よいですか?<br>キャンセル                                                                                                    | 4 Гокја                                                                                                    | をクリック                                                                                                    |
| ② 登録します。よろし     OK     OK     OK     C&合制用交流を2025ムー Internet Explorer                                                                                                    | いですか?<br>キャンセル<br>牛産者別契約告報1                                                                                                    | 4 [OK]                                                                                                    |                                                                                                    |
| ② 登録します。よろし     〇K     〇K             | いですか?<br>キャンセル<br><b>生産者別契約情報入</b>                                                                                                    | 4 ГОК]<br>4                                                                                                    | <u>た</u> クリック<br>20170404 受入<br>デモロ 12722                                                                                                    |
| ② 登録します。よろし     〇K     〇K             | いですか?<br>キャンセル<br><b>生産者別契約情報入</b><br>*赤                                                                                                    | 4 Гокја<br>ф                                                                                                    | をクリック<br>2017/04/04 愛入<br>デモ1 102721:<br>デー798                                                                                                    |
| ② 登録します。よろし     〇     〇     〇     〇     〇     〇     〇     〇     〇     〇     〇     〇     〇     〇     〇     〇     〇     〇     〇     〇     〇     〇     〇     〇     〇     〇     〇     〇     〇     〇     〇     〇     〇     〇     〇     〇     〇     〇     〇     〇     〇     〇     〇     〇     〇     〇     〇     〇     〇     〇     〇     〇     〇     〇     〇     〇     〇     〇     〇     〇     〇     〇     〇     〇     〇     〇     〇     〇     〇     〇     〇     〇     〇     〇     〇     〇     〇     〇     〇     〇     〇     〇     〇     〇     〇     〇     〇     〇     〇     〇     〇     〇     〇     〇     〇     〇     〇     〇     〇     〇     〇     〇     〇     〇     〇     〇     〇     〇     〇     〇     〇     〇     〇     〇     〇     〇     〇     〇     〇     〇     〇     〇     〇     〇     〇     〇     〇     〇     〇     〇     〇     〇     〇     〇     〇     〇     〇     〇     〇     〇     〇     〇     〇     〇     〇     〇     〇     〇     〇     〇     〇     〇     〇     〇     〇     〇     〇     〇     〇     〇     〇     〇     〇     〇     〇     〇     〇     〇     〇     〇     〇     〇     〇     〇     〇     〇     〇     〇     〇     〇     〇     〇     〇     〇     〇     〇     〇     〇     〇     〇     〇     〇     〇     〇     〇     〇     〇     〇     〇     〇     〇     〇     〇     〇     〇     〇     〇     〇     〇     〇     〇     〇     〇     〇     〇     〇     〇     〇     〇     〇     〇     〇     〇     〇     〇     〇     〇     〇     〇     〇     〇     〇     〇     〇     〇     〇     〇     〇     〇     〇     〇     〇     〇     〇     〇     〇     〇     〇     〇     〇     〇     〇     〇     〇     〇     〇     〇     〇     〇     〇     〇     〇     〇     〇     〇     〇     〇     〇     〇     〇     〇     〇     〇     〇     〇     〇     〇     〇     〇     〇     〇     〇     〇     〇     〇     〇     〇     〇     〇     〇     〇     〇     〇     〇     〇     〇     〇     〇     〇     〇     〇     〇     〇     〇     〇     〇     〇     〇     〇     〇     〇     〇     〇     〇     〇     〇     〇     〇     〇     〇     〇     〇     〇     〇     〇     〇     〇     〇     〇     〇     〇     〇     〇     〇     〇     〇     〇     〇        | いですか?<br><u> キャンセル</u><br>*###:<br>*###:<br>TA INF デモ1JA1 V                                                                                                    | 4 Гок ја<br>ф<br>5л                                                                                                    | をクリック<br>20170-04- 愛入<br>デモ1 (272):<br>デー7時回                                                                                                    |
| ② 登録します。ようし     〇     〇     〇     〇     〇     〇     〇     〇     〇     〇     〇     〇     〇     〇     〇     〇     〇     〇     〇     〇     〇     〇     〇     〇     〇     〇     〇     〇     〇     〇     〇     〇     〇     〇     〇     〇     〇     〇     〇     〇     〇     〇     〇     〇     〇     〇     〇     〇     〇     〇     〇     〇     〇     〇     〇     〇     〇     〇     〇     〇     〇     〇     〇     〇     〇     〇     〇     〇     〇     〇     〇     〇     〇     〇     〇     〇     〇     〇     〇     〇     〇     〇     〇     〇     〇     〇     〇     〇     〇     〇     〇     〇     〇     〇     〇     〇     〇     〇     〇     〇     〇     〇     〇     〇     〇     〇     〇     〇     〇     〇     〇     〇     〇     〇     〇     〇     〇     〇     〇     〇     〇     〇     〇     〇     〇     〇     〇     〇     〇     〇     〇     〇     〇     〇     〇     〇     〇     〇     〇     〇     〇     〇     〇     〇     〇     〇     〇     〇     〇     〇     〇     〇     〇     〇     〇     〇     〇     〇     〇     〇     〇     〇     〇     〇     〇     〇     〇     〇     〇     〇     〇     〇     〇     〇     〇     〇     〇     〇     〇     〇     〇     〇     〇     〇     〇     〇     〇     〇     〇     〇     〇     〇     〇     〇     〇     〇     〇     〇     〇     〇     〇     〇     〇     〇     〇     〇     〇     〇     〇     〇     〇     〇     〇     〇     〇     〇     〇     〇     〇     〇     〇     〇     〇     〇     〇     〇     〇     〇     〇     〇     〇     〇     〇     〇     〇     〇     〇     〇     〇     〇     〇     〇     〇     〇     〇     〇     〇     〇     〇     〇     〇     〇     〇     〇     〇     〇     〇     〇     〇     〇     〇     〇     〇     〇     〇     〇     〇     〇     〇     〇     〇     〇     〇     〇     〇     〇     〇     〇     〇     〇     〇     〇     〇     〇     〇     〇     〇     〇     〇     〇     〇     〇     〇     〇     〇     〇     〇     〇     〇     〇     〇     〇     〇     〇     〇     〇     〇     〇     〇     〇     〇     〇     〇     〇     〇     〇     〇     〇     〇     〇     〇     〇     〇     〇     〇     〇     〇     〇     〇     〇     〇     〇     〇     〇     〇     〇     〇     〇        | いですか?<br><b>生産者別契約情報入</b><br>*###<br>*###<br>JA (0) デモ1JA1 ~<br>後茶 住所 (CO用OOBIOCA)                                                                                                    | 4 Гок ја<br>ф                                                                                                    | をクリック<br>20170404 SA<br>デモ1 B2727<br>デック報告                                                                                                    |
| ② 登録します。よろし     ③     ③     ③     ③     ③     ③     ③     ③     ③     ③     ③     ③     ③     ③     ③     ③     ③     ③     ③     ③     ③     ③     ③     ③     ③     ③     ③     ③     ③     ③     ③     ③     ③     ③     ③     ③     ③     ③     ③     ③     ③     ③     ③     ③     ③     ③     ③     ③     ③     ③     ③     ③     ③     ③     ③     ③     ③     ③     ③     ③     ③     ③     ③     ③     ③     ③     ③     ③     ③     ③     ③     ③     ③     ③     ③     ③     ③     ③     ③     ③     ③     ③     ③     ③     ③     ③     ③     ③     ③     ③     ③     ③     ③     ③     ③     ③     ③     ③     ③     ③     ③     ③     ③     ③     ③     ③     ③     ③     ③     ③     ③     ③     ③     ③     ③     ③     ③     ③     ③     ③     ③     ③     ③     ③     ③     ③     ③     ③     ③     ③     ③     ③     ③     ③     ③     ③     ③     ③     ③     ③     ③     ③     ③     ③     ③     ③     ③     ③     ③     ③     ③     ③     ③     ③     ③     ③     ③     ③     ③     ③     ③     ③     ③     ③     ③     ③     ③     ④     ③     ③     ③     ③     ③     ③     ③     ③     ③     ③     ③     ③     ③     ③     ③     ③     ③     ③     ③     ③     ③     ③     ③     ③     ③     ③     ③     ③     ④     ③     ③     ③     ③     ③     ③     ③     ③     ③     ③     ③     ③     ③     ③     ③     ③     ③     ③     ③     ③     ③     ③     ③     ③     ③     ③     ③     ③     ③     ③     ③     ③     ③     ③     ③     ③     ③     ③     ③     ③     ③     ③     ③     ③     ③     ③     ③     ③     ③     ③     ③     ③     ③     ③     ③     ③     ③     ③     ③     ③     ③     ③     ③     ③     ③     ③     ③     ③     ③     ③     ③     ③     ③     ③     ③     ③     ③     ③     ③     ③     ③     ③     ③     ③     ③     ③     ③     ③     ③     ③     ③     ③     ③     ③     ③     ③     ③     ③     ③     ③     ③     ③     ③     ③     ③     ③     ③     ③     ③     ③     ③     ③     ③     ③     ③     ③     ③     ③     ③     ③     ③     ③     ③     ③     ③     ③     ③     ③     ③     ③     ③     ③     ③     ③     ③     ③     ③     ③     ③     ③     ③        | いですか?<br>キャンセル<br><b>生産者別契約情報入</b><br>************************************                                                                                                    | 4 Гок ја<br>ф                                                                                                    | をクリック<br>30170400 で、<br>デモ1 (277):<br>デー798音<br>生産者新規登録<br>生産者新規登録                                                                                                    |
| ② 登録します。よろし     〇K     〇K     〇     〇     〇     〇     〇     〇     〇     〇     〇     〇     〇     〇     〇     〇     〇     〇     〇     〇     〇     〇     〇     〇     〇     〇     〇     〇     〇     〇     〇     〇     〇     〇     〇     〇     〇     〇     〇     〇     〇     〇     〇     〇     〇     〇     〇     〇     〇     〇     〇     〇     〇     〇     〇     〇     〇     〇     〇     〇     〇     〇     〇     〇     〇     〇     〇     〇     〇     〇     〇     〇     〇     〇     〇     〇     〇     〇     〇     〇     〇     〇     〇     〇     〇     〇     〇     〇     〇     〇     〇     〇     〇     〇     〇     〇     〇     〇     〇     〇     〇     〇     〇     〇     〇     〇     〇             | しいですか?<br><b>生産者別契約情報入</b><br>**ボッン **### テッ2装理<br>JA [00] デモ1JA1 ✓<br>通際第 住所 ○○原○●○○<br>入力期間中 比約用料の設備                                                                                                    | 4 「OK」<br>力<br>方<br>4.00]平成284度                                                                                                    | をクリック<br>をクリック                                                                                                    |
| ② 登録します。よろし           ○K           ○K      <                                                                                                    | いですか?<br>キャンセル<br><b>生産者別契約情報入</b><br>*#ホッ<br>オボー<br>メージ25年<br>オボー<br>は約7551メA1<br>・<br>1 他売<br>生所<br>の見のの能のの<br>上約1551の日<br>上約1551の日<br>上約1551の日<br>上約1551の日<br>上約1551の日<br>上約1551の日<br>上約1551の日<br>上約1551の日<br>上約1551の日<br>上約1551の日<br>上約1551の日<br>上約1551の日<br>上約1551の日<br>上約1551の日<br>上約1551の日<br>上約1551の日<br>上約1551の日<br>上約1551の日<br>上約1551の日<br>上約1551の日<br>上約15510日<br>上約15510日<br>上前15510日<br>上前15510日<br>二月<br>二月<br>二月<br>二月<br>二月<br>二月<br>二月<br>二月<br>二月<br>二月 | 4 「OK」<br>支所 「<br>4.00」平成20年度<br>1978の対象 下位:支圧は数要                                                                                                    | をクリック<br>ションフル44 会人<br>デモ1 12/2012<br>データー<br>生産者新規登算<br>生産者新規登算<br>1/1 ページ く 2                                                                                                    |
|                                                                                                    | いですか?<br>キャンセル<br><b>生産者別契約情報入</b><br>*###<br>メボ<br>JA 回FFETJA1<br>後次 住所 〇〇県〇〇部〇〇<br>入力期間中 比約明知348<br>新48年 第308年期 第308年期 56                                                                                                    | 4 「OK」<br>支所<br>1<br>1000 平成28年度<br>1000 平成28年度<br>1000 平成28年度                                                                                                    | をクリック<br>20170404 受入<br>デモロ 122721<br>デーア第国<br>生産者新規登録<br>生産者新規登録<br>生産者新規登録<br>生産者新規登録<br>生産者新規登録<br>生産者新規登録<br>生産者新規登録<br>生産者新規登録<br>生産者新規登録<br>生産者新規登録<br>生産者新規登録<br>生産者新規登録                                                                                                    |
| ② 登録します。よろし     ○K     ○K             |                                                                                                    | 4 「OK」<br>支所<br>「<br>4.00 平然28年度<br>1570次始建 下日: 支配体理<br>1570次始建 下日: 支配体理<br>1570次分達 下日: 支配体理<br>1570次分達 下日: 支配体理<br>1570次分達 下日: 支配体理                                                                                                    | をクリック<br>20170404 会人<br>デモ1 は272は<br>デーデキ1 は272は<br>デーディーは272は<br>生産者新像変更<br>1/1 ページ く う<br>環路機構 発起<br>50<br>単生<br>単生<br>単生<br>単生<br>単生<br>単生<br>単生<br>単生<br>単生<br>単生                                                                                                    |
| ② 登録します。よろし     ○     ○     ○     ○     ○     ○     ○     ○     ○     ○     ○     ○     ○     ○     ○     ○     ○     ○     □     ○     □     ○     □     ○     □     ○     □     □     □     □     □     □     □     □     □     □     □     □     □     □     □     □     □     □     □     □     □     □     □     □     □     □     □     □     □     □     □     □     □     □     □     □     □     □     □     □     □     □     □     □     □     □     □     □     □     □     □     □     □     □     □     □     □     □     □     □     □     □     □     □     □     □     □     □     □     □     □     □     □     □     □     □     □     □     □     □     □     □     □     □     □     □     □     □     □     □     □     □     □     □     □     □     □     □     □     □     □     □     □     □     □     □     □     □     □     □     □     □     □     □     □     □     □     □     □     □     □     □     □     □     □     □     □     □     □     □     □     □     □     □     □     □     □     □     □     □     □     □     □     □     □     □     □     □     □     □     □     □     □     □     □     □     □     □     □     □     □     □     □     □     □     □     □     □     □     □     □     □     □     □     □     □     □     □     □     □     □     □     □     □     □     □     □     □     □     □     □     □     □     □     □     □     □     □     □     □     □     □     □     □     □     □     □     □     □     □     □     □     □     □     □     □     □     □     □     □     □     □     □     □     □     □     □     □     □     □     □     □     □     □     □     □     □     □     □     □     □     □     □     □     □     □     □     □     □     □     □     □     □     □     □     □     □     □     □     □     □     □     □     □     □     □     □     □     □     □     □     □     □     □     □     □     □     □     □     □     □     □     □     □     □     □     □     □     □     □     □     □     □     □     □     □     □     □     □     □     □     □     □     □     □     □     □     □     □     □     □     □        |                                                                                                    | 4 「OK」     7     5     7     7     4.00 平成28年度     1     1     1     1     1     1     1     1     1     1     1     1     1     1     1     1     1     1     1     1     1     1     1     1     1     1     1     1     1     1     1     1     1     1     1     1     1     1     1     1     1     1     1     1     1     1     1     1     1     1     1     1     1     1     1     1     1     1     1     1     1     1     1     1     1     1     1     1     1     1     1     1     1     1     1     1     1     1     1     1     1     1     1     1     1     1     1     1     1     1     1     1     1     1     1     1     1     1     1     1     1     1     1     1     1     1     1     1     1     1     1     1     1     1     1     1     1     1     1     1     1     1     1     1     1     1     1     1     1     1     1     1     1     1     1     1     1     1     1     1     1     1     1     1     1     1     1     1     1     1     1     1     1     1     1     1     1     1     1     1     1     1     1     1     1     1     1     1     1     1     1     1     1     1     1     1     1     1     1     1     1     1     1     1     1     1     1     1     1     1     1     1     1     1     1     1     1     1     1     1     1     1     1     1     1     1     1     1     1     1     1     1     1     1     1     1     1     1     1     1     1     1     1     1     1     1     1     1     1     1     1     1     1     1     1     1     1     1     1     1     1     1     1     1     1     1     1     1     1     1     1     1     1     1     1     1     1     1     1     1     1     1     1     1     1     1     1     1     1     1     1     1     1     1     1     1     1     1     1     1     1     1     1     1     1     1     1     1     1     1     1     1     1     1     1     1     1     1     1     1     1     1     1     1     1     1     1     1     1     1     1     1     1     1     1     1     1     1     1     1     1     1     1     1     1     1     1     1     1     1     1     1 | をクリック<br>20170404 家人<br>デモ1 ログアクと<br>デーキ1 ログアクと<br>データの後<br>生産者精確変更<br>1/1 ページ く う<br>第度無限 発動<br>して、シート<br>第度の出版<br>本型<br>50<br>※<br>本型<br>50<br>※<br>本型<br>第二<br>米型<br>二<br>本型<br>二<br>本型<br>二<br>二<br>本型<br>二<br>二<br>本型<br>二<br>二<br>二<br>二<br>二<br>二<br>二<br>二<br>二<br>二<br>二<br>二<br>二                                                                                                    |
| ② 登録します。よろし     ○     ○     ○     ○     ○     ○     ○     ○     ○     ○     ○     ○     ○     ○     ○     ○     ○     □     ○     □     □     □     □     □     □     □     □     □     □     □     □     □     □     □     □     □     □     □     □     □     □     □     □     □     □     □     □     □     □     □     □     □     □     □     □     □     □     □     □     □     □     □     □     □     □     □     □     □     □     □     □     □     □     □     □     □     □     □     □     □     □     □     □     □     □     □     □     □     □     □     □     □     □     □     □     □     □     □     □     □     □     □     □     □     □     □     □     □     □     □     □     □     □     □     □     □     □     □     □     □     □     □     □     □     □     □     □     □     □     □     □     □     □     □     □     □     □     □     □     □     □     □     □     □     □     □     □     □     □     □     □     □     □     □     □     □     □     □     □     □     □     □     □     □     □     □     □     □     □     □     □     □     □     □     □     □     □     □     □     □     □     □     □     □     □     □     □     □     □     □     □     □     □     □     □     □     □     □     □     □     □     □     □     □     □     □     □     □     □     □     □     □     □     □     □     □     □     □     □     □     □     □     □     □     □     □     □     □     □     □     □     □     □     □     □     □     □     □     □     □     □     □     □     □     □     □     □     □     □     □     □     □     □     □     □     □     □     □     □     □     □     □     □     □     □     □     □     □     □     □     □     □     □     □     □     □     □     □     □     □     □     □     □     □     □     □     □     □     □     □     □     □     □     □     □     □     □     □     □     □     □     □     □     □     □     □     □     □     □     □     □     □     □     □     □     □     □     □     □     □     □     □     □     □     □     □     □     □     □     □     □     □     □     □     □     □     □     □        |                                                                                                    | 4 「OK」     7     ★     ★     ★     ★     ★     ★     ★     ★     ★     ★     ★     ★     ★     ★     ★     ★     ★     ★     ★     ★     ★     ★     ★     ★     ★     ★     ★     ★     ★     ★     ★     ★     ★     ★     ★     ★     ★     ★     ★     ★     ★     ★     ★     ★     ★     ★     ★     ★     ★     ★     ★     ★     ★     ★     ★     ★     ★     ★     ★     ★     ★     ★     ★     ★     ★     ★     ★     ★     ★     ★     ★     ★     ★     ★     ★     ★     ★     ★     ★     ★     ★     ★     ★     ★     ★     ★     ★     ★     ★     ★     ★     ★     ★     ★     ★     ★     ★     ★     ★     ★     ★     ★     ★     ★     ★     ★     ★     ★     ★     ★     ★     ★     ★     ★     ★     ★     ★     ★     ★     ★     ★     ★     ★     ★     ★     ★     ★     ★     ★     ★     ★     ★     ★     ★     ★     ★     ★     ★     ★     ★     ★     ★     ★     ★     ★     ★     ★     ★     ★     ★     ★     ★     ★     ★     ★     ★     ★     ★     ★     ★     ★     ★     ★     ★     ★     ★      ★                                                                                                    |                                                                                                    |
| ② 登録します。ようし                                                                                                    | いですか?<br><b>生産者別契約情報入</b>                                                                                                    | 4 「OK」     7     5所     5所     7     4.00 平成284歳     10.00 平成284歳     10.00 平成284歳     10.00 平成284歳     10.00 平成284歳     10.00 平成284歳     10.00 平成284歳     10.00 平成284歳     10.00 平成284歳                                                                                                    |                                                                                                    |
| 登録します。よろし           OK           OK           CLASHRSTERSON CONTROL Explore           CLASHRSTERSON CONTROL Explore      <                                                                                                    | ムいですか?<br>キャンセル<br>生産者別契約情報人<br>*****<br>JA 回びデモエJAT<br>一様売 住所 ②県○●部〇〇部<br>(ナン) 第585<br>40.00 100 100 100<br>Web <= 70,5035/L=2<br>● 発展時期: 第2,0,1,523,0,1,523<br>● 発展時期: 第2,0,1,523,0,1,523<br>● 発展時期: 第2,0,1,523,0,1,523<br>● 発展時期: 第2,0,1,523,0,1,523<br>● 発展時期: 第2,0,1,523,0,1,523<br>● 発展時期: 第2,0,1,523,0,1,523<br>● 発展時期: 第2,0,1,523,0,1,523<br>● 発展時期: 第2,0,1,523,0,1,523<br>● 発展時期: 第2,0,1,523,0,1,523<br>● 発展時期: 第2,0,1,523,0,1,523<br>● 発展時期: 第2,0,1,523,0,1,523<br>● 発展時期: 15,0,1,523,0,1,523<br>● 発展時期: 15,0,1,523,0,1,523<br>● 発展時期: 15,0,1,523,0,1,523<br>● 発展時期: 15,0,1,523,0,1,523<br>● 発展時期: 15,0,1,533,0,1,533<br>● 発展時期: 15,0,1,533,0,1,533<br>● 発展日<br>● 発展日<br>● 発展日<br>● 発展日<br>● 発展日<br>● 発展日<br>● 発展日<br>● 発展日<br>● 発展日<br>● 発展日<br>● 発展日<br>● 発展日<br>● 発展日<br>● 発展日<br>● 発展日<br>● 発展日<br>● 光明: 10,0,1,0,0,0,0,0,0,0,0,0,0,0,0,0,0,0,0,                                                                                                    | 4 「OK」     7     7     7     7     7     7     4.00 干成28年度     7     100 干成28年度     100 干成28年度     100 干成28年度     100 干成28年度     100 干成28年度     100 干成28年度     100 干成28年度     100 干成28年度     100 干成28年度     100 干成28年度     100 干成28年度     100 干成28年度     100 干成28年度                                                                                                    |                                                                                                    |
| 登録します。よろし           OK           OK           OK           Caldenbrack           Caldenbrack                                                                                                    | ムいですか?<br>生産者別契約情報入<br>**ボ<br>JA [00] デモコノA1<br>**ボ<br>JA [00] デモコノA1<br>**ボ<br>A. (00] デモコノA1<br>**ボ<br>A. (00] デモコノA1<br>**ボ<br>A. (00] デモコノA1<br>**ボ<br>(トン) (10)<br>**ボ<br>40.00 (0)<br>************************************                                                                                                    | 4 「OK」     7     7     7     7     7     7     7     7     7     7     7     7     7     7     7     7     7     7     7     7     7     7     7     7     7     7     7     7     7     7     7     7     7     7     7     7     7     7     7     7     7     7     7     7     7     7     7     7     7     7     7     7     7     7     7     7     7     7     7     7     7     7     7     7     7     7     7     7     7     7     7     7     7     7     7     7     7     7     7     7     7     7     7     7     7     7     7     7     7     7     7     7     7     7     7     7     7     7     7     7     7     7     7     7     7     7     7     7     7     7     7     7     7     7     7     7     7     7     7     7     7     7     7     7     7     7     7     7     7     7     7     7     7     7     7     7     7     7     7     7     7     7     7     7     7     7     7     7     7     7     7     7     7     7     7     7     7     7     7     7     7     7     7     7     7     7     7     7     7     7     7     7     7     7     7     7     7     7     7     7     7     7     7     7     7     7     7     7     7     7     7     7     7     7     7     7     7     7     7     7     7     7     7     7     7     7     7     7     7     7     7     7     7     7     7     7     7     7     7     7     7     7     7     7     7     7     7     7     7     7     7     7     7     7     7     7     7     7     7     7     7     7     7     7     7     7     7     7     7     7     7     7     7     7     7     7     7     7     7     7     7     7     7     7     7     7     7     7     7     7     7     7     7     7     7     7     7     7     7     7     7     7     7     7     7     7     7     7     7     7     7     7     7     7     7     7     7     7     7     7     7     7     7     7     7     7     7     7     7     7     7     7     7     7     7     7     7     7     7     7     7     7     7     7     7     7     7     7     7     7     7     7     7     7     7     7     7     7     |                                                                                                    |
| 登録します。よろし           OK           OK           OK           CASSHIGE & SOUTO Internet Explore           A           FEIJAT           R         DT FEIJAT           L         CB 0000 OB           YEIJAT           L R         DT FEIJAT           L R         DT FEIJAT           L R         DT FEIJAT           L R         DT FEIJAT           L V         V           V 000         DT V           V 000         DT V           V 000         DT V           V 000         DT V           V 000         DT V           V 000         DT V           V 000         DT V           V 000         DT V                                                                                                    | よいですか?     キャンセル     生産者別契約情報入     *********************************                                                                                                    | 日本 100 平成28年版     100 平成28年版     100 平成28年版     100 平成28年版     100 平成28年版     100 平成28年版     100 平成28年版     100 平成28年版     100 平成28年版     100 平成28年版     100 平成28年版                                                                                                    | シーンシーンシーンシーンシーンシーンシーンシーンシーンシーンシーンシーンシーンシ                                                                                                    |
|                                                                                                    |                                                                                                    | 4 「OK」     7     5     万     5     万     5     万     5     7     100 平然20年度     10.00 平然20年度     10.00 40.00     10.00 40.00     10.00 40.00     10.00 40.00     10.00 40.00     10.00 40.00     10.00 40.00     10.00 40.00     10.00 40.00     10.00 40.00     10.00 40.00     10.00 40.00     10.00 40.00     10.00 40.00     10.00 40.00     10.00 40.00     10.00 40.00     10.00 40.00     10.00 40.00     10.00     10.00     10.00     10.00     10.00     10.00     10.00     10.00     10.00     10.00     10.00     10.00     10.00     10.00     10.00     10.00     10.00     10.00     10.00     10.00     10.00     10.00     10.00     10.00     10.00     10.00     10.00     10.00     10.00     10.00     10.00     10.00     10.00     10.00     10.00     10.00     10.00     10.00     10.00     10.00     10.00     10.00     10.00     10.00     10.00     10.00     10.00     10.00     10.00     10.00     10.00     10.00     10.00     10.00     10.00     10.00     10.00     10.00     10.00     10.00     10.00     10.00     10.00     10.00     10.00     10.00     10.00     10.00     10.00     10.00     10.00     10.00     10.00     10.00     10.00     10.00     10.00     10.00     10.00     10.00     10.00     10.00     10.00     10.00     10.00     10.00     10.00     10.00     10.00     10.00     10.00     10.00     10.00     10.00     10.00     10.00     10.00     10.00     10.00     10.00     10.00     10.00     10.00     10.00     10.00     10.00     10.00     10.00     10.00     10.00     10.00     10.00     10.00     10.00     10.00     10.00     10.00     10.00     10.00     10.00     10.00     10.00     10.00     10.00     10.00     10.00     10.00     10.00     10.00     10.00     10.00     10.00     10.00     10.00     10.00     10.00     10.00     10.00     10.00     10.00     10.00     10.00     10.00     10.00     10.00     10.00     10.00     10.00     10.00     10.00     10.00     10.00     10.00     10.00     10.00     10.00     10.00     10.00     10.00     10.00     10.00     10.00     10.00     10.00   |                                                                                                    |
| 登録します。よろし           OK           OK           Children & Explore           第一日         第一日           第二日         第一日           第二日         第一日           第二日         第二日           第二日         第二日         第二日           第二日         第二日         第二日           第二日         第二日                                                                                                    |                                                                                                    | 4 「OK」<br>方<br>支所<br>す<br>1.001 平成2 8年度<br>単語時に提出して下れ、<br>の<br>の<br>の<br>の<br>の<br>の<br>の<br>の<br>の<br>の<br>の<br>の<br>の                                                                                                    |                                                                                                    |
|                                                                                                    |                                                                                                    | 4         「OK」           支所            支所            支所            支所            第            100         平然2.26年度           100         平然2.26年度           100            第<00                                                                                                    |                                                                                                    |
| ② 登録します。よろし     ③     ③     ③     ③     ③     ③     ③     ③     ③     ③     ③     ③     ③     ③     ③     ③     ③     ③     ③     ③     ③     ③     ③     ③     ③     ③     ③     ③     ③     ③     ③     ③     ③     ③     ③     ③     ③     ③     ③     ③     ③     ③     ③     ③     ③     ③     ③     ③     ③     ③     ③     ③     ③     ③     ③     ③     ③     ③     ③     ③     ③     ③     ③     ③     ③     ③     ③     ③     ③     ③     ③     ③     ③     ③     ③     ③     ③     ③     ③     ③     ③     ③     ③     ③     ③     ③     ③     ③     ③     ③     ③     ③     ③     ③     ③     ③     ③     ③     ③     ③     ③     ③     ③     ③     ③     ③     ③     ③     ③     ③     ③     ③     ③     ③     ③     ③     ③     ③     ③     ③     ③     ③     ③     ③     ③     ③     ③     ③     ③     ③     ③     ③     ③     ③     ③     ③     ③     ③     ③     ③     ③     ③     ③     ④     ③     ④     ③     ③     ③     ④     ③     ③     ③     ④     ③     ③     ④     ③     ④     ③     ④     ③     ④     ④     ④     ③     ④     ③     ④     ③     ③     ③     ④     ③     ③     ③     ④     ③     ④     ③     ④     ③     ④     ③     ④     ③     ④     ③     ④     ③     ④     ④     ④     ④     ④     ④     ④     ④     ④     ④     ④     ④     ④     ④     ④     ④     ④     ④     ④     ④     ④     ④     ④     ④     ④     ④     ④     ④     ④     ④     ④     ④     ④     ④     ④     ④     ④     ④     ④     ④     ④     ④     ④     ④     ④     ④     ④     ④     ④     ④     ④     ④     ④     ④     ④     ④     ④     ④     ④     ④     ④     ④      ④     ④     □     □     □     □     □     □     □     □     □     □     □     □     □     □     □     □     □     □     □     □     □     □     □     □     □     □     □     □     □     □     □     □     □     □     □     □     □     □     □     □     □     □     □     □     □     □     □     □     □     □     □     □     □     □     □     □     □     □     □     □     □     □     □     □     □     □     □     □     □     □     □     □     □     □     □     □     □     □     □     □     □     □     □             |                                                                                                    | 4 「OK」     7     7     7     7     7     7     7     7     7     7     7     7     7     7     7     7     7     7     7     7     7     7     7     7     7     7     7     7     7     7     7     7     7     7     7     7     7     7     7     7     7     7     7     7     7     7     7     7     7     7     7     7     7     7     7     7     7     7     7     7     7     7     7     7     7     7     7     7     7     7     7     7     7     7     7     7     7     7     7     7     7     7     7     7     7     7     7     7     7     7     7     7     7     7     7     7     7     7     7     7     7     7     7     7     7     7     7     7     7     7     7     7     7     7     7     7     7     7     7     7     7     7     7     7     7     7     7     7     7     7     7     7     7     7     7     7     7     7     7     7     7     7     7     7     7     7     7     7     7     7     7     7     7     7     7     7     7     7     7     7     7     7     7     7     7     7     7     7     7     7     7     7     7     7     7     7     7     7     7     7     7     7     7     7     7     7     7     7     7     7     7     7     7     7     7     7     7     7     7     7     7     7     7     7     7     7     7     7     7     7     7     7     7     7     7     7     7     7     7     7     7     7     7     7     7     7     7     7     7     7     7     7     7     7     7     7     7     7     7     7     7     7     7     7     7     7     7     7     7     7     7     7     7     7     7     7     7     7     7     7     7     7     7     7     7     7     7     7     7     7     7     7     7     7     7     7     7     7     7     7     7     7     7     7     7     7     7     7     7     7     7     7     7     7     7     7     7     7     7     7     7     7     7     7     7     7     7     7     7     7     7     7     7     7     7     7     7     7     7     7     7     7     7     7     7     7     7     7     7     7     7     7     7     7     7     7     7     7     |                                                                                                    |
| ② 登録します。ようし                                                                                                    |                                                                                                    | 4 「OK」     7     5所     7     7     4.00 平然28年度     7     4.00 平然28年度     7     100 平然28年度     100 平然28年度     100 平然28 | をクリック<br>20170-004 会人<br>デモ1 (は272)と<br>デデモ1 (は272)と<br>デデモ1 (は272)と<br>デデモ1 (は272)と<br>第第5時間 会話<br>1/1 ページ (こう)<br>第第5時間 会話<br>第第5時間 会話<br>第55時間 会話<br>第55時間 会話<br>第55時<br>第55時間 会話<br>第55時<br>第55時<br>第55時<br>第55時<br>第55時<br>第55時<br>第55 |
| ② 登録します。ようし     ③     ③     ③     ③     ③     ③     ③     ③     ③     ③     ③     ③     ③     ③     ③     ③     ③     ③     ③     ③     ③     ③     ③     ③     ③     ③     ③     ③     ③     ③     ③     ③     ③     ③     ③     ③     ③     ③     ③     ③     ③     ③     ③     ③     ③     ③     ③     ③     ③     ③     ③     ③     ③     ③     ③     ③     ③     ③     ③     ③     ③     ③     ③     ③     ③     ③     ③     ③     ③     ③     ③     ③     ③     ③     ③     ③     ③     ③     ③     ③     ③     ③     ③     ③     ③     ③     ③     ③     ③     ③     ③     ③     ③     ③     ③     ③     ③     ③     ③     ③     ③     ③     ③     ③     ③     ③     ③     ③     ③     ③     ③     ③     ③     ③     ③     ③     ③     ③     ③     ③     ③     ③     ③     ③     ③     ③     ③     ③     ③     ③     ③     ③     ③     ③     ③     ③     ③     ③     ③     ③     ③     ③     ③     ③     ③     ③     ③     ③     ③     ③     ③     ③     ③     ③     ③     ③     ③     ③     ③     ③     ③     ③     ③     ③     ③     ③     ③     ③     ③     ③     ③     ③     ③     ③     ③     ③     ③     ③     ③     ③     ③     ③     ③     ③     ③     ③     ③     ③     ③     ③     ③     ③     ③     ③     ③     ③     ③     ③     ③     ③     ③     ③     ③     ③     ③     ③     ③     ③     ③     ③     ③     ③     ③     ③     ③     ③     ③     ③     ③     ③     ③     ③     ③     ③     ③     ③     ③     ③     ③     ③     ③     ③     ③     ③     ③     ③     ③     ③     ③     ③     ③     ③     ③     ③     ③     ③     ③     ③     ③     ③     ③     ③     ③     ③     ③     ③     ③     ③     ③     ③     ③     ③     ③     ③     ③     ③     ③     ③     ③     ③     ③     ③     ③     ③     ③     ③     ③     ③     ③     ③     ③     ③     ③     ③     ③     ③     ③     ③     ③     ③     ③     ③     ③     ③     ③     ③     ③     ③     ③     ③     ③     ③     ③     ③     ③     ③     ③     ③     ③     ③     ③     ③     ③     ③     ③     ③     ③     ③     ③     ③     ③     ③     ③     ③     ③     ③     ③     ③     ③     ③     ③     ③     ③     ③     ③     ③     ③     ③        | 大いですか?           キャンセル           生をを者別契約情報入<br>**が           メルボ         アーメ支ま           メボ         アーメ支ま           メボ         マーメ支ま           メボ         マーメ支ま           メボ         マーメ支ま           メボ         マーメ支ま           メボ         マーメ支ま           メボ         マーメ支ま           メボ         マーメ支ま           シー         生が用ロックスタン           シー         第二日、第二日、第二日、第二日、第二日、第二日、第二日、第二日、第二日、第二日、                                                                                                    | 4 「OK」     7     5所     7     4.00 平成284歳     7     10.00 平成284歳     10.00 平成284歳   | をクリック<br>20170404 家人<br>デモ1 027202<br>デデ報画<br>生産者新版253<br>生産者新版253<br>エーメ<br>主産者新版253<br>エーメ<br>主産者新版253<br>エーメ<br>ション<br>1/1 ページ<br>ション<br>第一〇<br>二<br>二<br>二<br>二<br>二<br>二<br>二<br>二<br>二<br>二<br>二<br>二<br>二                                                                                                    |

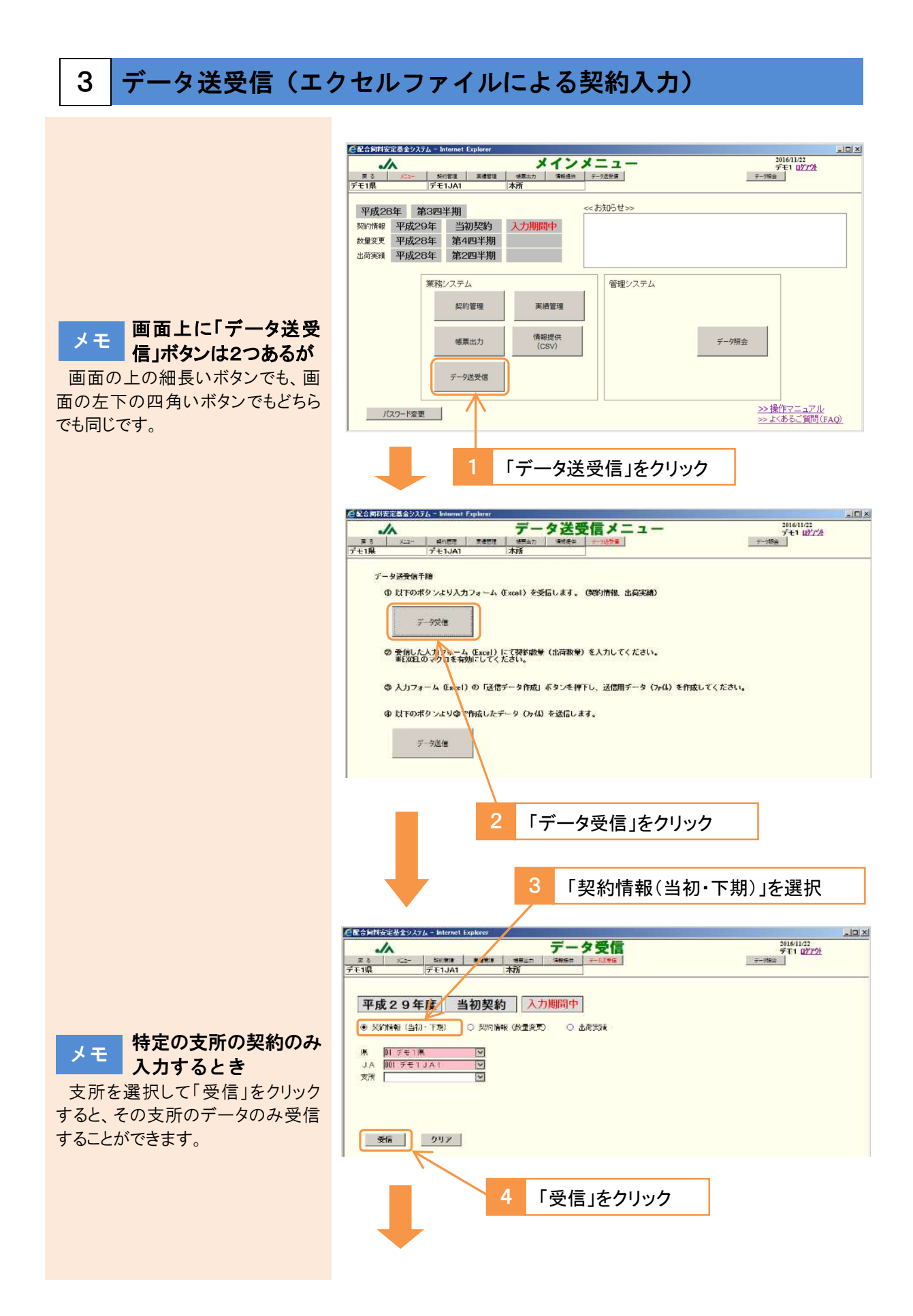

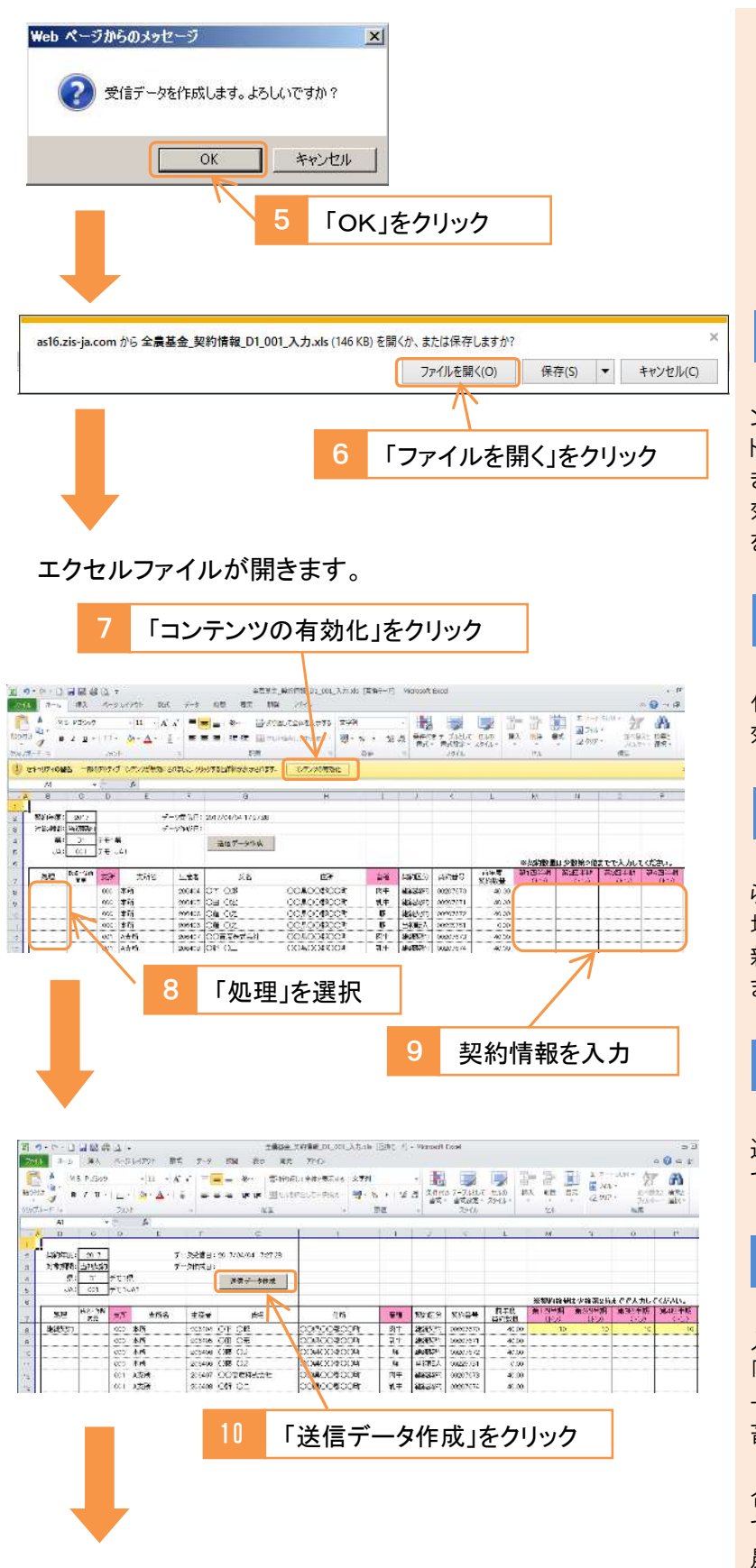

メモ エクセルファイルがダウ ンロードできないとき

「ツール」→「インターネットオプショ ン」→「セキュリティ」→「インターネッ ト」→「レベルのカスタマイズ」を開 き、「ファイルのダウンロード」→「有 効にする」にチェックを入れて「OK」 をクリックし、再度お試しください。

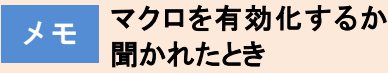

ファイルを開く際に、マクロを有効 化するか聞かれたときは「マクロを有 効にする」を選択してください。

メモ 契約数量が前年度から 増減する場合

増減の理由を画面右の選択肢か ら選択してください。100トン以上の 増減がある場合、および契約削除・ 新規契約の場合は入力必須となり ます。

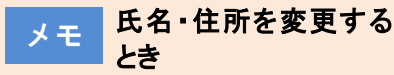

「氏名・住所変更」欄で「変更」を 選択し、新しい氏名・住所を入力し てください。

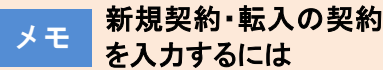

「処理」欄で「新規契約」・「当初転 入」を選択、「氏名・住所変更」欄で 「変更」を選択、「支所」欄で支所コ ードを選択したうえで、氏名・住所・ 畜種・契約数量等を入力します。

初めて契約を登録する支所の場 合は、支所の登録が必要ですの で、県連・くみあい飼料を通じて全 農にご連絡ください。

保存先(任意)を選択 🔀 GSVテキストファイル出力処理 () = # #20hof • \* 🗱 テスクトップの検索 整理 ▼ 新しいフォルダー )# • 📦 このとき保存されるの 項目の種類 夏新日時 名前 サイズ I Microsoft Front がCSVファイル 日本お知に入り ダウンロード
 マックショード
 マックショード
 マックショード
 マックショード
 マックショード
 マックショード
 マックショード
 マックショード
 マックショード
 マックショード
 マックショード
 マックショード
 マックショード
 マックショード
 マックショード
 マックショード
 マックショード
 マックショード
 マックショード
 マックショード
 マックショード
 マックショード
 マックショード
 マックショード
 マックショード
 マックショード
 マックショード
 マックショード
 マックショード
 マックショード
 マックショード
 マックショード
 マックショード
 マックショード
 マックショード
 マックショード
 マックショード
 マックショード
 マックショード
 マックショード
 マックショード
 マックショード
 マックショード
 マックショード
 マックショード
 マックショード
 マックショード
 マックショード
 マックショード
 マックショード
 マックショード
 マックショード
 マックショード
 マックショード
 マックショード
 マックショード
 マックショード
 マックショード
 マックショード
 マックショード
 マックショード
 マックショード
 マックショード
 マックショード
 マックショード
 マックショード
 マックショード
 マックショード
 マックショード
 マックショード
 マックショード
 マックショード
 マックショー
 マックショー
 マックショー
 マックショー
 マックショー
 マックショー
 マックショー
 マックショー
 マックショー
 マックショー
 マックショー
 マックショー
 マックショー
 マックショー
 マックショー
 マックショー
 マックショー
 マックショー
 マックショー
 マックショー
 マックショー
 マックショー
 マックショー
 マックショー
 マックショー
 マックショー
 マックショー
 マックショー
 マックショー
 マックショー
 マックショー
 マックショー
 マックショー
 マックショー
 マックショー
 マックショー
 マックショー
 マック
 マック
 マック
 マック
 マック
 マック
 マック
 マック
 マック
 マック
 マック
 マック
 マック
 マック
 マック
 マック
 マック
 マック
 マック
 マック
 マック
 マック
 マック
 マック
 マック
 マック
 マック
 マック
 マック
 マック
 マック
 マック
 マック
 マック
 マック
 マック
 マック
 マック
 マック
 マック
 マック
 マック
 マック
 マック
 マック
 マック
 マック
 マック
 マック
 マック
 マック
 マック
 マック
 マック
 マック
 マック
 ロー
 マック
 ロー
 ロー
 ロー
 ロー
 ロー
 ロー
 ロー
 ロー
 ロー
 ロー
 ロー
 ロー
 ロー
 ロー
 ロー
 ロー
 ロー
 ロー
 ロー
 ロー
 ロー
 ロー
 ロー
 ロー
 ロー
 ロー
 ロー
 ロー
 ロー
 ロー
 ロー
 ロー
 ロー
 ロー
 このとき保存されたデータは、シス テムにデータを送信するための、C a 🗃 51759 SV形式のファイルです。 データの編 a 📕 IXE1-9-集に使ったエクセルファイルとは別 ゆう ネットワーク 77代A名(N) 全局基金,契约情報\_01\_001\_20170310,送信cs ファイルの推開(T) CSVファイル (\*csv) 作成世 タグ: タグの)毛加 タイトル: タイトルの道加 ッール(L) ・ 保存(5) キャンセル ● フォルダーの非表示 編集したエクセルファイ ルはどうすればよいか ファイル名(任意)を入力 システムへのデータの送信には CSV ファイルを使いますので、編集 13 「保存」をクリック したエクセルファイルは、保存しなく CSVテキストファイル出力処理 x ファイル出力が完了しました。 レコード件数=1件 「OK」をクリック OK - 0 × 🥌 配合同料安定基金システム - Inter 2016/11/22 デモ1 <u>ログアウト</u> デーク現金 メインメニュ・ -/- 
 メニュー
 契約管理
 実績管理
 級東出力
 債報提供

 デモ1.1A1
 本所
 データ送受信 平成28年 第3四半期 <<お知らせ>> 第3/前報 平成29年 当初契約 入力期間中
 数量変更 平成28年 第4四半期
 出商実績 平成28年 第2四半期 業務システム 管理システム 実績管理 契約管理 情報提供 (CSV) データ照会 帳票出力 データ送受信 >> 操作マニュアル >> よくあるご質問(FAQ) パスワード変更 「データ送受信」をクリック 配合資料安定基金の入 2016/11/22 デモ1 回灯7米 デー5第2 にき デモ1県 データ送受信手順 ⊕ 以下のボタンより人力フォーム (Facal) 冬受信します。 (契約情報: 出荷実績) データ受信 ② 受信した人力フォーム Excel)にて弾撃数量(出産数量)を人力してください。 ※EXELのマクロを有効にしてください。
 ゆ 人力フォーム (Excal)の「送信データ作成」ボタンを押下し、送信用データ (方体) を作成してください。 ④ 以下のボタンよりゆで作成したデータ (ファイル) を送信します。 データ送信 「データ送信」をクリック

メモ

に作成されます。

ても構いません。

メモ

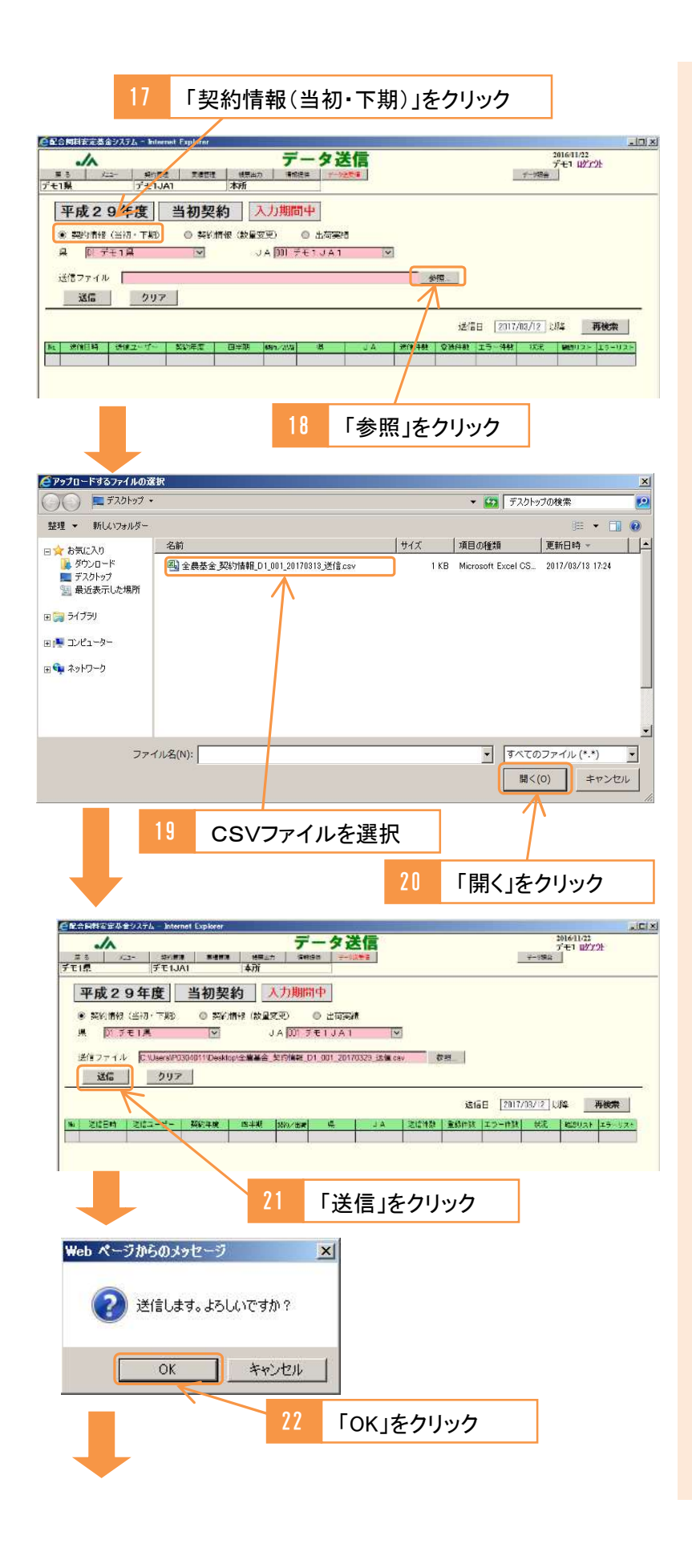

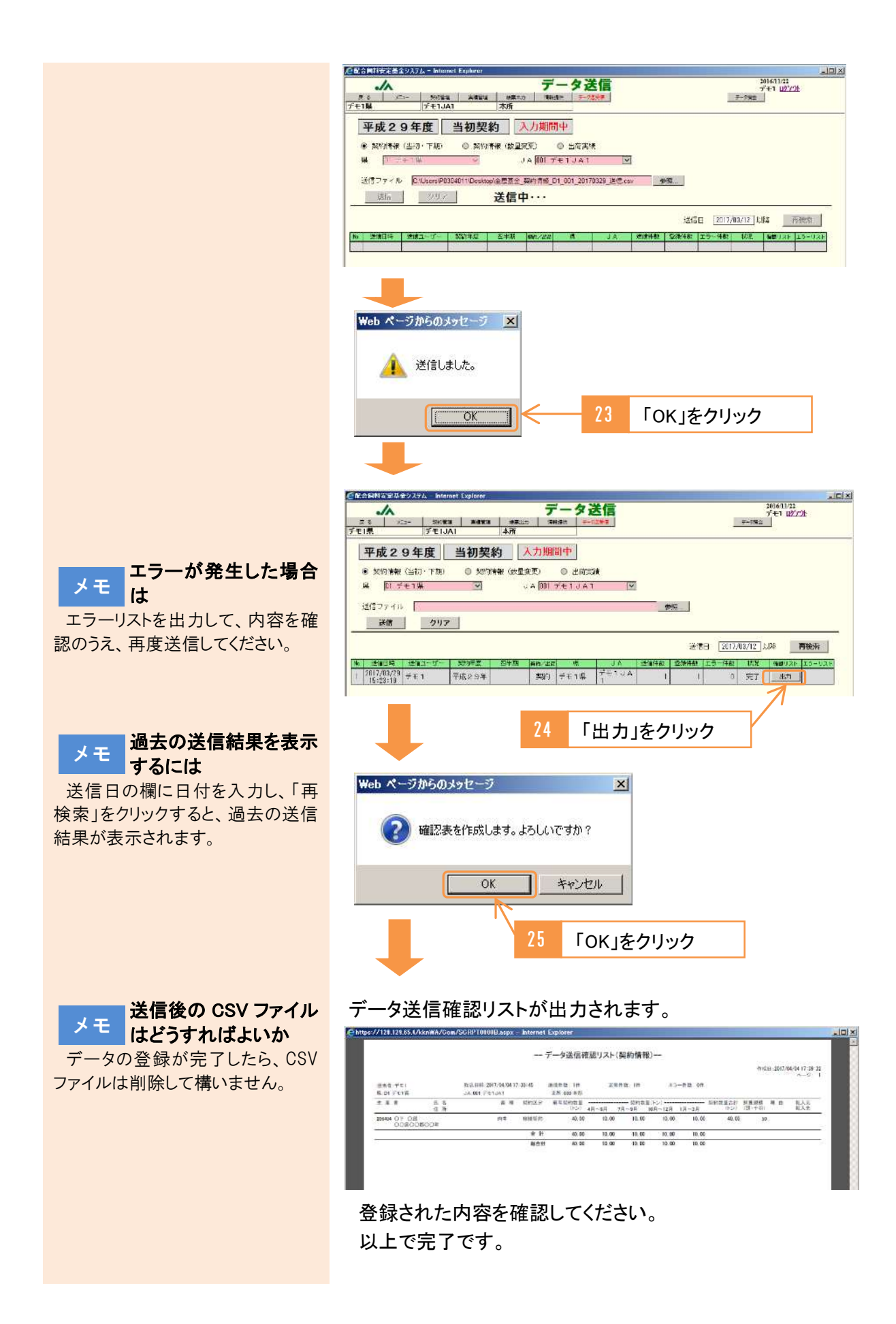

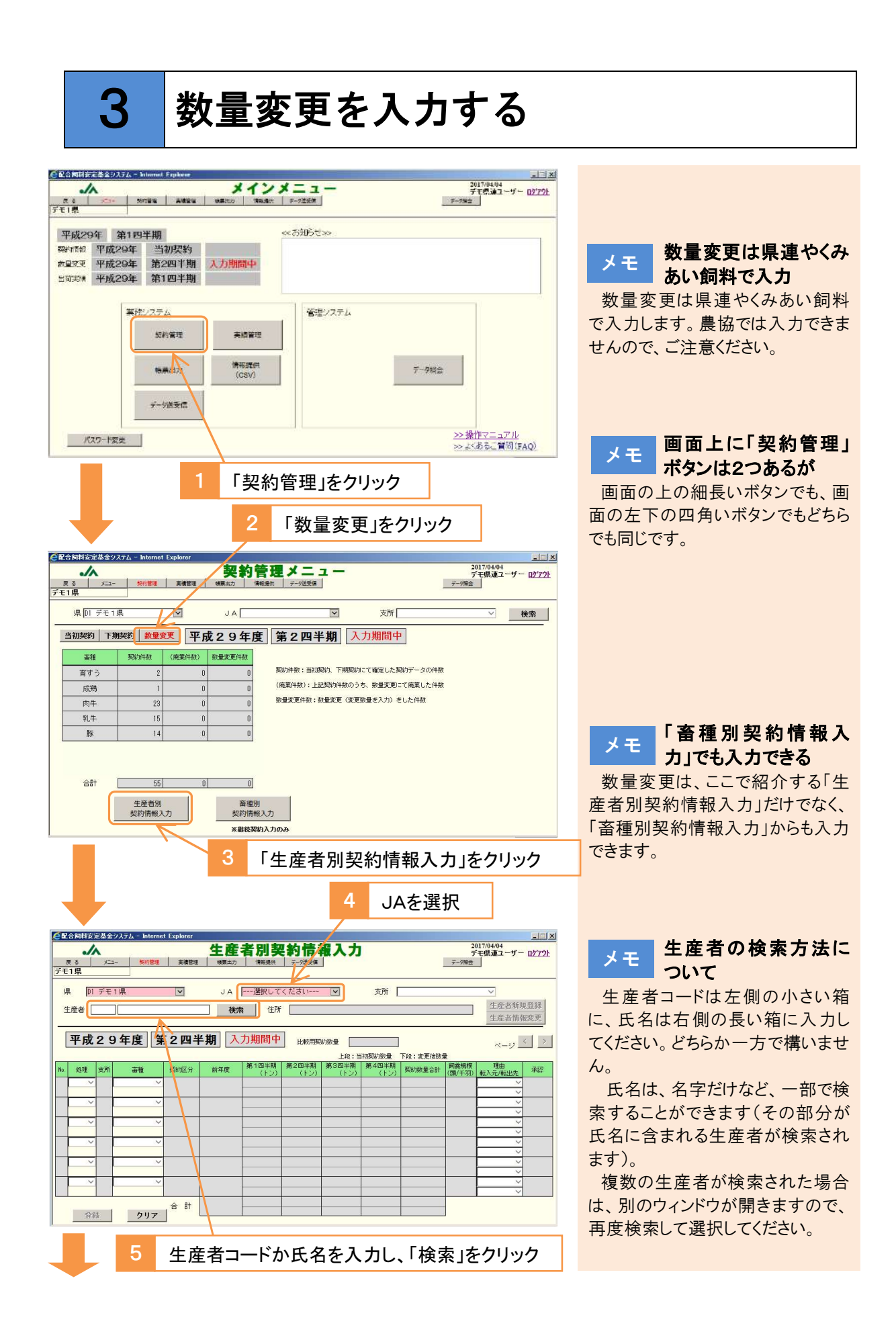

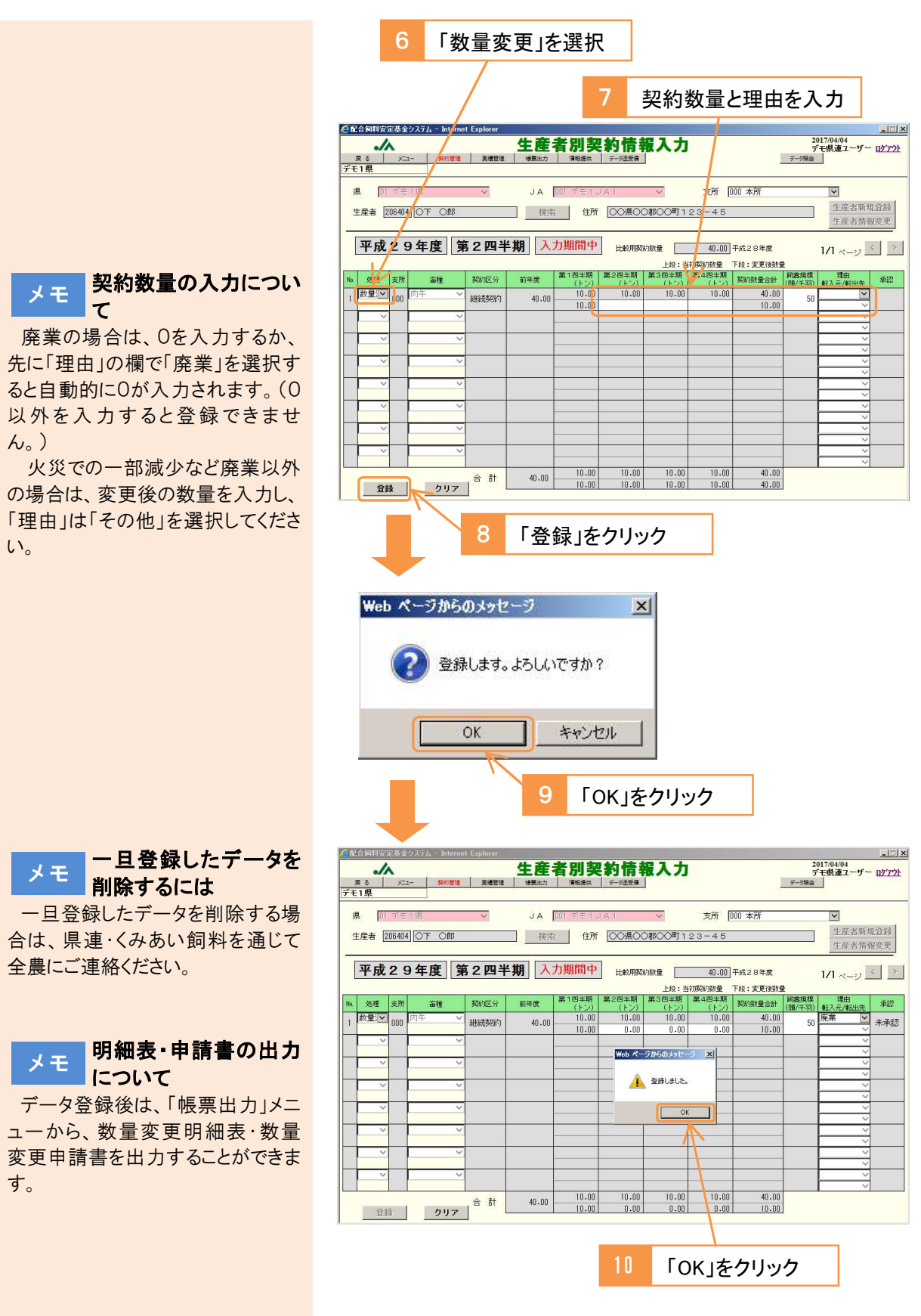

以上で完了です。

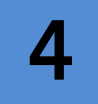

1

## 出荷実績を入力する

## 畜種別出荷実績入力

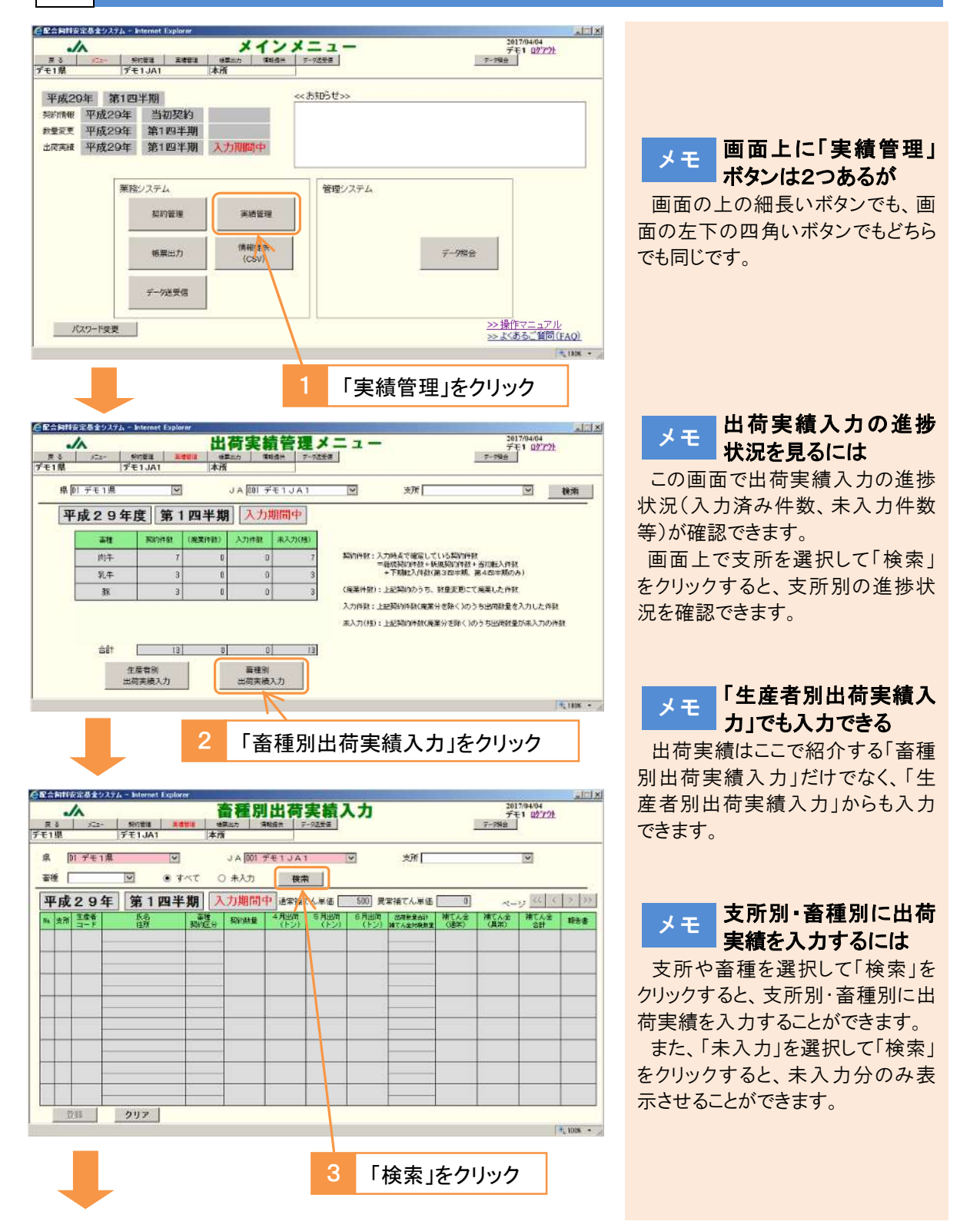

## メモ 袋物の出荷実績を入力 するとき

システムへの入力はトン単位です ので、袋物はトン換算してください。 例えば、20kg 袋の配合飼料 10

例えば、20kg 表の配合副科 10 袋の場合、20kg×10=0.2トンなの で、0.2と入力します。

#### メモ 対象外銘柄にご注意く ださい

二種混合飼料や代用乳、単味飼料は補てんの対象外ですので、それらは除外して入力してください。

また、配合飼料と分類されていて も、対象外となる場合がありますの で、県連・くみあい飼料から通知さ れる対象外銘柄一覧表を確認のう え、システム入力を行ってください。

## メモ カするとき

TMRの出荷数量に、県連・くみあい飼料等から通知される安定基金 対象割合をかけて入力します。

例えば、安定基金対象割合が 60%のTMRが 50トン出荷された 場合、50×60%=30となります。 kg 未満の端数が出た場合は切り捨 ててください。

#### メモ **複数**畜種の契約がある 場合

システムで自動的に調整されま す。入力中は「\*\*\*」と表示され、登 録後に調整結果が表示されます。

基金間移動による転入の結果、 契約が複数行に分かれている場合 も同様です。

## メモ 契約数量を大きく上回 る場合

入カミスの防止のため、契約数 量の1000倍以上の出荷実績は入 力できません。入力を要する場合 は、県連・くみあい飼料を通じて、全 農にご連絡ください。

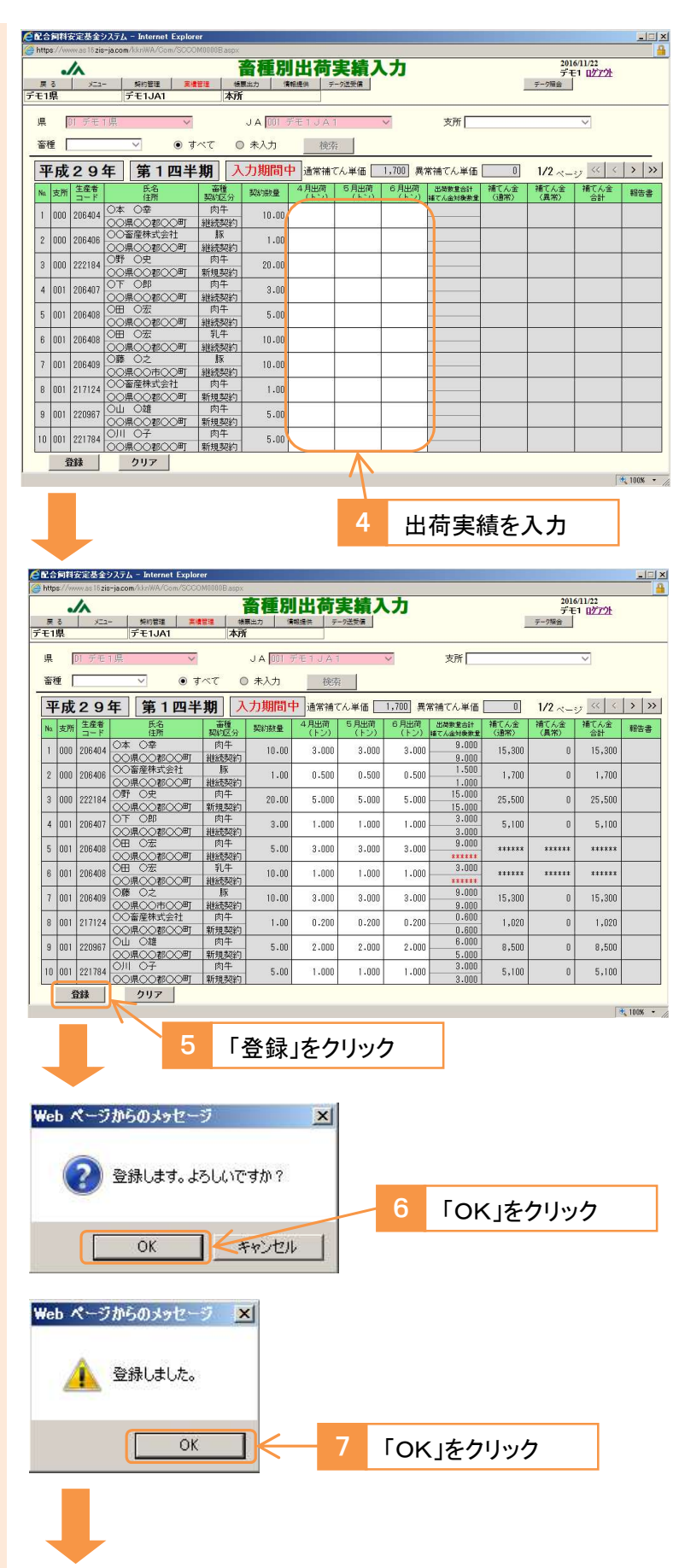

| http | s://w       | ww.as16zis | -jacom/kknWA/Com/SCCC | M0000Blaspx                                                                                 |                   |              |              |              |                    |              |                     |                    |     |
|------|-------------|------------|-----------------------|---------------------------------------------------------------------------------------------|-------------------|--------------|--------------|--------------|--------------------|--------------|---------------------|--------------------|-----|
| 展    | 。<br>3<br>県 | <b>/</b>   | - 契約管理 東線<br>デモ1JA1   | 1<br>1<br>1<br>1<br>1<br>1<br>1<br>1<br>1<br>1<br>1<br>1<br>1<br>1<br>1<br>1<br>1<br>1<br>1 |                   |              |              | カ            |                    | 1            | 2010<br>デモ<br>デージ頃会 | 5/11/22<br>1 ログアウト |     |
| 県留   | [<br>≝ [    | DI デモ      | ī県 ✓<br>✓ ●す          | ×7 (                                                                                        | JA [00] デ<br>)未入力 | モ1JA1<br>検索  |              | ¥.           | 支所                 |              |                     | ~                  |     |
| -    | 成           | 29         | 年 第1四半                | 期入                                                                                          | 力期間中              | 通常補て         | ん単価 🗌        | 1,700 異?     | 常補てん単価             | 0            | 1/2 ~-              | ey << <            | >   |
| Na   | 支所          | 生産者<br>コード | 氏名<br>住所              | 畜種<br>契約区分                                                                                  | 契約鼓量              | 4月出荷<br>(トン) | 5月出荷<br>(トン) | 6月出荷<br>(トン) | 出荷教堂合計<br>補てん金対象数量 | 補てん金<br>(通常) | 補てん金<br>(異常)        | 補てん金<br>合計         | 報告報 |
| 1    | 000         | 206404     | ○本 ○幸<br>○○県○○郡○○町    | 肉牛<br>斜続契約                                                                                  | 10.00             | 3.000        | 3.000        | 3.000        | 9.000              | 15,300       | 0                   | 15,300             |     |
| 2    | 000         | 206406     | ○○畜産株式会社<br>○○県○○郡○○町 | 豚                                                                                           | 1.00              | 0.500        | 0.500        | 0.500        | 1.500              | 1,700        | 0                   | 1,700              |     |
| 3    | 000         | 222184     |                       | 肉牛                                                                                          | 20.00             | 5.000        | 5.000        | 5.000        | 15.000             | 25,500       | 0                   | 25,500             |     |
| 4    | 001         | 206407     |                       | 肉牛<br>(約35557325)                                                                           | 3.00              | 1.000        | 1.000        | 1.000        | 3.000              | 5,100        | 0                   | 5,100              |     |
| 5    | 001         | 206408     |                       | 内牛<br>345557730                                                                             | 5.00              | 3.000        | 3.000        | 3.000        | 9.000              | 15,300       | 0                   | 15,300             |     |
| 3    | 001         | 206408     |                       | 10005天85<br>乳牛<br>2015年87251                                                                | 10.00             | 1.000        | 1.000        | 1.000        | 3.000              | 5,100        | 0                   | 5,100              |     |
| ,    | 001         | 206409     |                       | 100000000                                                                                   | 10.00             | 3.000        | 3.000        | 3.000        | 9.000              | 15,300       | 0                   | 15,300             |     |
| 3    | 001         | 217124     |                       | 肉牛                                                                                          | 1.00              | 0.200        | 0.200        | 0.200        | 0.600              | 1,020        | 0                   | 1,020              |     |
| 9    | 001         | 220967     |                       | 肉牛                                                                                          | 5.00              | 2.000        | 2.000        | 2.000        | 6.000              | 8,500        | 0                   | 8,500              |     |
| 0    | 001         | 221784     |                       | 肉牛                                                                                          | 5.00              | 1.000        | 1.000        | 1.000        | 3.000              | 5,100        | 0                   | 5,100              |     |

入力が完了したら、出荷実績報告書を出力してください。

## <出荷実績報告書の出力>

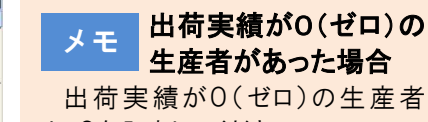

は、0を入力してください。 入力しないと、未入力として残っ てしまうので、必ず入力してください。

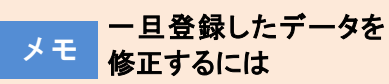

再度入力し登録してください。デ ータが上書きされます。

また、出荷数量を削除して、「登録」をクリックすると、未入力の状態 に戻すことができます。

入力期間後は修正できませんの で、追加補てんまたは返還の手続 きを行ってください。

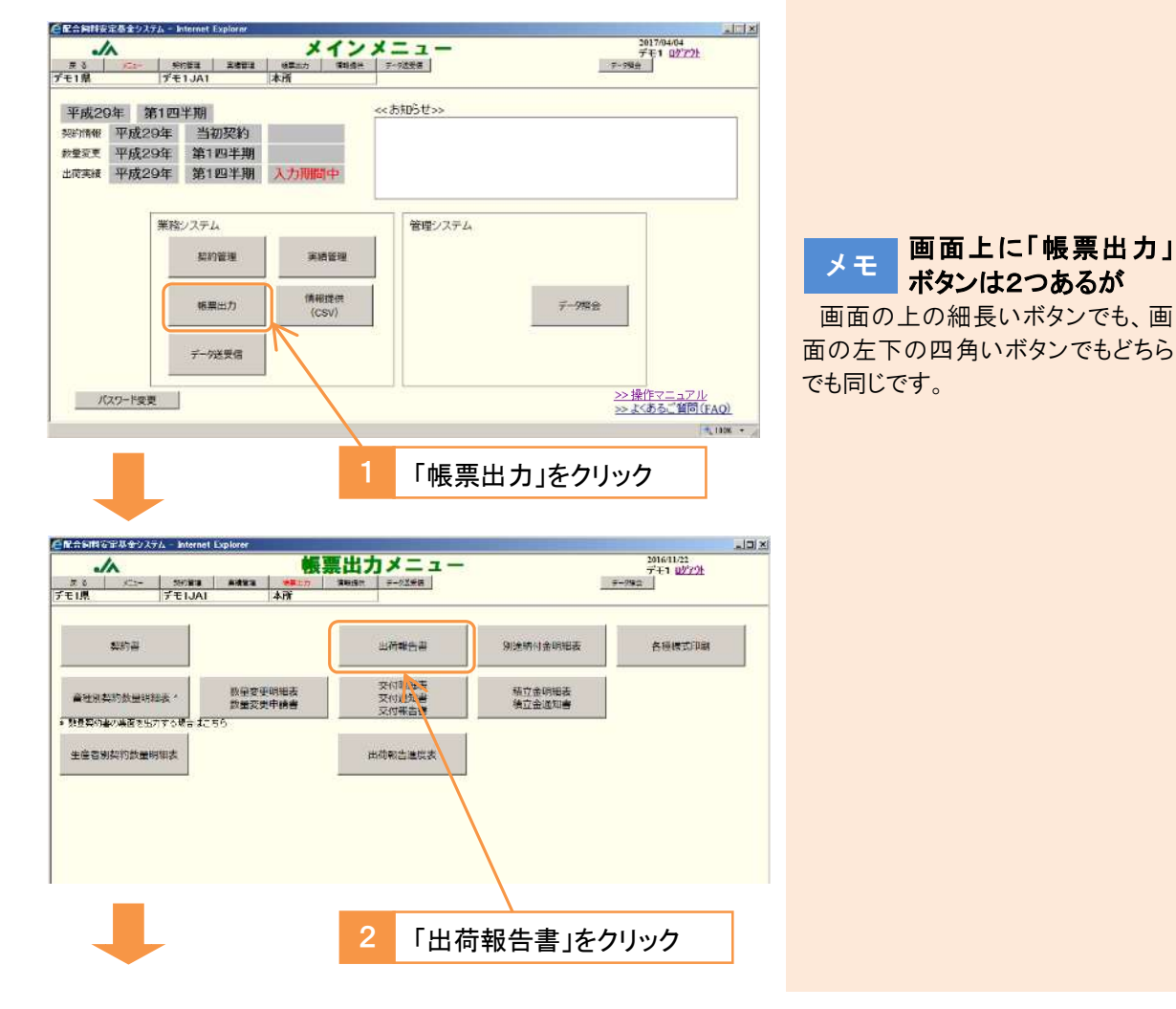

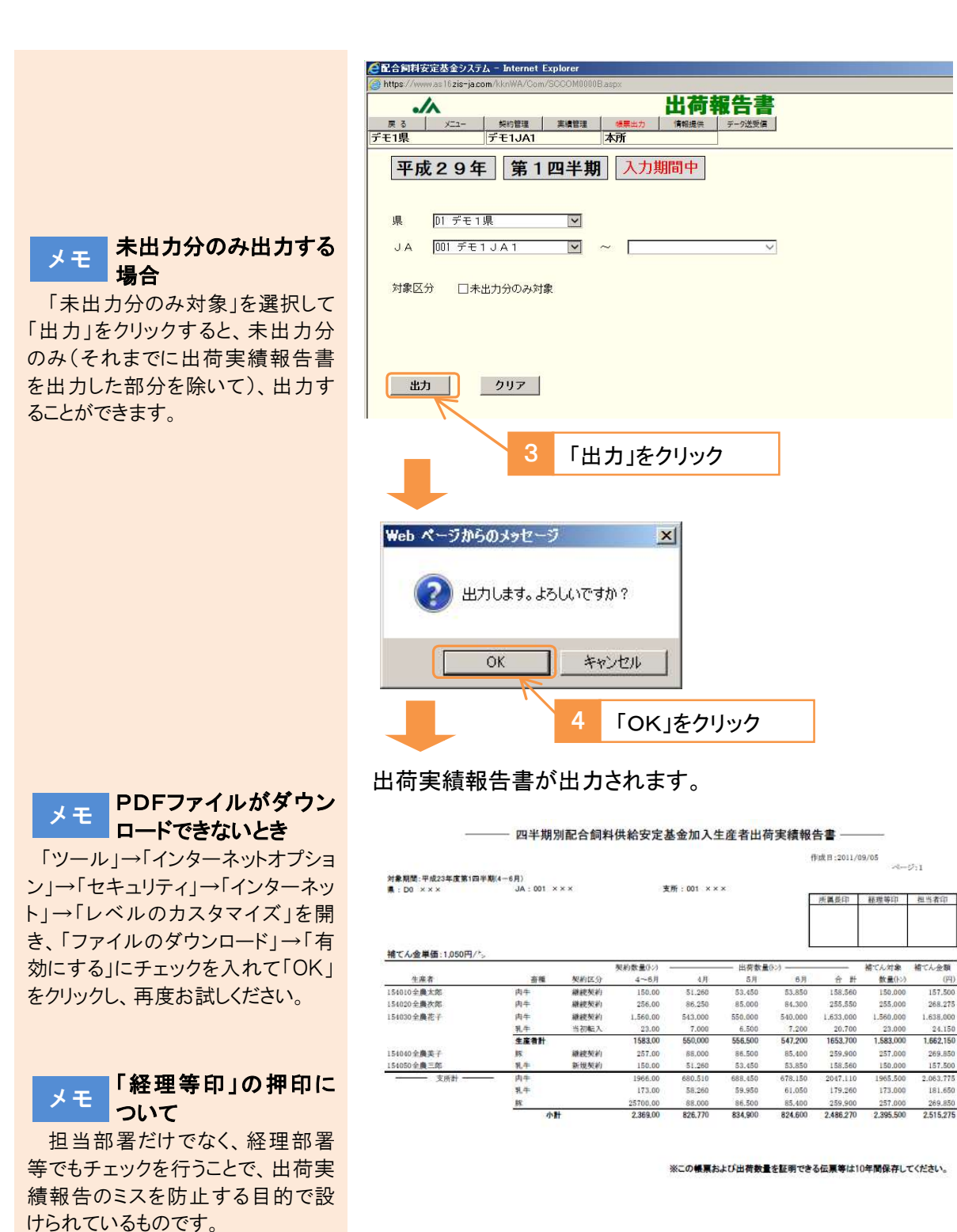

これを印刷し、担当者印・経理等印・所属長印を押印し、出荷 実績が分かる伝票などとともに、10年間保管してください。

(円) 157,500 268,275

24.150 1.662,150

269.85

157.500

181.650

経理部署に限るわけではありませ

んが、担当部署以外の部署でチェ

ックのうえ、押印してもらってくださ

い。

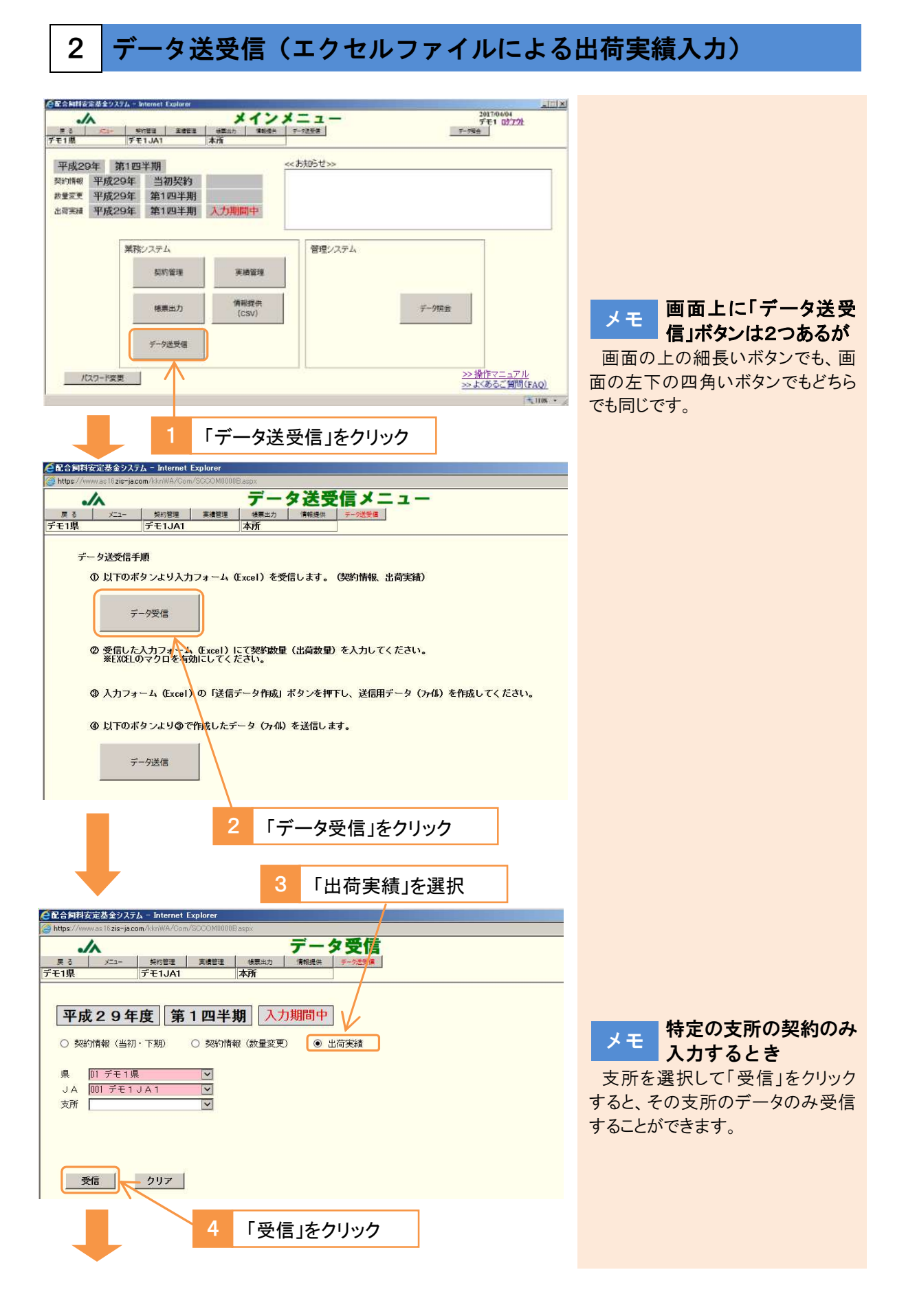

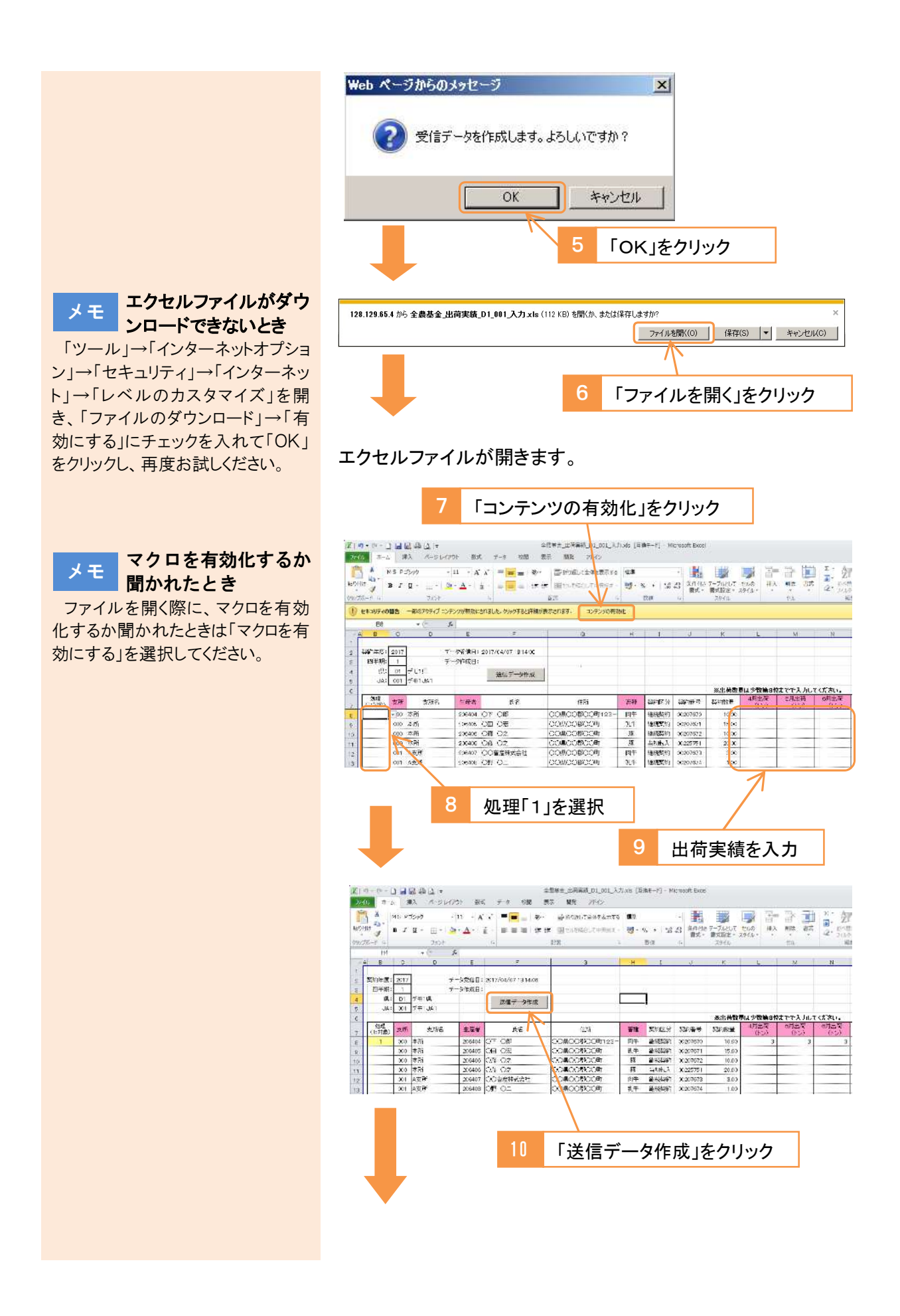

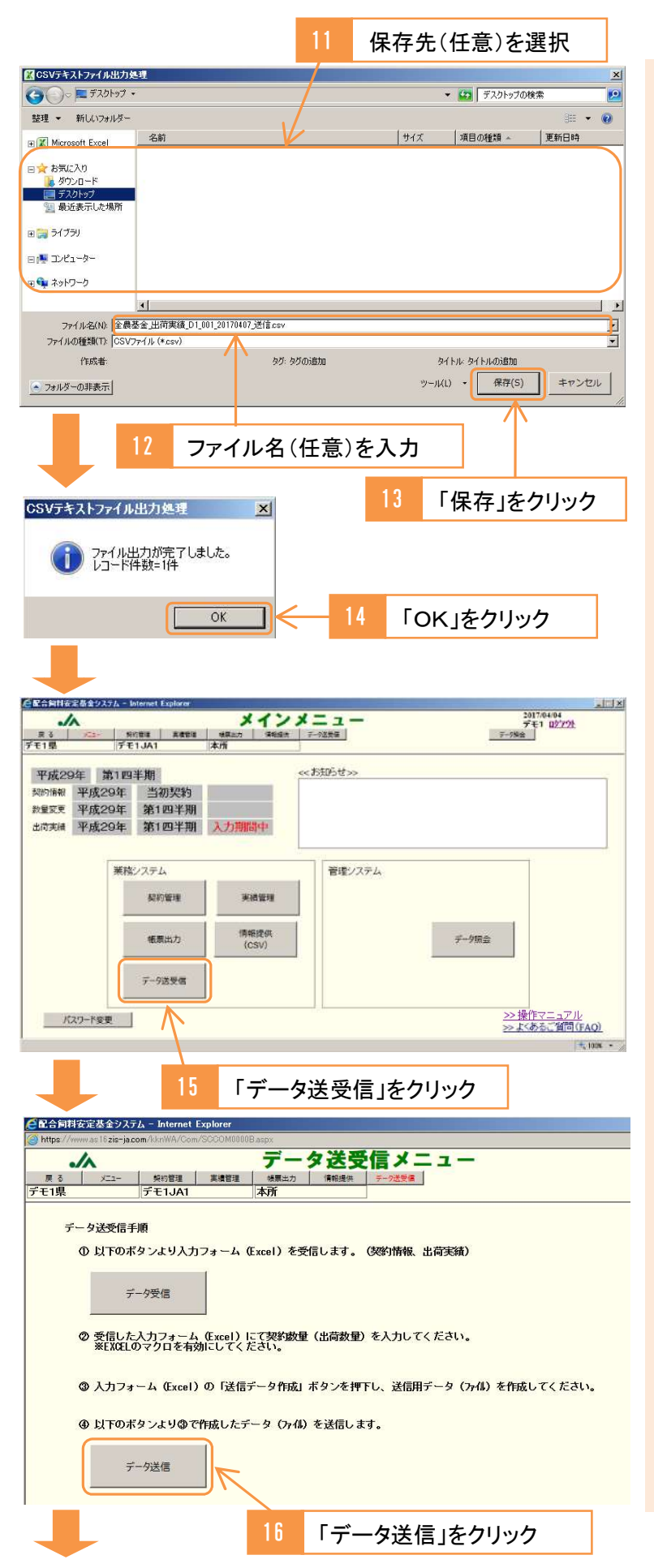

メモ このとき保存されるの がCSVファイル

このとき保存されたデータは、シス テムにデータを送信するための、C SV形式のファイルです。データの編 集に使ったエクセルファイルとは別 に作成されます。

#### メモ 編集したエクセルファイ ルはどうすればよいか

システムへのデータの送信には CSV ファイルを使いますので、編集 したエクセルファイルは、保存しなく ても構いません。

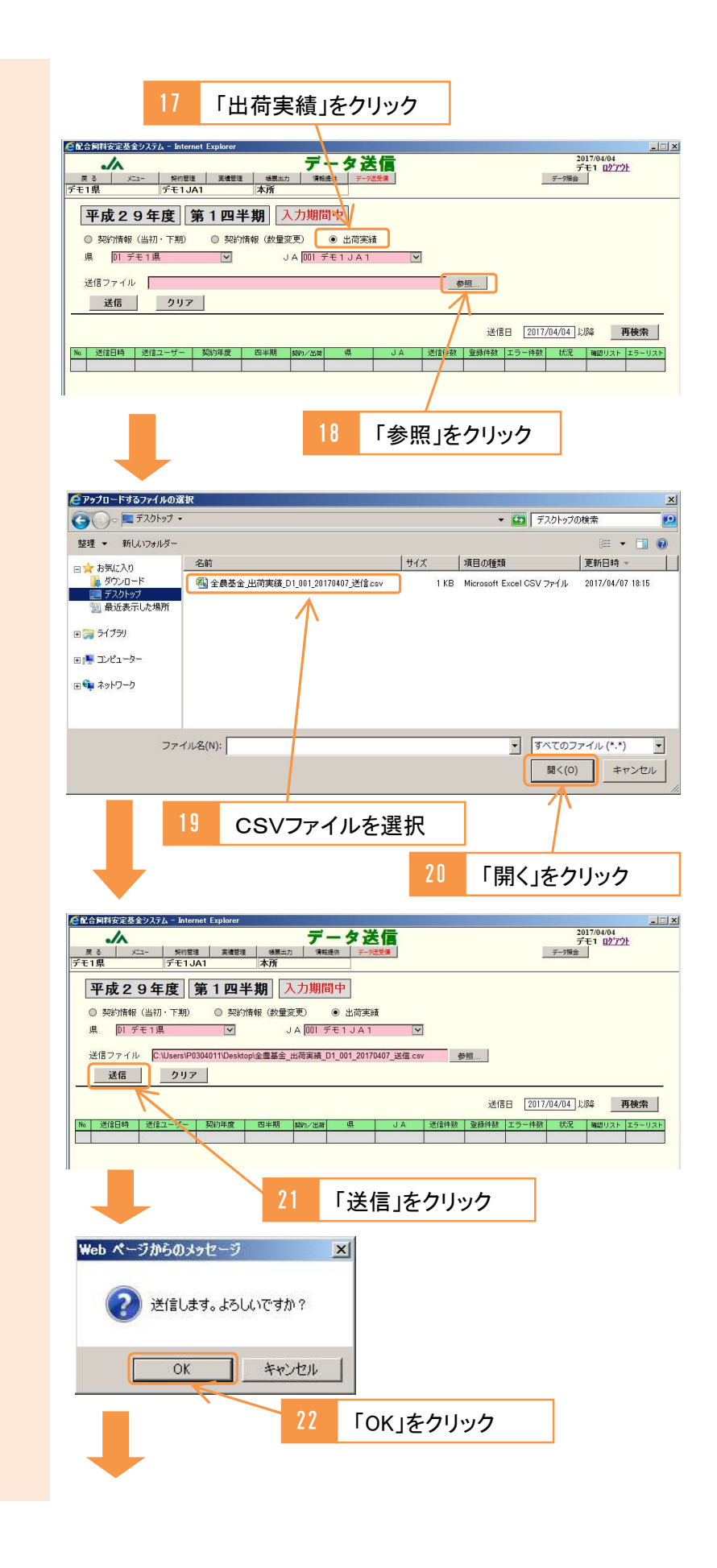

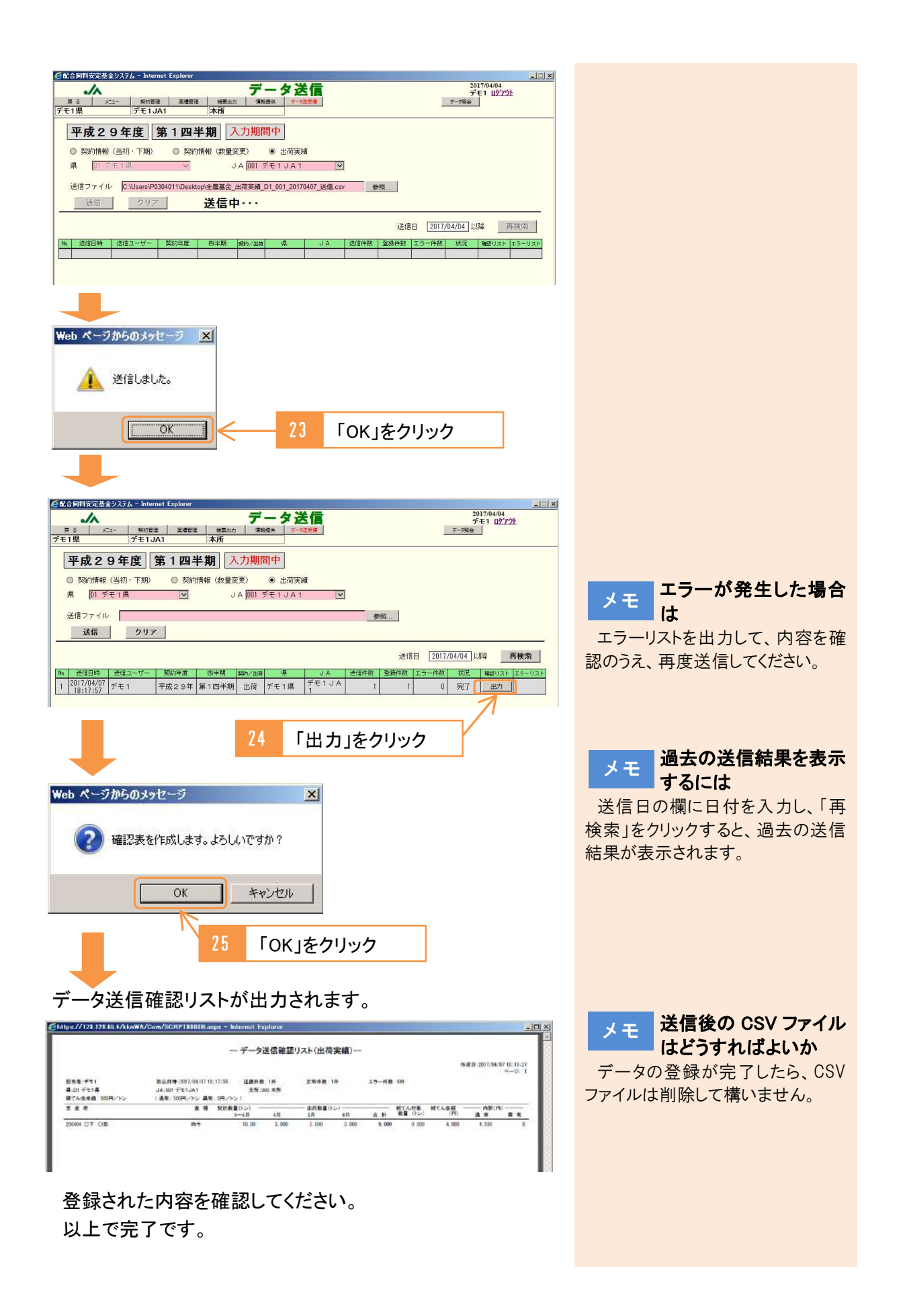

# 5

# 帳票を出力する

#### 1 契約書

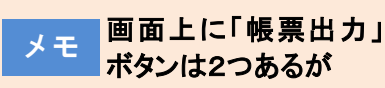

画面の上の細長いボタンでも、画 面の左下の四角いボタンでもどちら でも同じです。

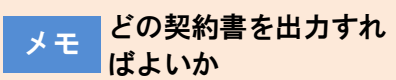

前年度に契約がある生産者は「数 量契約書」、なければ「基本契約書 兼数量契約書」を使用してください。

ただし、基本契約期間の初年度 は、全ての生産者について「基本契 約書兼数量契約書」を使用してくだ さい。(その際、「数量契約書」は選 択できなくなります。)

県連(全農)-JA、全農-県連 の契約書は、「基本契約書」は基本 契約期間の初年度のみ、「数量契 約書」は毎年度締結します。

#### 1通用と2通用のどち メモ らを使用すればよいか

生産者にも押印したものを渡した い場合は2通用を、生産者にはコピ ーで構わない場合は1通用を使用 してください。

なお、県連(全農)-JA、全農-県連の契約書は、2通用のみです。

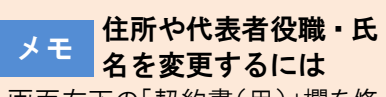

画面右下の「契約書(甲)」欄を修 正してください。「出力」をクリックす ると、マスタが更新され、以降は修 正後の内容が表示されます。

特定の支所や生産者の メモ 契約書を出力するとき 支所を選択、あるいは生産者コー ドを入力して、「出力」をクリックしてく ださい。

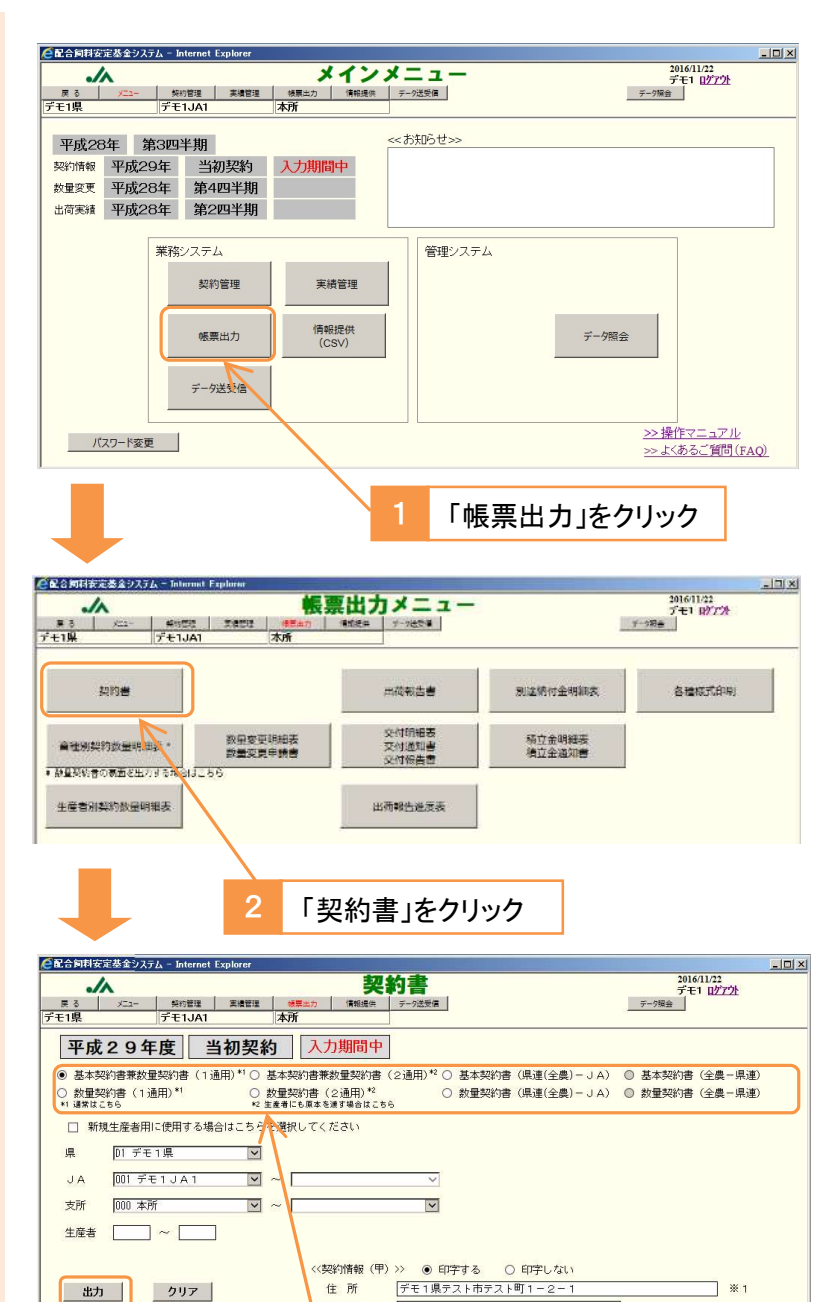

4

出力

クリア

住所

法人名 代表者役職 組合長 代表者氏名 山田 一郎

3

「出力」をクリック

デモ1農業協同組合1

:1:入力された「住所」「代表者役職」「代表者氏名」はマスタへ更新されます。

出力する契約書を選択

**※** 1

\* 1

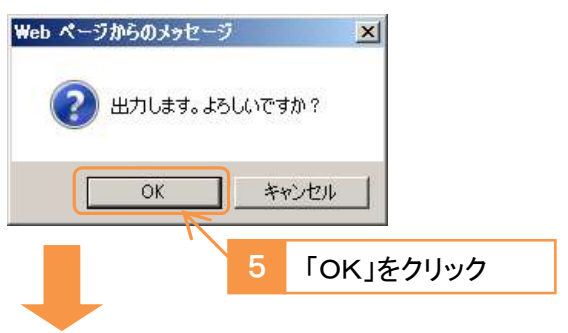

## 契約書が出力されます。

| and the second difference of the                                                                                                    |                                                                                                    |                                                                                                    |                                                                                                    |                                                                                                    |                                                                                                    |
|----------------------------------------------------------------------------------------------------|----------------------------------------------------------------------------------------------------|----------------------------------------------------------------------------------------------------|----------------------------------------------------------------------------------------------------|----------------------------------------------------------------------------------------------------|----------------------------------------------------------------------------------------------------|
| ://www.as16zis-ja.com                                                                                                    | n/kknWA/Com                                                                                                    | SCRPT0000Baspx                                                                                                    |                                                                                                    |                                                                                                    |                                                                                                    |
| 11-001-                                                                                                    | 111-206/03/05/05                                                                                                    |                                                                                                    |                                                                                                    |                                                                                                    |                                                                                                    |
| 1通用 (14)                                                                                                    | (μ) 10.17 (β(‡))                                                                                                    |                                                                                                    |                                                                                                    | 1)##t-                                                                                                    | 1.10 ECS# E-1                                                                                                    |
| 配                                                                                                    | 合飼料価格                                                                                                    | A差補てん基本                                                                                                    | 契約書兼数量                                                                                                    | 契約書                                                                                                    |                                                                                                    |
| デモ1農業協同組合1<br>国配合飼料供給安定基金業務<br>以上の2種の価格差補てんる                                                                                                    | (以下「甲<br>新方法書(以下「業<br>品称して、以下)                                                                                                    | 」という)と<br>務方法書」という)に基~<br>価格差補てん」という)に                                                                                                    | 5き、配合飼料の通常母<br>こついて、次のとおり表                                                                                                    | (以下「乙」という<br>「格差補てんならび<br>「約する」                                                                                                    | 5)は、一般社団法/<br>Fに異常価格差補でA                                                                                                    |
| 数量契約)                                                                                                    | és tel de matalantit —                                                                                                    | 神体の一切ともないない                                                                                                    | 1 金融デス 新潟和助会 ()                                                                                                    | 1.72 ( 84-88-30101)                                                                                                    | UNAL APPERT                                                                                                    |
| 契約対象数量)<br>2条 平成29年度の数量與                                                                                                    | 約日この契約によっ                                                                                                    | 650とし、平成29年4月                                                                                                    | 1日から平成30年3月;                                                                                                    | 31日までの1年間                                                                                                    | <ol> <li>において契約の対象</li> </ol>                                                                                                    |
| とする四半期別の配合<br>通常袖てん積立金の納付)                                                                                                    | 飼料の数量は、下3<br>ました場合は、基金                                                                                                    | 日のとおりとする。<br>「が業務方法事業11争なら?                                                                                                    | 国家12条の担当に基-                                                                                                    | 5キ定める風位数                                                                                                    | 最当た可の通常補て                                                                                                    |
| ん積立金の額に、当該に<br>または甲の表任する者:<br>価格端緒でん金の交付)                                                                                                    | 四半期に係る数量数<br>に統付するものとす                                                                                                    | (約の対象数量を乗じて時)<br>「る。                                                                                                    | と金額を通常補てん構成                                                                                                    | 2座をして、 軍隊                                                                                                    | 四半期の開始前に甲                                                                                                    |
| (4条 甲は乙に対し基金の)<br>ものとする。<br>(信終築地でんゆの変要等)                                                                                                    | 育務方法書庫 <b>19</b> 条約                                                                                                    | (上び第21条ならびに第23)                                                                                                    | 着の7および第23条の5                                                                                                    | )に基づき価格型)                                                                                                    | 補てん金を交付する                                                                                                    |
| (3条 甲は、乙がこの契約)<br>差滅でん金の全部もし                                                                                                    | こ違反した場合は、<br>くは一部を甲に返還                                                                                                    | こに対し価格差値でん金(<br>させることができるもの                                                                                                    | の全部もしくは一部を3<br>とする。                                                                                                    | と付せず。または                                                                                                    | ナでに交付した価格                                                                                                    |
| <ol> <li>3 基金は乙が以下に該<br/>(1)廃業又は他基金への<br/>(2) 局等按線載小気の合</li> </ol>                                                                                                    | amの場合には、2<br>多動等の合理的な理<br>単的な理由がたく                                                                                                    | 」に構てん金の一部返還を5<br>曲がなく、乙が3基金のい<br>乙が3基金の合計振ら数量                                                                                                    | ▼めることができる。<br>*†れの基本契約及び数<br>*を大きく触じる場合                                                                                                    | 童契約の更新も有                                                                                                    | わない場合。                                                                                                    |
| <ol> <li>こが前項の返還を完了</li> <li>4. 前2項及び3項の「3基金</li> </ol>                                                                                                    | しない場合には、3<br>11 とは、一般社団                                                                                                    | 基金いずれの基本契約及び<br>法人全国配合飼料供給安定                                                                                                    | 数量契約も再契約に応<br>基金、一般社団法人全                                                                                                    | じることはできな<br>国畜産配合飼料値                                                                                                    | <ul><li>いものとする。</li><li>格安定基金及び</li></ul>                                                                                                    |
| 一般社団法人全日本配<br>契約の解除等)                                                                                                    | 全国科価格面産安定                                                                                                    | 5基金を指す。                                                                                                    | 5 rd =                                                                                                    | r Z = Lates - Z                                                                                                    | しのたまま                                                                                                    |
| 10 米 甲は、乙か故意また<br>この場合乙は、この契(<br>2、乙は、甲がやすを湯か)                                                                                                    | ⇒重大な感失により<br>向の残余の期間にえ<br>○事由があると駅#                                                                                                    | 、この契約に運度したとう<br>いて納付すべき通常補て/<br>)た場合に <b>限り、この</b> 契約                                                                                                    | さは、この契約を解除す<br>し積立金の額に相当する<br>力残楽の期間において#                                                                                                    | らこだかできる<br>5金額を甲に納付<br>お付すべき通常補                                                                                                    | ものとする。<br>しなければならない。<br>てん積立条の描い相                                                                                                    |
| 当する金額を単に納付<br>ただし、第2条の規定によ                                                                                                    | して、この契約を制                                                                                                    | 詳又は変更することができ<br>変については、基金間の                                                                                                    | きる。<br>移動、災害発生および <sup>2</sup>                                                                                                    | その他特別の事由                                                                                                    | がなければならない、                                                                                                    |
|                                                                                                    | to want and when her all of the second                                                                                                    | The second state in the second state of the                                                                                                    | The struct of the life                                                                                                    |                                                                                                    |                                                                                                    |
| 3、甲超上位乙戌、現在8.                                                                                                    | ●力団員でなくな~                                                                                                    | 次の事項について安明して                                                                                                    | *起する。<br>・者、暴力団準構成員、                                                                                                    | 暴力回關係団体                                                                                                    | ・関係者、または                                                                                                    |
| <ol> <li>3、甲および乙は、現在は、</li> <li>(1)暴力団、暴力団、</li> <li>その他の反社会的勢</li> <li>(2)暴力団等が、その名</li> <li>(3)開またはこの事業を</li> </ol>                                                                                                    | い時来において<br>暴力回費でなくなっ<br>力に該当する者()<br>目を開わず資金提供                                                                                                    | 次の単項について表明し<br>った日から5年を経過しない<br>以下、「暴力団宰」という<br>まや出資を行い、その事業<br>またといまたよどの単一                                                                                                    | *起する。<br>*者、暴力団準構成員、<br>) ではないこと<br>活動を支配するもので!                                                                                                    | 暴力団関係団体<br>はないこと                                                                                                    | ・関係者、または                                                                                                    |
| <ol> <li>申却よびには、現在は、</li> <li>(1) 暴力団、暴力団員、</li> <li>その他の反社会的勢</li> <li>(2) 暴力団等が、その名</li> <li>(3) 甲または乙の事業務</li> <li>(4) 暴力団等をその業務</li> <li>4、甲または乙が前項各集</li> </ol>                                                                                                    | いけれにつなくない<br>暴力に該問わてる金優に<br>うしを開する資産たは引<br>する優になった。<br>こ次にする優した。<br>になっても<br>した。<br>たた。<br>たた。<br>に<br>たた。<br>たた。<br>たた。<br>たた。<br>たた。<br>たた。<br>たた。                                                                                                    | 次の事項について芸明し」<br>った日から5年を経過したい<br>以下、「暴力団琴」という<br>中や出資を行い、その事業<br>事業を監査する者が暴力団<br>よその業務の補助者として<br>っらいは単毛たは乙(それ)                                                                                                    | *2017 0。<br>*者、暴力阻滞構成員、<br>)ではないこと<br>活動を支配するもので<br>第ではないこと<br>使用するものではない。<br>50の役職員を含む。522                                                                                                    | 参力団関係団体<br>はないこと<br>こと<br>たの各号に該当し                                                                                                    | <ul> <li>関係者、または</li> <li>た場合には、当時甲</li> </ul>                                                                                                    |
| <ol> <li>甲却よびごは、現在3.</li> <li>(1) 暴力団、暴力団、長力団長、<br/>その他の反社会的第</li> <li>(2) 暴力団等が、そのを、</li> <li>(3) 甲素たは乙の事業を</li> <li>(4) 暴力団等をその参索務</li> <li>(4) 暴力団等をその参索務</li> <li>(4) 暴力団等をその参照を</li> <li>(4) 暴力団等を定めまた</li> <li>(4) 暴力団等を定めまた</li> <li>(4) 暴力</li> <li>(4) 暴力</li> <li>(4)</li></ol>                                                                                                    | ○研究においてなくなった。<br>量の問題でなくなった。<br>引に関わず資金化は<br>に従取する者をには<br>に従取するもので、<br>に従取する場合、<br>には、<br>のの利益であった。<br>の利益でなくなった。<br>ののでなくなった。<br>ののでする者でのです。<br>のでなくなった。<br>のでなくなった。<br>のでなくなった。<br>のでする者でのです。<br>のでなくなった。<br>のでする者でのです。<br>のでする者でのです。<br>のでないでする。<br>のでないで、<br>のでないでする。<br>のでないで、<br>のでする。<br>のでする。<br>のでする。<br>のでする。<br>のでする。<br>のでする。<br>のでする。<br>のでないで、<br>のでないで、<br>のでないで、<br>のでないで、<br>のでする。<br>のでする。<br>のです。<br>のでする。<br>のでする。<br>のでのでする。<br>のです。<br>のでする。<br>のでので、<br>のでのでのでのです。<br>のでのでのでのででので、<br>のでのでのでです。<br>のでのでのでのででで、<br>のでのでのでのでで、<br>のでのでのでのでのでで。<br>のでのでのでのでです。<br>のでのでのでのでのでのでで。<br>のでのでのでのでで。<br>のでのでのででので。<br>のでのでのでので                                                                                                    | のの事項について表明して、<br>うた日から5年を種語したい<br>以下、「暴力団等」という<br>年や出費を行い、その事業<br>事業を整査する者が暴力団<br>まその業務の補助者として<br>ういは甲主たけ之(それい<br>を失い、相手方の請求に<br>をとたいできる。                                                                                                    | *起する。<br>*表、暴力阻準構成員、<br>) ではないこともので<br>活動を支配するもので<br>等ではないこと<br>使用するものではない<br>らの役職員を含む) が2<br>するものとし、かつす                                                                                                    | 参力回開係団体<br>はないこと<br>こと<br>たの各号に該当し<br>目手方はこの契約                                                                                                | <ul> <li>関係者、または</li> <li>た場合には、当該甲<br/>またはこの契約に差</li> </ul>                                                                                                    |
| <ol> <li>中却よび公は、現在3.3</li> <li>中却よび公は、現在3.4</li> <li>(1) 暴力[団]、暴力[団]、<br/>その他の反社会的勢<br/>(2) 暴力団等をその業務</li> <li>(3) 甲またはこぶの事業をも<br/>(4) 暴力団等をその業務</li> <li>4. 甲またはこぶの一切の優潔<br/>づく各取引の全部もしい</li> <li>(1) 自ちまたは第三者を<br/>(2) 相手用に対して、自<br/>物の例力</li> </ol>                                                                                                    | いたのでなる。<br>多力に設立なるない。なっ<br>多力に設置する資金でなるない。<br>なるない。<br>なるなない。<br>なるなない。<br>なるなない。<br>なるなない。<br>なるなない。<br>なるなない。<br>なるなない。<br>なるなない。<br>なるなない。<br>なるなない。<br>なるなない。<br>なるななない。<br>なるなない。<br>なるなない。<br>なるなない。<br>なるなない。<br>なるなない。<br>なるなななない。<br>なるななななななななない。<br>なるななななななななななななななななななななななななななななななななななな                                                                                                    | のの事項について表明した。<br>うた日かい5年を基づしたり<br>ステーダー出資を行い、その事業<br>事業を整査する者が暴力日<br>さの支援の通知者をして<br>うないは甲またはた。<br>さいできる。<br>とを大い、相手方の請求は<br>ことができる。<br>かでたず、野杯、暴力的行<br>5 旨を伝え、または関係団                                                                                                    | *起する。<br>特、暴力防衛構成員、<br>) ではないこと<br>活動を支配するものでは<br>等ではないこと<br>ないことない。<br>のの役職員を含むりざだ<br>さずるものとし、かつ<br>為または骨道的言辞を暴                                                                                                    | 暴力団関係団体<br>はないこと<br>こと<br>ため各号に該当し<br>目手方はこの契約<br>用いた場合<br>力団等である旨を                                                                           | ・関係者、または<br>た場合には、当該甲<br>またはこの契約に基<br>伝えた場合                                                                                                    |
| 3: 甲均よびごは、現在お,<br>(1) 参力信、参力信負、<br>テの他の反社会的勢<br>(2) 参力信辱が、その名<br>(3) 甲主たは乙の単築をその書名号、<br>生たは乙の一切の食い<br>っく各取引の全価もし)<br>(1) 自う主たは第三者を<br>(2) 相手方に対して、自<br>長約の第20)<br>行業。甲シスの間のこの契<br>個人情報の取扱い)                                                                                                    | AD特徴において、<br>ADは関連する意义でなくなった。<br>ADに関連する意义である。<br>を開けるまで、<br>に従っておいたので、<br>なるを登<br>して、<br>期間にして、<br>相単方が<br>らい、<br>の、<br>解除またに<br>取得<br>になる。<br>の、<br>の、<br>の、<br>の、<br>の、<br>の、<br>の、<br>の、<br>の、<br>の、                                                                                                    | 次の事項について説明にいった日本<br>「「「「」」、「」」、「」、「」、「」、<br>、」、「」、「」、「」、「」、<br>、」、「」、」、<br>、、、、、、、、、、                                                                                                    | *社子の、「特別」ではないため、<br>「特別」をついて、<br>「ないたないたるものではないによう<br>「ないたるものではないた」とし、<br>かって、<br>などでるものではない、ならな<br>さでるものとし、かっず<br>為または骨道的言辞を<br>体もしくは関係者が暴<br>うものとてる。                                                                                                    | ●力団関係団体<br>はないこと<br>こと<br>もの各号に該当し<br>目手方はこの契約<br>用いた場合<br>力団等である旨を                                                                           | <ul> <li>関係者、または</li> <li>た場合には、当該甲<br/>またはこの契約に基</li> <li>伝えた場合</li> </ul>                                                                                                    |
| 3、甲封よびに2は、現在お、<br>(1)参加に振い、参加(5)、参加(5)、<br>(2)参加に振い、その本<br>(3)甲首とはこの事実の<br>4、甲主とはこの事実の<br>4、甲主とはこの事実の<br>4、甲主とはこの事実の<br>5、4、甲二とはこの事実の<br>5、4、甲二とはこの事実の<br>5、4、甲二と、1、一部の<br>5、4、甲二、1、1、1、1、1、1、1、1、1、1、1、1、1、1、1、1、1、1、                                                                                                    | (5)力団員ってなくなっ<br>力に該用ってなくなっ<br>力に該用する資産にはな<br>支配と事たら指数にできる優勝<br>てきたいが、<br>には広告において、<br>ので、<br>ので、<br>ので、<br>ので、<br>のの<br>に、<br>ので、<br>のの<br>に、<br>のの<br>に、<br>のの<br>の<br>の<br>のの<br>た<br>のの<br>た                                                                                                    | 次の事場は新た場所に<br>したた。<br>場合の計構したが構築した。<br>たた、<br>場合に<br>したた。<br>場合に<br>したた。<br>などの事業<br>等なを整定すたされた。<br>あっいは単にするから考した。<br>さらいは単にするから考した。<br>さらいは単にするから考した。<br>したたい、<br>相手方の時来には、<br>のが、<br>したたい、<br>相手方の時来に、<br>あったた、<br>場合に、<br>したたい、<br>したたい、<br>したたい、<br>したたい、<br>したたい、<br>したたい、<br>したたい、<br>したい、<br>しい | *AUT の、方、田準構成員、<br>す。、暴力田準構成員、<br>1)ではないこと<br>等ではないことして、<br>ないないことした。<br>などするいのとし、カーギ<br>為または骨道的賞辞を<br>なするいのとし、カーギ<br>為または骨道的賞辞を<br>よった、<br>とする。<br>とする。                                                                                                    | ●力団関係団体<br>はないこと<br>こと<br>たの各号に該当し<br>目手方はこの契約<br>用いた場合<br>力団等である資を                                                                           | ・関係者、または<br>た場合には、当該甲<br>またはこの契約に基<br>伝えた場合                                                                                                    |
| <ol> <li>(1) 参力は15/21と、現在お、</li> <li>(1) 参力は18、参力161</li> <li>(2) 参加信号は、参力56</li> <li>(3) 申さたはこの事業を</li> <li>(4) 毎方12との事業を</li> <li>(4) 毎方12との事業を</li> <li>(4) 毎方12日です。</li> <li>(4) 毎方12日です。</li> <li>(4) 毎方12日です。</li> <li>(4) 毎方12日です。</li> <li>(5) 毎方12日です。</li> <li>(4) 毎方12日です。</li> <li>(4) 毎方12日です。</li> <li>(4) 毎方12日です。</li> <li>(5) 毎方12日です。</li> <li>(5) 毎方12日です。</li> <li>(5) 毎方12日です。</li> <li>(5) 毎方12日です。</li> <li>(5) 毎方12日です。</li> <li>(5) 毎方12日です。</li> <li>(4) 毎5000000000000000000000000000000000000</li></ol>                                                                                                    | 人の力的費手ようなな多くない。<br>力に管理する者によれた。<br>なる会優が<br>した間する者によれた。<br>なる会優が<br>したで、<br>なる会優が<br>した。<br>ので、<br>ので、<br>ので、<br>ので、<br>ので、<br>のので、<br>ののので、<br>ののので、<br>ののので、<br>ののので、<br>ののので、<br>ののので、<br>ののので、<br>のので、<br>ののので、<br>ののので、<br>ののので、<br>ののので、<br>ののので、<br>ののので、<br>のので、<br>のので、<br>のので、<br>のので、<br>のので、<br>のので、<br>のので、<br>のので、<br>のので、<br>のので、<br>のので、<br>のので、<br>のので、<br>のので、<br>のので、<br>のので、<br>のので、<br>のので、<br>のので、<br>のので、<br>のので、<br>のので、<br>のので、<br>のので、<br>のので<br>のので                                                                                                    | 次の事項よった実施<br>になっていた。<br>なっていた。<br>までは、<br>なっていた。<br>なっていた。<br>なつ                                                                                                    | *201 年、7月11日構成は異、<br>活動を支配するものです。<br>等ではないこと<br>使用するものではない。<br>のの役職員を含め、おさ<br>なするものとし、カーオ<br>為または貸迫的言語を<br>うものとする。<br>とする。<br>までとする。<br>平成30年3月31日とす                                                                                                    | 暴力団関係団体<br>はないこと<br>たの各号に該当し<br>目手方に該当しの契約<br>用いた場合<br>力団等である資を<br>ろ。                                                                         | ・関係者、または<br>た場合には、当該甲<br>またはこの契約に基<br>伝えた場合                                                                                                    |
| 3 中24172/1 第411<br>2 (中24172) 第411<br>2 (中4717) (中4717)<br>(1) 単合になるの事業を<br>2 (1) 単合になるの事業を<br>2 (1) 単合になるの事業を<br>3 (1) 単合になるの事業を<br>3 (1) 単合になるのである。<br>3 (1) 単合になるのである。<br>3 (1) 単合になるのであるのである。<br>3 (1) 単合になるのであるのである。<br>3 (1) 単合になるのであるのである。<br>3 (1) 単合になるのであるのである。<br>3 (1) 単合になるのであるのである。<br>3 (1) 単合になるのであるのであるのである。<br>3 (1) 単合になるのであるのであるのである。<br>3 (1) 単合になるのであるのである。<br>3 (1) 単合になるのであるのであるのであるのである。<br>3 (1) 単合になるのであるのであるのであるのであるのであるのである。<br>3 (1) 単合になるのであるのであるのであるのであるのであるのであるのであるのであるのであるのであ                                                                                                    | いり消費者であった。<br>「日本」でするまた。<br>「日本」でするまたまた。<br>「日本」<br>「日本」でするま                                                                                                    | 次の事項。なた老舗、<br>定て、「暴力」では老舗、しいう<br>定て、「暴力」ではそれ、その事で<br>調査を置いてきたい、利用での時間にして<br>なって、第二、「新」、書いの件<br>になって、それ、一般の<br>ないた場合は、または3個個名<br>ないた場合は、成功を失<br>物構でいて、て同志であるの<br>日本のため、このになって、<br>同志に指信に関しるをので、<br>のの展行に関しるをのでは、<br>に関こするもの<br>日本のため、<br>ではまっ、これで、<br>ののに関こするもの<br>日本のため、<br>ではまって、<br>に関こするもの<br>日本のため、<br>ではまって、<br>に関こするもの<br>日本のため、<br>ではまって、<br>に関こするもの<br>日本のため、<br>ではまって、<br>に関こするもの<br>日本のため、<br>ではまって、<br>に関いて、<br>のかで、<br>のかで、<br>に関いて、<br>のかで、<br>のので、<br>のので<br>のので                                         | *2010年、第二田田博は2員、<br>活動を支配するものです。<br>等ではないこと<br>使用するものではない。<br>の容観員を含わまる。<br>さずるものとし、かっ<br>またには脅迫的語をの、<br>さずるものとし、かっ<br>た<br>もたしくは関係者が最<br>うものとする。<br>とする。<br>までとする。<br>年或30年3月31日とす<br>は、基金の業務方法である。                                                                                                    | ●力団関係団体<br>はないこと<br>ことを<br>に約各号に該当し<br>単手方はこの契約<br>申した場合<br>力団等である資を<br>る。<br>およびこれに基づ<br>およびこれに基づ                                            | <ul> <li>関係者、または</li> <li>た場合には、当該申<br/>またはこの契約に差</li> <li>伝えた場合</li> <li>(&lt; 細則に定めた基準</li> </ul>                                                                                                    |
| 3 中辺また212 増加3<br>2 (中辺また212 増加3<br>2 (日本)(日本)(日本)(日本)(日本)(日本)(日本)(日本)(日本)(日本)                                                                                                    | していた。<br>していた。<br>してい                                                                                                    | のの事業にないを発展していため、<br>定て、「暴力」ではそれ、という。<br>たて、「暴力」ではそれ、この事業<br>調査を置きくない、その事業に<br>調査を置きくない、その事業に<br>ので、ので、こので、こので、<br>ないたい場合は、またに時候に<br>ないたい場合は、、ないたや失<br>ないたい、こので、<br>ので、こので、<br>ないたい、<br>ないたい、<br>ので、<br>ないたい、<br>ないたい、<br>ない、<br>ないたい、<br>ないたい、<br>ない、<br>ない、<br>ない、<br>ない、<br>ない、<br>ない、<br>ない、<br>な                                                                                                    | *2011年の月前日に見<br>いていたいではないこと<br>活動を支配するものでご<br>使用了増数とならいまいたい<br>使用了増数とならいまいたい<br>とすないのとしまった本<br>為または骨道的背部をと<br>しまった<br>うものとする。<br>とする。<br>とする。<br>とする。<br>とする。<br>とする。<br>とする。<br>とする。                                                                                                    | ●力団関係団体<br>はないこと<br>ことでの各号に該当し<br>日子方はこの契約<br>日にか場合<br>力団等である資を<br>ろ。<br>およびこれに基づ<br>いに写しを渡する                                                 | ・関係者、または<br>た場合には、当該印<br>またはこの契約に並<br>伝えた場合<br><補助に定めた基準<br>のとする。                                                                                                    |
| 3. 中立にたここ。増加3<br>1. まっていたたたが<br>第一次になったたか時<br>(2) 参加市本のですが<br>(3) 単たにこの事本を<br>(4) 参加市本をです家市<br>(4) 参加市本をです家市<br>(4) 参加市本をです家市<br>(4) 参加市本をです家市<br>(4) 単れたがして、<br>(4) 単れたいかして、<br>(5) 単しくの町のごかい<br>個人増加のため、<br>(5) 単しくの町のごかい<br>個人増加のため、<br>(5) 単しくの町のごかい<br>(5) 単しくの町のごかい<br>(5) 単しくの町のごかい<br>(5) 単しくの町のごかい<br>(5) 単しくの町のごかい<br>(5) 単しくの町のごかい<br>(5) 単しくの町のごかい<br>(5) 単しくの町のごかい<br>(5) 単しくの町のごかい<br>(5) 単しくの<br>(5) 単しくの町のごかい<br>(5) 単しくの<br>(5) 単しくの<br>(5) 単しくの町のごかい<br>(5) 単しくの<br>(5) 単しくの<br>(5) 単しの<br>(5) 単しの<br>(                                                                                | あり特徴でなくた。<br>うけに買うすぐ着であり、<br>う日を関する者を使うする者であった。<br>としてる子である。<br>を思する子である。<br>としてきたました。<br>に従事できなしました。<br>に従事できなしまた。<br>に従事できなしまった。<br>ののほか、この発現<br>教 数 契約についてに<br>のの他の事項についま<br>を<br>を<br>し、この発見<br>を<br>た。この発見<br>を<br>た。<br>ののになった。<br>を<br>た。<br>ののに<br>し、この発見<br>を<br>た。<br>ののに<br>し、この発見<br>を<br>た。<br>ののに<br>し、この発見<br>を<br>ののに<br>し、この<br>を<br>見<br>を<br>に<br>ののに<br>し、この<br>を<br>見<br>ので<br>し、この<br>を<br>た<br>ので<br>る<br>に<br>のの<br>で<br>きた。<br>の<br>の<br>で<br>の<br>の<br>の<br>の<br>の<br>の<br>の<br>の<br>の<br>の<br>の<br>の<br>の<br>の<br>の<br>の                                                                                                    | のの事業になった種類の<br>定て、「暴力」では、種類の<br>になっ、東方の事業になっていた。<br>なって、「暴力」では、その事業<br>調査を置えてきない、その事業<br>になっ、また、単価に<br>なった、単合に、新かを失<br>事業について同屋するもの<br>日からで成33年5月31日<br>日からで成34年5月31日<br>日からで成34年5月31日<br>日からで成34年5月31日<br>日からで成34年5月31日<br>日からで成34年5月31日<br>日からで成34年5月31日<br>日からで成34年5月31日<br>日からで成34年5月31日<br>日からで成34年5月31日<br>日からで成34年5月31日<br>日からで成34年5月31日<br>日からで成34年5月31日<br>日からで成34年5月31日<br>日からで成34年5月31日<br>日からでのまた。<br>した、単合に<br>した。<br>なっては単いていた。<br>した。<br>した。<br>した。<br>した。<br>した。<br>した。<br>した。<br>し                                                                                                    | キション・クリアの構成は、<br>いたよくになった。<br>(たたく)になった。<br>法部の支援にするもので、<br>等ではないここと、<br>使用するものではない。<br>などでも使いとし、かった。<br>などでも使いとし、かった。<br>などでも使いとし、かった。<br>などでもいいで、<br>ないである。<br>などでも、<br>ないでは、<br>ないで、<br>ないでは、<br>ないで、<br>ないでは、<br>ないで、<br>ないで、<br>ないで、<br>ないで、<br>ないで、<br>ないで、<br>ないで、<br>ないで                                                                                                    | 参力団関係団体<br>はないこと<br>ことを明着号に該当し<br>自手方はこの契約<br>相手がはこの契約<br>力団等である算を<br>う団等である算を<br>る。<br>およびこれに基づ<br>いに写しを渡すも                                  | ■保各、または<br>た場合には、当該甲<br>またはこの契約に業<br>伝えた場合<br>く 鍵則に定めた某事<br>のとする。                                                                                                    |
| 3. 中支はたご、増加3<br>(1) 参加(中心)ため構築<br>(2) 参加(中心)ため構築<br>(3) 単式にはつ事業を<br>(4) 参加(中心)との事業を<br>(4) 参加(中心)の事業<br>(4) 参加(中心)の事業<br>(4) 参加(中心)の事業<br>(4) 参加(中心)の事業<br>(4) 参加(中心)<br>(4) 合加(4) (4) (4)<br>(4) (4) (4) (4) (4)<br>(4) (4) (4) (4) (4) (4)<br>(4) (4) (4) (4) (4) (4) (4)<br>(4) (4) (4) (4) (4) (4) (4)<br>(4) (4) (4) (4) (4) (4) (4) (4)<br>(4) (4) (4) (4) (4) (4) (4) (4)<br>(4) (4) (4) (4) (4) (4) (4) (4) (4)<br>(4) (4) (4) (4) (4) (4) (4) (4) (4) (4)                                                                                                    | 集内国政会会会会会会会会会会会会会会会会会会会会会会会会会会会会会会会会会会会会                                                                                                    | のの事業にないを発見<br>下に、量力に発き用して、その事業<br>になって、したいで、その事業<br>になって、こので、この事業<br>になって、こので、こので、こので、こので、<br>ので、こので、こので、こので、こので、<br>ので、こので、こので、こので、こので、<br>ので、こので、こので、こので、こので、<br>ので、こので、こので、こので、<br>ので、こので、こので、こので、<br>ので、こので、こので、こので、<br>ので、こので、こので、こので、<br>ので、こので、こので、こので、<br>ので、こので、こので、<br>ので、こので、こので、<br>ので、こので、こので、<br>ので、こので、こので、<br>ので、こので、<br>ので、こので、<br>ので、こので、<br>ので、こので、<br>ので、こので、<br>ので、こので、<br>ので、こので、<br>ので、こので、<br>ので、こので、<br>ので、こので、<br>ので、こので、<br>ので、<br>ので、<br>ので、<br>ので、<br>ので、<br>ので、<br>ので、                                                                                                    | 347 ●人間で構成し、<br>(下され)になら、<br>次され)になら、<br>活動・支払にするもので、<br>等ではないこと、<br>使用するものではない。<br>の学校観測をものではない。<br>の学校観測をものでは、<br>ないでない。<br>ないでない。<br>ないでは、<br>したである。<br>とする。<br>とする。<br>とする。<br>とする。<br>とする。<br>とする。<br>とする。<br>とする。<br>とする。<br>までとする。<br>年はのする方法書<br>めらものとする。<br>品があればこにすみや?<br>ー<br>ユー1                                                                                                    | 参力団関係団体<br>はないこと<br>ことを明ら使うに該当し<br>自手方はこの契約<br>明いた場合<br>力団等である算を<br>る。<br>およびこれに基づ<br>内に芽しを載すも                                                | ■保各、または<br>た場合には、当該甲<br>またはこの契約に業<br>伝えた場合<br>(<總略に定めた基準<br>のとする、                                                                                                    |
| 3. 中支はたご、増加3<br>(1) 参えにかられた構築<br>(2) 参加市本が、その時<br>(3) 単式には、20単本を<br>(4) 参加市本をです業計<br>、またなこの単本を<br>(4) 参加市本をです業計<br>、またなこの単のを<br>(4) 通れたに対して、自<br>のため、20時の主<br>ただ、高文を用たなのと、<br>(4)<br>約00 年の一般のの実験での<br>(4)<br>約00 年の一般のの主<br>ただ、高文を用たなのと、<br>(4)<br>(4)<br>(4)<br>(4)<br>(4)<br>(4)<br>(4)<br>(4)<br>(4)<br>(4)                                                                                                    | した時間であった。<br>していたない。<br>していたないたない。<br>していたないたない。<br>していたない。<br>していたないたないたない。<br>していたない。<br>していたないたないたないたないたないたないたないたないたないたないたないたないたない                                                                                                    | のの事業にないを要求していため、<br>下「「「」」が「「」をいいていていため、<br>になっていため、<br>になっていため、<br>になっていため、<br>になっていため、<br>になっていため、<br>になっていため、<br>になっていため、<br>になっていため、<br>になっていため、<br>になっていため、<br>になったいためで、<br>のたれた場合は、<br>のたた場合し、<br>のたた、<br>のたた、<br>のたた、<br>のたた、<br>していため、<br>のため、<br>のたた、<br>のたた、<br>していため、<br>のため、<br>のたた、<br>のため、<br>のたた、<br>のたた、<br>のため、<br>のたた、<br>のため、<br>のため、<br>のたた、<br>のため、<br>のため、<br>のたの、<br>のたの、<br>のたの、<br>のたの、<br>のたの、<br>のたの、<br>のたの、<br>のたの、<br>のたの、<br>のたの、<br>のたの、<br>のたの、<br>のたの、<br>のたの、<br>のたの、<br>のたの、<br>のたの、<br>のたの、<br>のたの、<br>のたの、<br>のたの、<br>のため、<br>のたの、<br>のたの、<br>のたの、<br>のたの、<br>のため、<br>のため、<br>のたの、<br>のたの、<br>のたの、<br>のた。<br>のたの、<br>のたの、<br>のたの、<br>のたの、<br>のたの、<br>のたの、<br>のたの、<br>のたの、<br>のたの、<br>のたの、<br>のたの、<br>のたの、<br>のたの、<br>のたの、<br>のたの、<br>のたの、<br>のたの、<br>ので、<br>ので、<br>ののの、<br>ののの、<br>ののの、<br>ののの、<br>ののの、<br>ののの、<br>ののの、<br>ののの、<br>ののの、<br>ののの、<br>のののの、<br>ののののの、<br>のののののの、<br>のののののののの                                                                                                    | 242・6人間で構成し、<br>(立てん)にとし、<br>(立てん)にとし、<br>(立てん)にとし、<br>(注意)のではないこと、<br>度体中でもものではない、<br>の学校戦争(さわ)のごれない、<br>の学校戦争(さわ)のごれない、<br>の学校戦争(さわ)のごれない、<br>(本)のでは、(注意)のである。<br>とする。<br>とする。<br>とする。<br>とする。<br>とする。<br>とする。<br>とする。<br>とす                                                                                                    | 参力団関係団体     はないこと     こと     での各号に該当し     明手方はこの契約     明子方はこの契約     明小た場合     カロ語等である資     る。     およびこれに基づ     Nに写しを渡すも                       | ・構体者、または<br>た場合には、当該甲<br>たけにつ切的に重<br>伝えた場合<br>く 範疇に定めた基準<br>のとする。                                                                                                    |
| 3. 中支またどこ案は、<br>2. (中央のたちの数<br>(2) 参加信率が、そのち<br>(2) 参加信率が、そのち<br>(3) 単たたとので見る使い<br>(3) 単たたとので見る使い<br>(4) 単たたとので見る使い<br>(3) 単たたとので見る使い<br>(3) 単たたとので見る使い<br>(3) 単たたとので見る使い<br>(3) 単たたとので見る使い<br>(3) 単たたとので見る使い<br>(3) 単たたとので見る使い<br>(3) 単たたとので見る使い<br>(3) 単たたとので見る使い<br>(3) 単たたとので見る使い<br>(3) 単たたとので見る<br>(3) 単たたとので見る<br>(3) 単たたたとので見る<br>(3) 単たたたとので見る<br>(3) 単たたたとので見る<br>(3) 単たたたとので見る<br>(3) 単たたたとので見る<br>(3) 単たたたとので見る<br>(3) 単たたたとので見る<br>(3) 単たたたとので見る<br>(3) 単たたたとので見る<br>(3) 単たたたとので見る<br>(3) 単たたたたので見る<br>(3) 単たたたたので見る<br>(3) 単たたたたので見る<br>(3) 単たたたたので見る<br>(3) 単たたたたので見る<br>(3) 単たたたたので見る<br>(3) 単たたたたので見る<br>(3) 単たたたたので見る<br>(3) 単たたたたので見る<br>(3) 単たたたたので見る<br>(3) 単たたたたので見る<br>(3) 単たたたたので見る<br>(3) 単たたたたので見る<br>(3) 単たたたので見る<br>(3) 単たたたので見る<br>(3) 単たたたので見る<br>(3) 単たたたので見る<br>(3) 単たたたので見る<br>(3) 単たたたので見る<br>(3) 単たたたので見る<br>(3) 単たたたので見る<br>(3) 単たたたので見る<br>(4) 単たたたので見る<br>(4) 単たたたので見る<br>(4) 単たたたので見る<br>(4) 単たたたので見る<br>(4) 単たたたので見る<br>(4) 単たたたので見る<br>(4) 単たたたので見る<br>(4) 単たたたので見る<br>(4) 単たたたので見る<br>(4) 単たたので見る<br>(4) 単たたのでのため<br>(4) 単たたのでのため<br>(4) 単たたたのでのため<br>(4) 単たたのでのため<br>(4) 単たたの<br>(4) 単たたのでのため<br>(4) 単たたのでのため<br>(4) 単たたのでのため<br>(4) 単たたのでのため<br>(4) 単たたのでのため<br>(4) 単たたのでのため<br>(4) 単たたのでのたの<br>(4) 単たたのでのため<br>(4) 単たたのでのたの<br>(4) 単たたの<br>(4) 単たたの<br>(4) 単たたの<br>(4) 単たたの<br>(4) 単たたの<br>(4) 単たたの<br>(4) 単たたの<br>(4) 単たたの<br>(4) 単たたの<br>(4) 単たの<br>(4) 単たたの<br>(4) 単たたの<br>(4) 単たの<br>(4) 単たの<br>(4) 単たたの<br>(4) 単たの<br>(4) 単たの<br>(4) 単たの<br>(4) 単たの | 第一日<br>第一日<br>第一日<br>第一日<br>第一日<br>第一日<br>第一日<br>第一日                                                                                                    | のの事業はなど基礎<br>のの事業はなど基礎<br>によって、<br>第77 (参加日本)という。<br>187 (参加日本)という。<br>187 (参加日本)という。<br>187 (参加日本)という。<br>187 (参加日本)という。<br>187 (参加日本)という。<br>187 (参加日本)という。<br>187 (参加日本)という。<br>187 (参加日本)という。<br>187 (参加日本)<br>187 (参加日本)<br>197 (参加日本)<br>197 (参加日本)                                                                                                    | ************************************                                                                                                    | 最力団関係団体<br>よないこと<br>ころ。<br>につ各号に満当し、<br>市の各号に満当し、<br>市のよう、<br>加当してある<br>着を<br>の<br>してある<br>う。<br>おはてこれに基づ<br>ろ。<br>おはてこれに基づ<br>の<br>いに写しを満する。 | <ul> <li>・構体者、または</li> <li>た場合には、当該甲<br/>た場合には、当該甲<br/>伝えた場合</li> <li></li> <li></li></ul> |
| 3. 中支またとこ、増加3.<br>2. (中支になど、増加4.<br>2. (中国のたちが約.<br>(2) 参加2年34.<br>(2) 参加2年34.<br>(2) 参加2年34.<br>(2) 単立たたとの中国の検知<br>(2) 日本たいとの中国の使用<br>(2) 日本たいという。<br>(2) 日本ただし、第2年14.5<br>(2) 日本ただし、第2年14.5<br>(2) 日本ただし、第2年14.5<br>(2) 日本ただし、第2年14.5<br>(2) 日本ただし、第2年14.5<br>(2) 日本ただし、第2年14.5<br>(2) 日本ただし、第2年14.5<br>(2) 日本ただし、第2年14.5<br>(2) 日本たびの日本期間<br>(2) 日本たびの日本期間<br>(2) 日本たびの日本にの日本期間<br>(2) 日本たびの日本にの日本期間<br>(2) 日本たびの日本にの日本期間<br>(2) 日本たびの日本にの日本期間<br>(2) 日本たびの日本にの日本にの日本<br>(2) 日本たびの日本にの日本にの日本<br>(2) 日本たびの日本にの日本にの日本にの日本<br>(2) 日本たびの日本にの日本にの日本にの日本<br>(2) 日本にの日本にの日本にの日本にの日本<br>(2) 日本にの日本にの日本にの日本<br>(2) 日本にの日本にの日本にの日本<br>(2) 日本にの日本にの日本にの日本にの日本<br>(2) 日本にの日本にの日本にの日本<br>(2) 日本にの日本にの日本にの日本<br>(2) 日本にの日本にの日本<br>(2) 日本にの日本にの日本にの日本<br>(2) 日本にの日本にの日本<br>(2) 日本にの日本にの日本<br>(2) 日本にの日本にの日本<br>(2) 日本にの日本にの日本<br>(2) 日本にの日本にの日本<br>(2) 日本にの日本にの日本<br>(2) 日本にの日本<br>(2) 日本にの日本<br>(2) 日本にの日本<br>(2) 日本にの日本<br>(2) 日本にの日本<br>(2) 日本にの日本<br>(2) 日本にの日本<br>(2) 日本にの日本<br>(2) 日本にの日本<br>(2) 日本<br>(2) 日本にの日本<br>(2) 日本<br>(2) 日                                                                                                    | 第7回日本の一部では、19回2年の19回2年の19                                                                                                    | (20) 年後、10、1000000000000000000000000000000000                                                                                                    | 347 ● 力田 構成数<br>(支付入)にない<br>支付入りにより<br>活動の支払下もものでい<br>からないました。<br>からないました。<br>からないました。<br>ならないという。<br>ならないという。<br>ならないたい。<br>ならないたい。<br>ならないたい。<br>ならないたい。<br>ならないたい。<br>ならないたい。<br>ならないたい。<br>ならないたい。<br>ならないたい。<br>ならないたい。<br>ならないたい。<br>ならないたい。<br>ならないたい。<br>ならないたい。<br>ならないたい。<br>ならないたい。<br>ならないたい。<br>ならないたい。<br>ならないたい。<br>ならないたい。<br>ならないたいたい。<br>ならないたい。<br>ならないたい。<br>ならないたい。<br>ならないたい。<br>ならないたいたい。<br>ならないたいたい。<br>ならないたいたい。<br>ならないたいたい。<br>ならないたいたい。<br>ならないたいたいたい。<br>ならないたいたい。<br>ならないたいたい。<br>ならないたいたいたい。<br>ならないたいたい。<br>ならないたいたいたいたいたいたい。<br>なられたいたいたいたいたいたいたいたいたいたいたいたいたいたいたいたいたいたいたい                                                                                                    | 参力団関係団体<br>丸ないこと<br>ころ<br>この各野に対当しし<br>用いた場合<br>内田等である骨を<br>あ。<br>およびこれに基づ<br>のいて早しを満すら<br>いて早しを満すら                                           | <ul> <li>構築者、または</li> <li>た場合には、当該甲<br/>まとはこの契約に業</li> <li>伝えた場合</li> <li>く 細胞に定めた基準</li> <li>のとする、</li> <li>四</li> </ul>                                                                                                    |
| <ol> <li>中支またに一葉(正)</li> <li>二、(二)</li> <li>二、(二)</li></ol>                                                                                                    | <b>A</b><br>A<br>A<br>A<br>A<br>A<br>A<br>A<br>A<br>A<br>A<br>A<br>A<br>A                                                                                                    | のの事業はなた基礎の<br>第のの事業はなた基礎の<br>に、、、、、、、、、、、、、、、、、、、、、、、、、、、、、、、、、、、、                                                                                                    | 4.3.1 (1)(1)(1)(1)(1)(1)(1)(1)(1)(1)(1)(1)(1)(                                                                                                    | 最力問題保密体<br>丸ないこと<br>ころの各号に該当しし<br>言の各号がはこの以当し、<br>のは当かれこのの後<br>わけ留等である<br>着<br>る。<br>およびこれに基づ<br>いに写しを満する。                                    | <ul> <li>構築者、または</li> <li>た場合には、当該甲<br/>まとはこの契約に差</li> <li>伝えた場合</li> <li>(編輯に定めた基準<br/>のとする、</li> <li>印</li> <li>司</li> </ul>                                                                                                    |
| 3. 世史またに二葉生<br>二、一学の現代主体が豊<br>(2) 豊力信率が、その名<br>(3) 豊大にして事業を<br>(1) 豊力信率が、その名<br>(1) 豊力信率が、その名<br>(1) 豊力信率が、日本の名<br>(1) 豊力信率が、日本の名<br>(1) 豊力<br>(1) 豊力                                                                                                    | 第一時間であった。<br>「たちの」であった。<br>「たちの」であった。<br>「たちのの」であった。<br>「たちのの。<br>「たちのの」であった。<br>「たちのの。<br>「たちのの。<br>「するの。<br>「たちのの。<br>「たちのの。<br>「、<br>「たちのの。<br>「、<br>「、<br>「、<br>「、<br>「、<br>「、<br>「、<br>「、<br>「、<br>「、                                                                                                    | のの事項になった場合になっていた。<br>「「「」」「「」」「「」」」「「」」」、「」」、「」、「」、「」、「」、「」、「                                                                                                    | 42で ■力田博転数<br>(学社ないこと)<br>法語かど表記するものでか<br>第20時にはことのでか<br>第20時には、20時に<br>第20時間を含むしたが<br>第20時間を含むしたが<br>第20時間を含むしたが<br>第20時間を含むしたが<br>第20時間の<br>第3月31日とす<br>には、美なの実務大法書<br>第456月にどこにすみやす<br>ー2-1                                                                                                    | 最力問題保密体<br>なないこと<br>こそうに、該当しし<br>世界方はこのの時<br>用いた場合<br>力部等である資を<br>ち。<br>おはしてこれに基づ<br>いに等しを満すも<br>いに等しを満すも                                     | <ul> <li>・構築者、または</li> <li>た場合には、当該甲<br/>まとはこの契約に差</li> <li>伝えた場合</li> <li>く補助に定めた基準</li> <li>のとする、</li> <li>印</li> <li>司</li> </ul>                                                                                                    |
| 3、中支またご。業件は、<br>3、中支またご。業件は、<br>3、一切りたた金が豊く<br>(2)参加市金でので、<br>3、可能になったのの構成<br>3、可能になったので、<br>4、一切りたいない、<br>3、目前になったので、<br>4、一切りたいない、<br>5、一切りたいない、<br>5、一切りりたいない、<br>5、一切りたいない、<br>5、一切りたいないない、<br>5、一切りたいない、<br>5、一切りたいない、<br>5、一切りたいない、<br>5、一切りたいない、<br>5、一切りたいない、<br>5、一切りたいないない、<br>5、一切りたいない、<br>5、一切りたいない、<br>5、一切りたいない、<br>5、一切りたいない、<br>5、一切りたいない、<br>5、一切りたいないない、<br>5、一切りたいない、<br>5、一切りたいないないない、<br>5、一切りたいない、<br>5、一切りたい                                                                                                    | Applied Control (1997)<br>(1997)<br>(1 | (1) (1) (1) (1) (1) (1) (1) (1) (1)                                                                                                    | 1-2月間構成数<br>(学社ないこと)<br>(学社ないこと)<br>(活動の支配するもので)<br>(学校)(開催者のない)<br>(学校)(開催者のない)<br>(学校)(日本)(日本)(学校)(日本)(学校)<br>(生まれ)(日本)(日本)(学校)(日本)(学校)(<br>(生まれ)(日本)(学校)(学校)(<br>(生まれ)(日本)(学校)(学校)(<br>(生まれ)(生まれ)(生まれ)(生まれ)(<br>(生まれ)(生まれ)(生まれ)(生まれ)(<br>(生まれ)(生まれ)(生まれ)(生まれ)(<br>(生まれ)(生まれ)(生まれ)(<br>(生まれ)(生まれ)(生まれ)(<br>(生まれ)(生まれ)(<br>(生まれ)(生まれ)(<br>(生まれ)(生まれ)(<br>(生まれ)(<br>(ta)(<br>(ta)(<br>(ta)(t | ●力団関係団体<br>なないこと<br>こを<br>に不各号に該当しし<br>時少方にこの気に該当し<br>時少方になった。<br>の当時である資を<br>る。<br>およびこれに基づ<br>Nに等しを満すら<br>Nに等しを満すら                          | <ul> <li>構築者、または</li> <li>た場合には、当該甲<br/>まとはこの契約に差</li> <li>伝えた併合</li> <li>(&lt;練時に定めた基準<br/>のとする。</li> <li>印</li> <li>可</li> <li>回</li> <li>個業現職(四/千羽)</li> </ul>                                                                                                    |
| 3、中支はたごに、増加3、<br>1、一支の時の法法が構築<br>(2)、参加2時では、その時<br>(3)、単度にはなどの事業を<br>(1)、参加2時では、その時<br>(4)、参加2時では、していまして、<br>(1)、目前にはないで、<br>(1)、目前にはないでは、<br>(1)、目前にはないでは、<br>(1)、日本では、<br>(1)、日本では、<br>(1)、                                                                                                    | ▲かびたいです。<br>「「「「」」」」」」」」」」」」」」」」」」」」」」」」」」」」」」」」」                                                                                                    | のの事業にないを報告していため、<br>定て、「暴力に発表」という方<br>下、「暴力に発表」という方<br>下、「暴力に発表」という方<br>になっていため、基本には<br>調査を置いた場合にないため、<br>して、許利、暴力的行<br>としたができた。<br>ないた場合に、<br>ないて同志にた場合に、<br>ないて同志にた場合に、<br>ないて同志であらの<br>日から不成384年3月31日<br>日から不成384年3月31日とから<br>のの優行に関に必要な年3月31日とから<br>のの優行に関に必要な年4月3日の<br>のの優行に関に必要な年4月4日の<br>のの優行に関に必要な年4月3日の<br>のの優行に関に必要な年4月4日の<br>のの優行に関に必要な年4月4日の<br>のの優行に関に必要な年4月4日の<br>のの優行に関に必要な年4月4日の<br>のの優行に関に必要な年4月4日の<br>のの優行に関に必要な年4月4日の<br>のの優行に関に必要な年4月4日の<br>のの優行に関に必要な年4月4日の<br>のの優行に関に必要な年4月4日の<br>のの優行に関に必要な年4月4日の<br>のの優行に関に必要な年4月4日の<br>のの優行に関に必要な年4月4日の<br>のの優行に関しのの事業での<br>のの事業での<br>でいたの事業での<br>でいたの事業での<br>して、またに<br>して、<br>ので、<br>のの事業での<br>して、<br>ので、<br>のの事業での<br>のの<br>のの事業での<br>のの<br>のの事業での<br>ので、<br>のの事業での<br>のの事業での<br>のの事業での<br>のの事業での<br>ので、<br>のの事業での<br>のの事業での<br>のの事業での<br>のの事業での<br>のの事業での<br>のの事業での<br>のの事業での<br>のの事業での<br>のの事業での<br>のの事業での<br>のの事業での<br>のの事業での<br>のの事業での<br>のの事業での<br>のの事業での<br>のの事業での<br>のの事業での<br>のの事業での<br>のの事業での<br>のの事業での<br>のの事業での<br>のの事業での<br>のの事業での<br>のの事業での<br>のの事業での<br>のの事業での<br>ので、<br>のの事業での<br>ので、<br>ので、<br>のの事業での<br>ので、<br>ので、<br>ので、<br>ので、<br>ので、<br>ので、<br>ので、<br>の                                                                                                    | キションプロ構成及<br>(学社ないこと)<br>(学社ないこと)<br>活動を支配するものでい<br>使用空間後を含むからかす<br>をするいのとは間違うなからかす<br>ないたいことであるのとしたが、<br>などするいのとは関連者が美<br>うものとする。<br>とする。<br>とする。<br>とする。<br>とする。<br>とする。<br>とする。<br>とする。                                                                                                    | ●力団関係団体<br>なないこと<br>ころ。<br>にの各号に該当し<br>に当くに該当し<br>に当くのである書を<br>る。<br>およびこれに基づ<br>いに早しを満すも<br>の以に早しを満すも                                        | <ul> <li>構築者、または</li> <li>た場合には、当即甲<br/>まとはこの契約に業</li> <li>伝えた場合</li> <li>(補助に定めた基準<br/>のとする。</li> <li>印</li> <li>印</li> <li>印</li> </ul>                                                                                                    |
| 3、中支はたごに、増加3、<br>1、第二回時に定た金額<br>(2)第一位時度の注意が整約<br>(2)第一位市場のための<br>(3)罪責にはなるです。<br>5)目前になるです。<br>5)目前になるです。<br>(4)第一位市場ので加らい、<br>(4)目前にはなった。<br>5)目前になった。<br>5)目前に                                                                                                    | ●加速電子の構成での<br>「ならく<br>「ならく<br>電子のでする<br>「ならく<br>電子のでする<br>電子のでする<br>電子のの目的です。<br>でする<br>でする<br>でする<br>でする<br>でする<br>でする<br>でする<br>でする                                                                                                    | のの事業にないを報告していた。<br>「「「「「」」」では、その事業になっていた。<br>その当時には、「「」」で、その事業になっていた。<br>その当時には、「」、その事が目的には、その事業になっていた。<br>「」、「」、「」、「」、「」、「」、「」、、、、、、、、、、、、、、、、、、                                                                                                    | キション・シートに使用していた。<br>(小さな)(こと)<br>(小さな)(こと)<br>(小さな)(こと)<br>(小さな)(こと)(こと)(こと)(こと)(こと)(こと)(こと)(こと)(こと)(こと                                                                                                    | 場力信期回信件<br>えないこと<br>ここの各野/加三し<br>日子方にこの別当し、<br>日子方にこの別当し、<br>日子方にであるう<br>和いた場合<br>力団等である量を<br>る。<br>およびこれに基づ<br>いに写しを満すら<br>合野教業              | <ul> <li>・構体者、または</li> <li>と場合には、当該印<br/>た場合には、当該印<br/>伝えた場合</li> <li>         伝えた場合         く 緩明(に定めた茎像<br/>のとする。         日         日</li></ul>                                                                                                    |

以上で完了です。

JAと県連(全農)との契約書には、次のページ以降の手順に したがって「畜種別契約数量明細表」を出力し、裏面に印刷 してください。

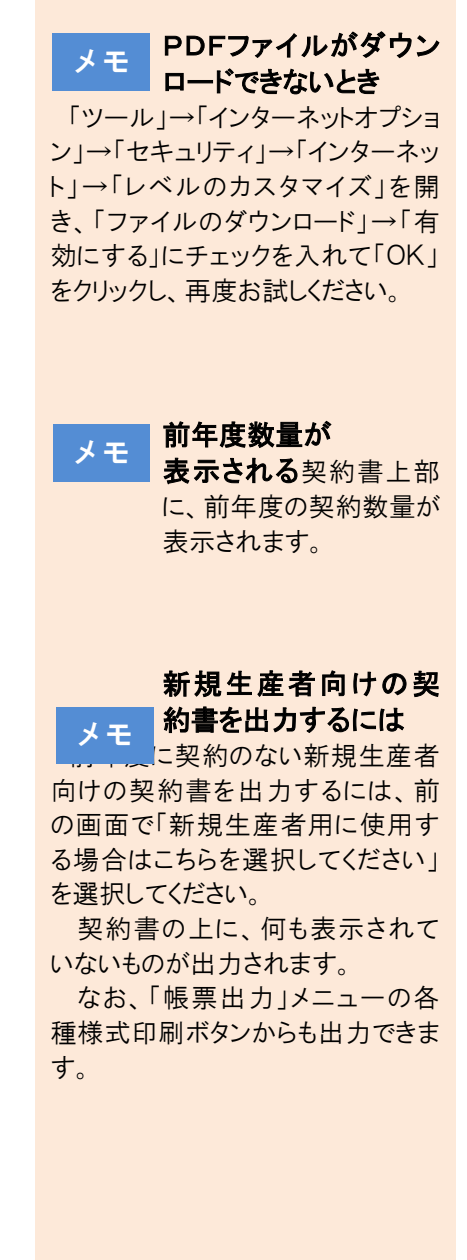

< 畜種別契約数量明細表の出力>

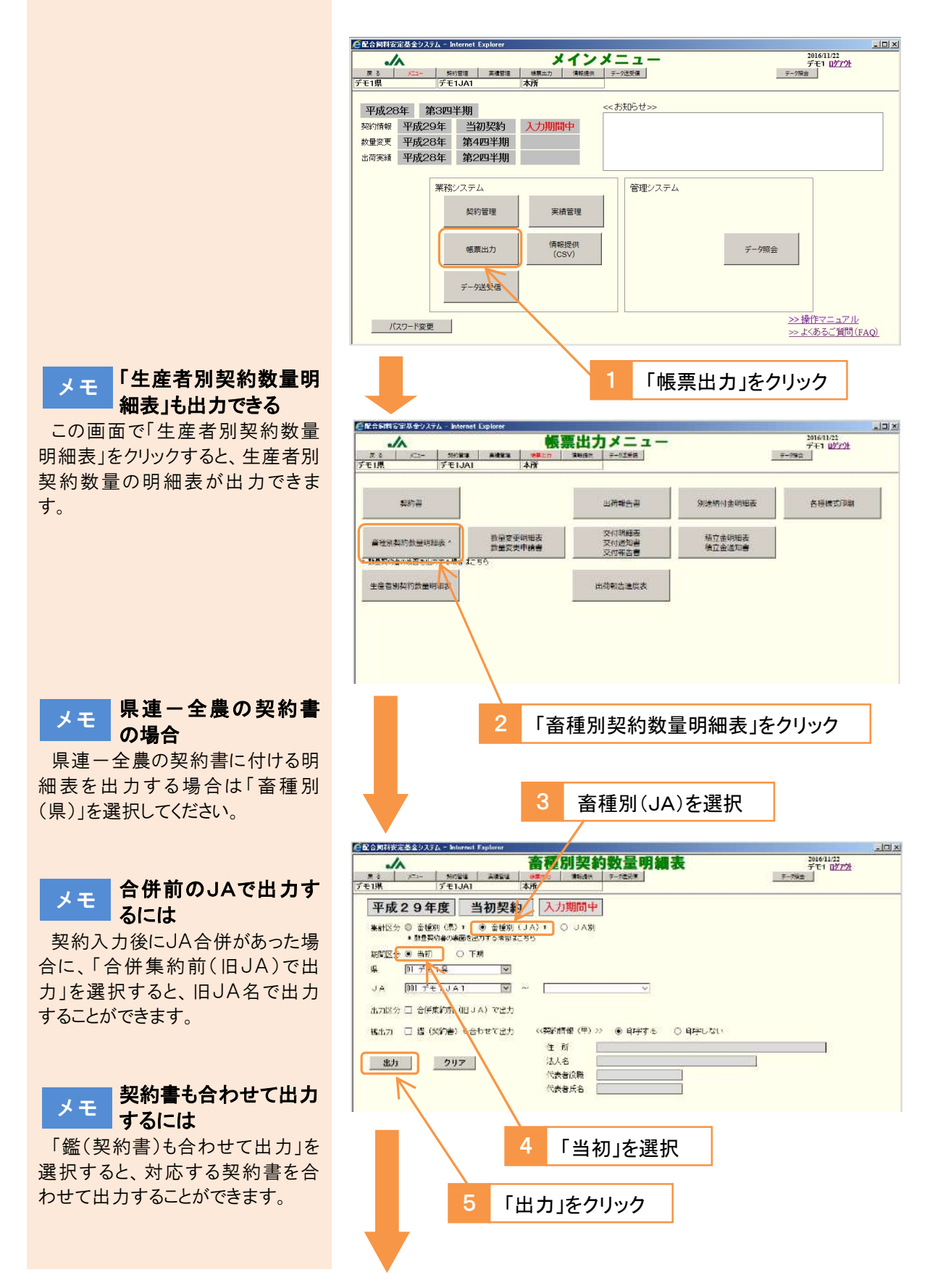

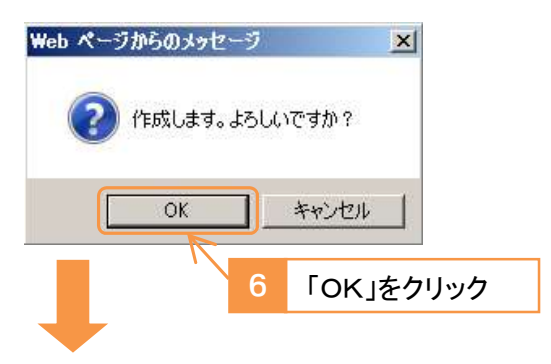

畜種別契約数量明細表が出力されます。

| -        |                   | an internity |        | A                 |        |         |    |
|----------|-------------------|--------------|--------|-------------------|--------|---------|----|
| 平成29年間   |                   |              |        |                   |        |         |    |
| 景: 01 デモ | :1県<br>:11県参約同組合1 |              |        |                   |        |         |    |
| M. 0017  |                   |              |        | Contain and Class |        |         |    |
| 畜種       | 区分                | 4~6月         | 7~9月   | 10~12月            | 1~3月   | 合計      | 件数 |
| 肉牛       | 維統契約              | 3.00         | 3.00   | 2.00              | 2.50   | 10.50   | 2  |
|          | 新規契約              | 12.00        | 12.00  | 13.00             | 13.00  | 50.00   | 4  |
|          | 小計                | 15,00        | 15,00  | 15,00             | 15, 50 | 60, 50  | 6  |
| 乳牛       | 継続契約              | 4.00         | 4. 30  | 4.60              | 5.00   | 17.90   | 3  |
| 豚        | 維続契約              | 7. 00        | 6,00   | 7.00              | 7.00   | 27.00   | 3  |
| 合 計      | 継続契約              | 14.00        | 13. 30 | 13.60             | 14.50  | 55.40   | 8  |
|          | 新規契約              | 12.00        | 12.00  | 13.00             | 13.00  | 50.00   | 4  |
|          | 合計                | 26, 00       | 25, 30 | 26, 60            | 27, 50 | 105, 40 | 12 |
|          |                   |              |        |                   |        |         |    |
|          |                   |              |        |                   |        |         |    |
|          |                   |              |        |                   |        |         |    |
|          |                   |              |        |                   |        |         |    |

出力した「畜種別契約数量明細表」を、JAと県連(全農)との 契約書の裏面に印刷してください。 メモ PDFファイルがダウン ロードできないとき 「ツール」→「インターネットオプショ ン」→「セキュリティ」→「インターネッ ト」→「レベルのカスタマイズ」を開 き、「ファイルのダウンロード」→「有 効にする」にチェックを入れて「OK」

をクリックし、再度お試しください。

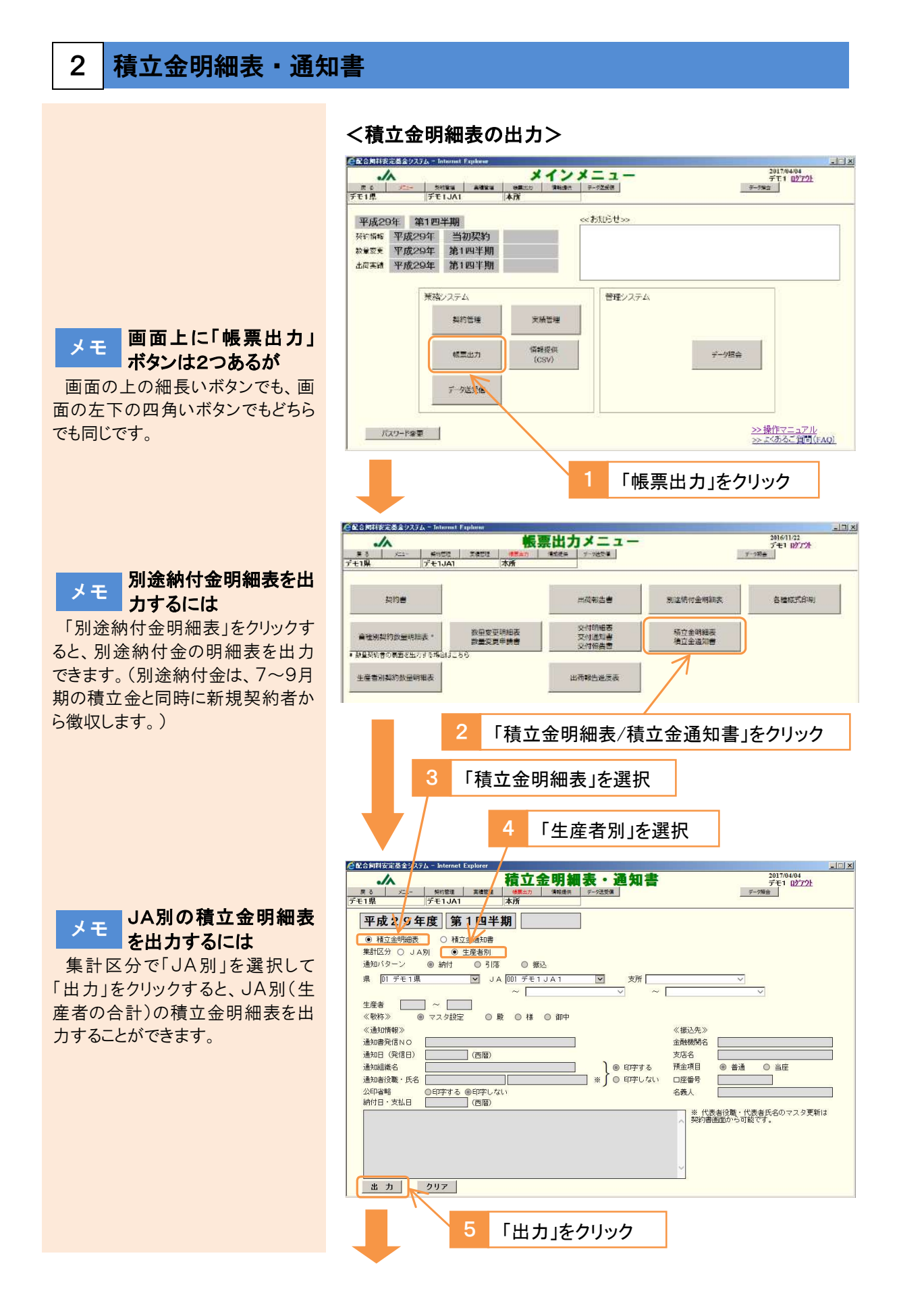

## 生産者別積立金明細表が出力されます。

|                                                              |                            |      | 一 生産者う | 前積立金明細       | 表一           | 作成日:2013/03/29 1651/<br>ページ |
|--------------------------------------------------------------|----------------------------|------|--------|--------------|--------------|-----------------------------|
| 対象取開: 平成20 年度 第1 四半期<br>単:D1 デモ1 単<br>■立金単語 (生産者) : 600 円/12 | (4 ~ 6月)<br>JK : 001 デモ1JJ | 41   | 大阪     | 000 本府       |              |                             |
| 1 A 1                                                        | <b>6 4</b>                 | 契約医分 | 津底区分   | 契約数量<br>(トン) | 通常積立金<br>(円) |                             |
| 01414 0# 0#                                                  | 肉牛                         | 維維契約 |        | 15.00        | 9,000        |                             |
|                                                              |                            | 曲板転入 |        | £.00         | 3, 600       |                             |
|                                                              | 生產者計                       |      |        | 21.00        | 12,600       |                             |
| 99495 〇沢 〇門                                                  | 民中                         | 凝硬契約 |        | 30,00        | 18.000       |                             |
| 22114 〇野 〇史                                                  | 内牛                         | 新規契約 |        | 20,00        | 12,000       |                             |
| XRH                                                          | 84                         |      |        | 41.00        | 24, 000      |                             |
|                                                              | 8.4                        |      |        | 30.00        | 18,000       |                             |
|                                                              |                            |      |        |              |              |                             |

### メモ PDFファイルがダウン ロードできないとき

「ツール」→「インターネットオプショ ン」→「セキュリティ」→「インターネッ ト」→「レベルのカスタマイズ」を開 き、「ファイルのダウンロード」→「有 効にする」にチェックを入れて「OK」 をクリックし、再度お試しください。

## <積立金通知書の出力>

| 1                                      | 「積立金通                         | 通知書」を選択                                                         | 2          | 「通知パターン」を選択                |
|----------------------------------------|-------------------------------|-----------------------------------------------------------------|------------|----------------------------|
|                                        |                               |                                                                 |            |                            |
| <b>尼</b> 合同科学                          | 定基金システム - Internet Exp<br>人   | orer<br>結立全明細表                                                  | • 通知 1     | 2017/04/04                 |
| 戻る<br>デモ1県                             | <u>メニュ- 契約管理</u><br>デモ1JA1    | 日本 22 22 73 444 85 1 1 1 1 1 1 1 1 1 1 1 1 1 1 1 1 1 1          |            | デージ隙金                      |
| 平成                                     | 29年度 第1                       | 四半期                                                             |            |                            |
| ○積                                     | 立金明細表 💿 積立金                   | 通知書                                                             |            |                            |
| <ul><li>通知区:</li><li>通知バ</li></ul>     | 分 ● JA→生産者<br>ターン <b>● 納付</b> | <ul> <li>◎ 県連→生産者(直対生産者)</li> <li>○ 引落</li> <li>○ 振込</li> </ul> |            |                            |
| 県D                                     | 1 デモ1県                        | JA 001 7 E1 JA1                                                 | ☑ 支所 [00   | 0本所                        |
| 牛産者                                    |                               | ~                                                               | ~          | ~                          |
| 《敬称                                    | >                             |                                                                 |            |                            |
| 《通知                                    | mij重∥ ● Eli字9る () E<br>情報≫    | ロチしない ※ 別述網行金は第2四千期のの                                           |            | 《振込先》                      |
| 通知書<br>通知日                             | 発信NO<br>(発信日)                 | (两暦)                                                            |            | 金融機関名<br>支店名               |
| 通知组                                    | 織名 デモ1農業協同                    | 周組合 1                                                           | } ● 印字する   | 預金項目 ◎ 普通 ○ 当座             |
| <ul> <li>通知者i</li> <li>公印省i</li> </ul> | 役職・氏名 <u>組合長</u><br>略 ○印字する ● | 」山田 一郎」 ※<br>印字しない                                              | ( 」 〇 印字しな | い 口座番号                     |
| 納付日                                    | · 支払日                         | (西暦)                                                            |            |                            |
| 時下さて、                                  | ますますご清栄のこととお<br>見出しの件につきまして、  | 喜び申し上げます。<br>下記の内容にてご通知申しあげます。                                  |            | 契約書画面から可能です。               |
|                                        |                               | nononinininini coone man munimere ees                           |            | <u>歌 具</u>                 |
| 出                                      | カー クリア                        |                                                                 |            | <u></u>                    |
|                                        |                               |                                                                 |            |                            |
|                                        |                               |                                                                 |            |                            |
|                                        | 4                             | 出刀」をクリック                                                        |            | ・通知情報」を人力                  |
| Web                                    | ページからのくった                     | -3                                                              |            |                            |
| TCD                                    |                               |                                                                 |            |                            |
|                                        | <b>A</b>                      |                                                                 | _          |                            |
|                                        |                               | 1000 C 970 Y                                                    | 5          |                            |
|                                        |                               | 1                                                               |            |                            |
|                                        | ОК                            | キャンセル                                                           |            |                            |
|                                        |                               |                                                                 |            |                            |
|                                        |                               |                                                                 |            |                            |
| 積立                                     | ~ 全通知主                        | が出力されます                                                         |            |                            |
| 1 옷 그                                  |                               |                                                                 | 0          |                            |
| Eht                                    | tps://www.as1                 | 6.zis-ja.com/kknWA/                                             | Com/SCF    | RPT0000B.aspx - Intern 💶 🗖 |
| ) eh                                   | ttps://www.as162              | is-ja.com/kknWA/Gom/                                            | SCRPT000   | 0Blaspx                    |
|                                        |                               |                                                                 |            |                            |
|                                        | 1223                          |                                                                 |            | 平成 年 月 日                   |
|                                        | т                             | tran a furnitation                                              |            |                            |
|                                        | テスト県テスト                       | ロアスト町本所1                                                        |            |                            |
|                                        |                               |                                                                 |            | デモ1機業協同組合1                 |
|                                        |                               |                                                                 |            | 細合長 山田 一郎                  |

配合飼料供給安定基金通常補てん積立金の納付について(ご通知)

時下ますますご満栄のこととお喜び中し上げます。 さて、見出しの件につきまして、下記の内容にてご通知中しあげます。

拼務

メモ 特定の支所/生産者の 通知書を出力するとき 支所を選択、あるいは生産者コードを入力して、「出力」をクリックしてく ださい。

# メモ 別途納付金も合わせて 出力できます

新規契約者から徴収する別途納 付金は、第2四半期の積立金と同 時に徴収します。このため、第2四 半期の積立金通知書には別途納 付金を合わせて出力できます。

別途納付金を印字しない場合 は、「別途納付金」の欄で「印字しな い」を選択してください。

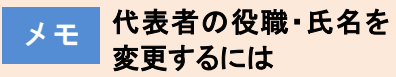

「通知者役職・氏名」欄を変更して 出力してください。

次回出力時も変更したい場合 は、「帳票出力」メニューの契約書 出力画面から、変更後の役職・氏 名で一度契約書を出力してください。マスタが更新されます。

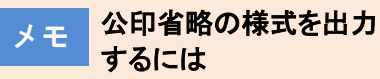

「公印省略」欄で「印字する」を選 択して「出力」をクリックすると、発信 者名(代表者名)の下に(公印省 略)と印字することができます。

- 100 -

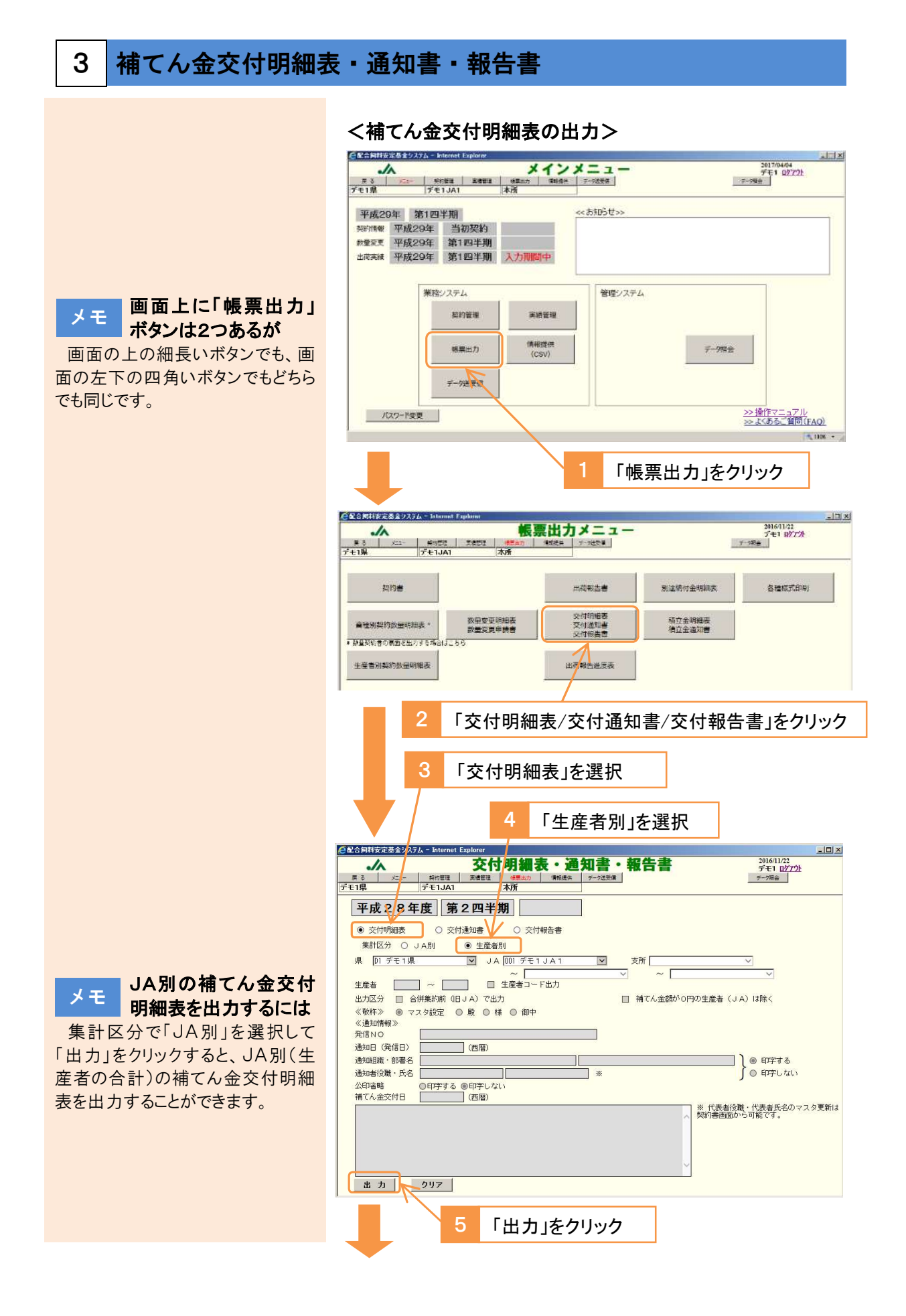

## 生産者別補てん金交付明細表が出力されます。

|                                                |                        |                              | 111                     | 生産者別                     | 補てん金支                    | 5付明細表                    | -                          |                            |                          | 作項目 2017/05/             | 17 17:18.00<br>ベージ:1 |
|------------------------------------------------|------------------------|------------------------------|-------------------------|--------------------------|--------------------------|--------------------------|----------------------------|----------------------------|--------------------------|--------------------------|----------------------|
| 1条和制、単位25年度 第1<br>4、D1 デモ1条<br>8てん金単語:500 円パン( | 西洋湖 14 ~ 6<br>内計 通常 50 | 月)<br>(月、001 千年)<br>(月八): 長来 |                         | ±8                       | t 000 3.it               |                          |                            |                            |                          |                          |                      |
| 1 2 3                                          | 2 18                   | 员的研究                         | 契約教堂                    | A.R.                     |                          | 9)                       | 余.計                        | 特にん対象<br>教室 (E2)           | 結てん金熊<br> 円              |                          | 青 宗                  |
| 00404 0 * 0 *                                  | m#                     | 採精契約<br>類現契約                 | 15.00                   | 4.000                    | 4 000                    | 4,000                    | 12.000<br>3.000            | 12.000                     | 6,000<br>1,500           | E,000<br>1,500           | 0<br>U               |
| 0000 OR 01                                     | 生成者計<br>乳牛<br>肉牛       | 地结关的<br>新供导的                 | 21,00<br>30.00<br>20.00 | 5.000<br>15.000<br>5.000 | 5.000<br>15.000<br>5.000 | 6.000<br>15.000<br>5.000 | 15.000<br>45.000<br>15.000 | 15,000<br>30,000<br>15,000 | 7,500<br>15,000<br>7,500 | 7,500<br>15,000<br>7,500 | 0                    |
| 支約計                                            | 肉牛<br>乳牛               |                              | 41.00                   | 10.000<br>15.000         | 10.000                   | 10.000                   | 30.000<br>45.000           | 30.000<br>30.000           | 15,000                   | 15,000<br>15,000         | 0                    |
|                                                | control of any second  |                              |                         | -                        | -                        |                          | and shaked                 | #40 minut                  | inter anter              | 22.200                   |                      |

### メモ PDFファイルがダウン ロードできないとき

「ツール」→「インターネットオプショ ン」→「セキュリティ」→「インターネッ ト」→「レベルのカスタマイズ」を開 き、「ファイルのダウンロード」→「有 効にする」にチェックを入れて「OK」 をクリックし、再度お試しください。

## <補てん金交付通知書の出力>

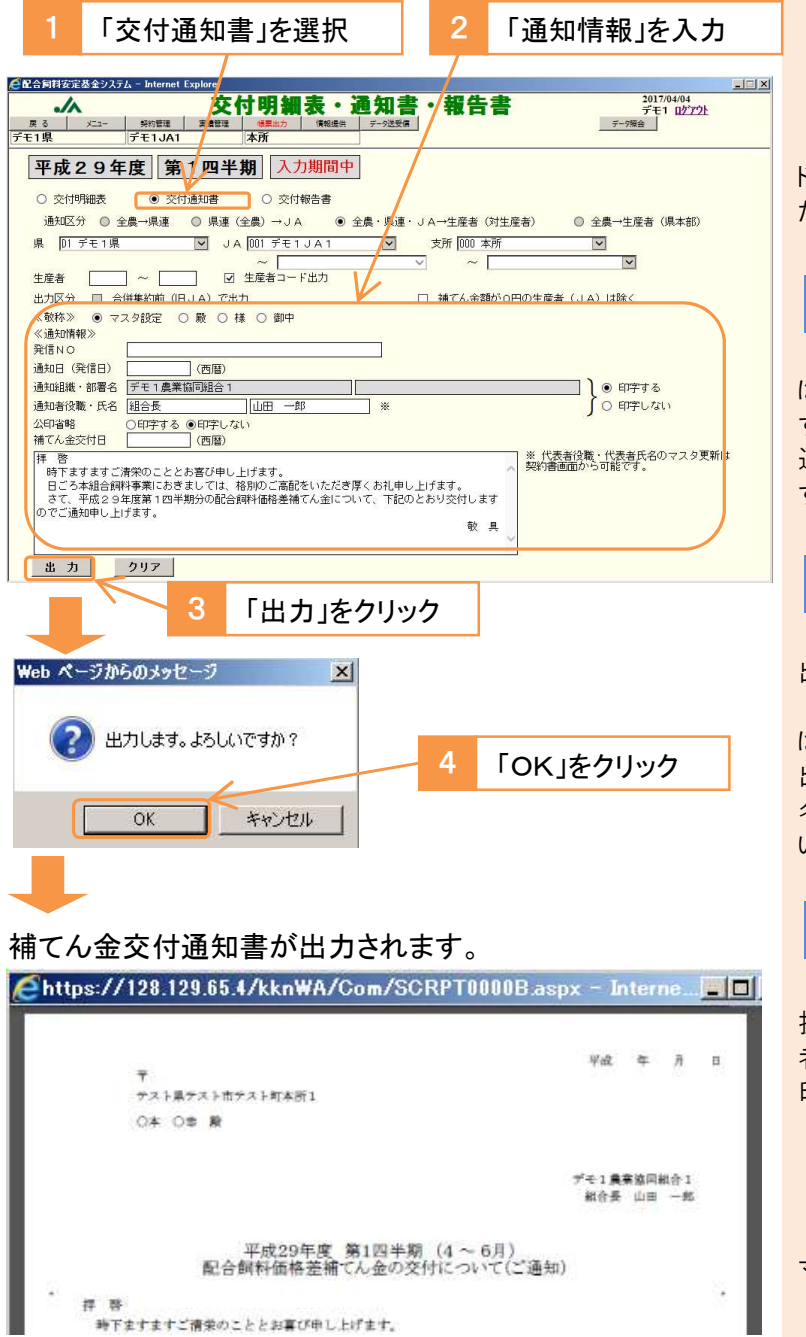

メモ 特定の支所/生産者の 通知書を出力するとき 支所を選択、あるいは生産者コー ドを入力して、「出力」をクリックしてく ださい。

メモ 補てん金額が0円の生 産者を除いて出力する 「補てん金額が0円の生産者(JA) は除く」を選択して「出力」をクリック すると、補てんを支出する生産者の 通知書だけ出力することができま す。

## メモ 代表者の役職・氏名を 変更するには

「通知者役職・氏名」欄を変更して 出力してください。

次回出力時も変更したい場合 は、「帳票出力」メニューの契約書 出力画面から、変更後の役職・氏 名で一度契約書を出力してください。マスタが更新されます。

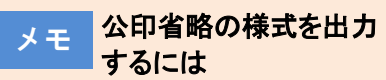

「公印省略」欄で「印字する」を選 択して「出力」をクリックすると、発信 者名(農協名)の下に(公印省略)と 印字することができます。

メモ 「◀」マークの意味は 通知書を3つ折りにする場合、この マークの位置で折ると便利です。

<補てん金交付報告書の出力> 「交付報告書」を選択 「報告情報」を入力 🤗配合飼料安定基金システム - Inter 2017/04/04 デモ1 ログアウト データ現金 交付明細表・通知書・報告書 ./ 戻る X==-デモ1県 王橋管理 信報提供 本所 平成29年度 第1四半期 入初期間中 ○ 交付通知書 ● 交付報告書 ○ 交付明細表 報告区分 ◎ 県連→全農 ● JA→県連 (全農)
品 DI デモ1県 ✓ JA DOI デモ1JA 県 D1 デモ1県 支所 ~ [ 生産者 - - - - - - - - - - - - - - - - ド出力 出力区分 🔲 合併集約前(旧JA)で出力 □ 補てん金額が0円の生産者 (JA) は除く (素本) ○ マスタ設定 ● 数 ○ 様 ○ 御中 (報告情報) 代表者の役職・氏名を 発信NO \_\_\_\_\_\_\_\_\_\_\_\_\_\_\_\_\_\_\_\_\_\_\_\_\_\_\_\_\_\_\_(西曆) 
 税告日(発信日)
 (西暦)

 報告組織・部署名
 デモ1農業協同組合1
 メモ 変更するには ● 印字する ○ 印字しない 報告者役職·氏名 組合長 山田 一郎 ٦ \* 「報告者役職・氏名」欄を変更して 出力してください。 ※ 代表者役職・代表者氏名のマスタ更新は 契約書画面から可能です。 次回出力時も変更したい場合 は、「帳票出力」メニューの契約書 出力画面から、変更後の役職・氏 出力 クリア 名で一度契約書を出力してくださ い。マスタが更新されます。 「出力」をクリック Web ページからのメッセージ × PDFファイルがダウン メモ ロードできないとき 出力します。よろしいですか? 「ツール」→「インターネットオプショ ン」→「セキュリティ」→「インターネッ OK キャンセル ト」→「レベルのカスタマイズ」を開 き、「ファイルのダウンロード」→「有 4 「OK」をクリック 効にする」にチェックを入れて「OK」 をクリックし、再度お試しください。 補てん金交付報告書が出力されます。 Ehttps://128.129.65.4/kknWA/Com/SCRPT0000B.aspx - Intern... 🔳 交付明細表を添付して メモ ご提出ください 平成 年 月 日 全国農業協同総合連合会 補てん金交付報告書には、「生産 代表理尊理事長 成清 一世 殿 者別補てん交付明細表」を添付し デモ1農業協同組合1 て提出してください。出力方法は、 総合長 山田 一郎 印 前々頁をご参照ください。 配合銅粉価格差補てん金交付について(報告) 貴会と本細合との間で締結した配合飼料価格差結てん基本契約第3条に基づき、貴会より交付された 価格差補てん金を対象の生産者に交付したことを、以下のとおり報告いたします。 肥

## 4 各種様式印刷

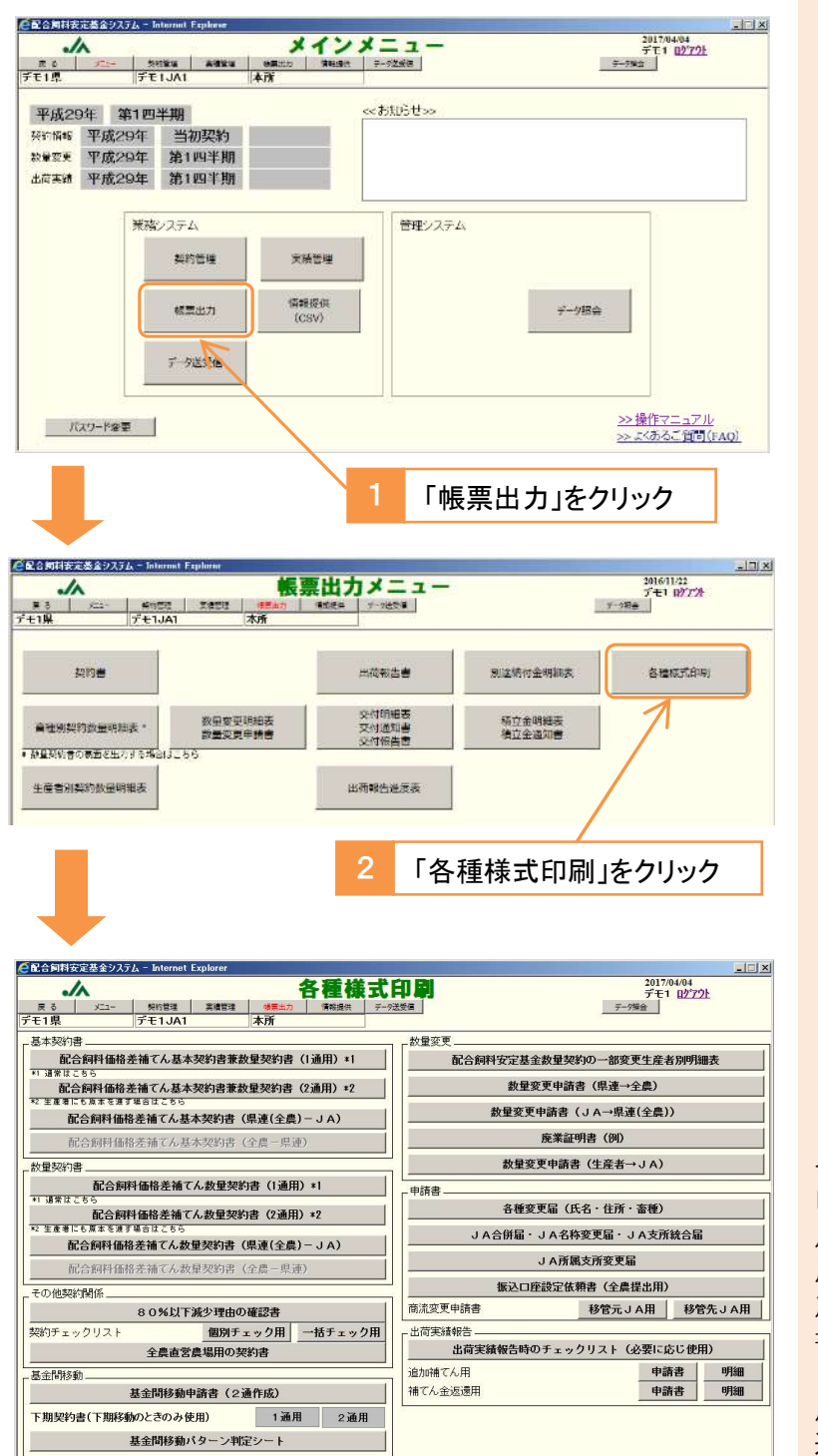

ボタンをクリックすると、各種様式を出力することができます。

メモ 数量契約書が選択できない場合

生産者との契約書は、継続の場合は「数量契約書」、新規の場合は 「基本契約書兼数量契約書」を使用しますが、基本契約期間の初年 度は継続の場合も含め、全ての生 産者と「基本契約書兼数量契約 書」を締結します。

このため、基本契約期間の初年 度の契約時には、「数量契約書」が 選択できなくなります。「基本契約書 兼数量契約書」を使用してください。

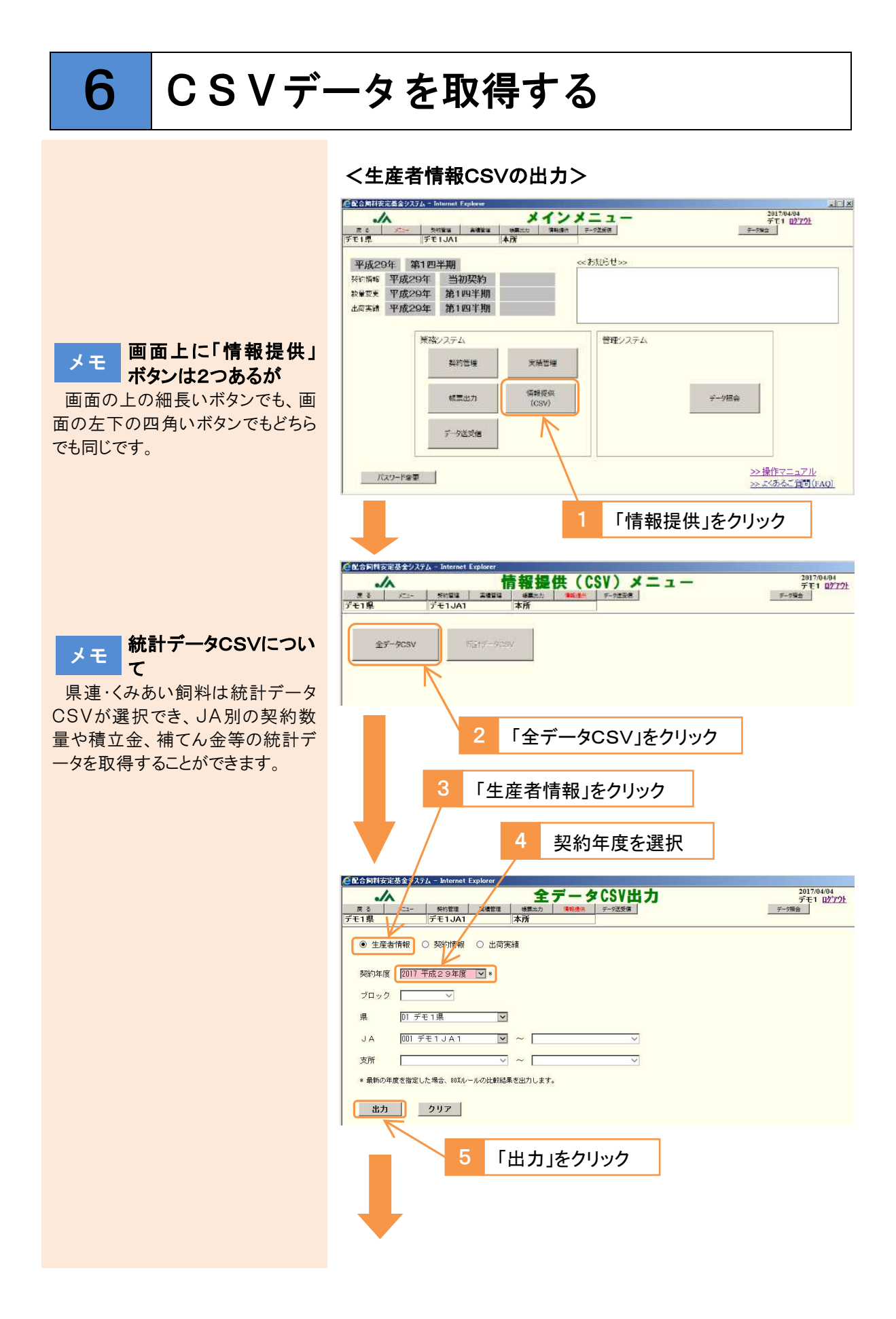

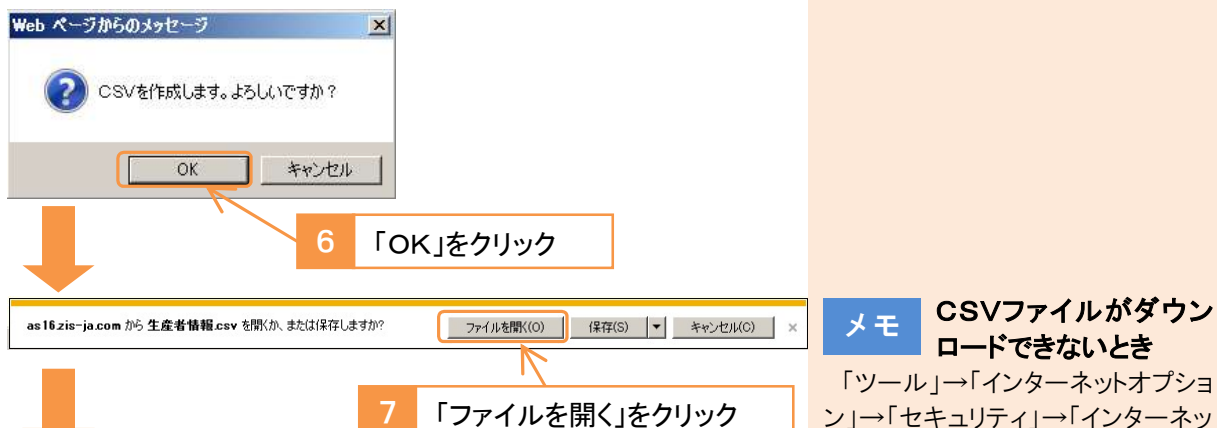

ン」→「セキュリティ」→「インターネッ ト」→「レベルのカスタマイズ」を開 き、「ファイルのダウンロード」→「有 効にする」にチェックを入れて「OK」 をクリックし、再度お試しください。

## 生産者情報CSVが出力されます。

| R-4                                   | 38入               | K-91-1201                                                                                                    | Bat                                                                                                 | 7-9 1                                                                                                    | 校習 君王                                                                                                    | 製業 アドイ                                                                                                    | 5                                                                                                    |                                                                                                    |                                                                                                    |                                                                                                    |                                                                                                    |                                                                                                    |                                                                                                    |                                                                                                    |                                                                                                    |
|---------------------------------------|-------------------|----------------------------------------------------------------------------------------------------|----------------------------------------------------------------------------------------------------|----------------------------------------------------------------------------------------------------|----------------------------------------------------------------------------------------------------|----------------------------------------------------------------------------------------------------|----------------------------------------------------------------------------------------------------|----------------------------------------------------------------------------------------------------|----------------------------------------------------------------------------------------------------|----------------------------------------------------------------------------------------------------|----------------------------------------------------------------------------------------------------|----------------------------------------------------------------------------------------------------|----------------------------------------------------------------------------------------------------|----------------------------------------------------------------------------------------------------|----------------------------------------------------------------------------------------------------|
| 3 1210                                | 3                 | MS PUS                                                                                                    | 97.                                                                                                 | · 11 · ·                                                                                                    | A' X = =                                                                                                    | = 8.                                                                                                    | 1 1998                                                                                                    | 后。元余体を                                                                                                    | 表示F0 (                                                                                                    | £8                                                                                                    |                                                                                                    |                                                                                                    | 係準                                                                                                    |                                                                                                    | 25679                                                                                                    |
| 1 1 1 1 1 1 1 1 1 1 1 1 1 1 1 1 1 1 1 |                   | влц                                                                                                    |                                                                                                    | 0 · A ·                                                                                                    | é · = =                                                                                                    | = ज म                                                                                                    | BE CAR                                                                                                    | NESUTA                                                                                                    | 央保護 -                                                                                                    | . * ·                                                                                                    | 14 1                                                                                                    | (#Ha 7-74                                                                                                    | Kπ 🔞 (                                                                                                    |                                                                                                    | Ř.:                                                                                                    |
| 936755-                               | 6                 |                                                                                                    | 265                                                                                                 |                                                                                                    | 1421                                                                                                    | 2                                                                                                    | 5                                                                                                    |                                                                                                    |                                                                                                    | 2318                                                                                                    |                                                                                                    | mas maste                                                                                                    | # 1 · ·                                                                                                    | 25971                                                                                                    |                                                                                                    |
| -K25                                  | -                 | - <i>fa</i>                                                                                                    |                                                                                                    |                                                                                                    |                                                                                                    |                                                                                                    |                                                                                                    |                                                                                                    |                                                                                                    |                                                                                                    |                                                                                                    |                                                                                                    |                                                                                                    |                                                                                                    |                                                                                                    |
| A                                     | 8                 | C                                                                                                    | 0                                                                                                   | E                                                                                                    | (F                                                                                                    |                                                                                                    | 5                                                                                                    | H                                                                                                    | 1                                                                                                    | 0                                                                                                    | K                                                                                                    | 1 1                                                                                                    | M                                                                                                    | N                                                                                                    | Ó                                                                                                    |
| 生産者作<br>早⊐ーF                          | 1 2017/6/1<br>風鳴和 | 14.2000<br>JA⊐∽F                                                                                                    | )<br>Janstr                                                                                         | 生産る<br>コード                                                                                                    | 主座者氏名                                                                                                    | ×n                                                                                                    | ⊐-F 9                                                                                                    | 印度雷号                                                                                                    | 住所                                                                                                    | 电结查号                                                                                                    | FAX番号                                                                                                    | 代表春兵<br>名                                                                                                    | 代表着读<br>聲                                                                                                    | e co取付)<br>ほ人格<br>ユード                                                                                                    | 简开                                                                                                    |
| D1 :                                  | デモ1県<br>デモ1川      | 1                                                                                                    | デモ1JA1<br>デモ1JA1                                                                                    | 20640                                                                                                    | 4 〇本 〇卒<br>5 〇沢 〇司                                                                                                    |                                                                                                    |                                                                                                    |                                                                                                    | 00県C<br>00県C                                                                                                    | 0110001<br>0110001                                                                                                    | 000-0<br>000-0                                                                                                    | 80                                                                                                    |                                                                                                    |                                                                                                    |                                                                                                    |
| 01<br>Df                              | デモ1県<br>デモ1県      | 4                                                                                                    | デモ1JA1<br>プモ1JA1                                                                                    | 20640                                                                                                    | 5 〇〇畜産株3<br>7 〇山 〇雄                                                                                                    | <b>大会社</b>                                                                                                    |                                                                                                    |                                                                                                    | 0040                                                                                                    | 01100円<br>01100円                                                                                                    | 000-0<br>000-0                                                                                                    | 20                                                                                                    |                                                                                                    |                                                                                                    |                                                                                                    |
| Dr.<br>Dr.                            | デモ1県<br>デモ1県      | 1                                                                                                    | デモ1JA1<br>デモ1JA1                                                                                    | 22178<br>22510                                                                                                    | 4 〇川 〇子<br>4 〇明 〇史                                                                                                    |                                                                                                    |                                                                                                    |                                                                                                    | 00%0                                                                                                    | 0110081<br>0110081                                                                                                    | 000-0                                                                                                    | 00<br>00                                                                                                    |                                                                                                    |                                                                                                    |                                                                                                    |
|                                       |                   | ホーム 挿入     よび(Re)     ジョゼー・     ジョゼー・     ジョゼー・     ドクショゼー・     ドクショブー・     ドクショブー・     ドクショブー・     ドクショブー・     東コード 県都校     DP: デモリ県     ア・デモリ県     DP: デモリ県     ア・デモリ県     DP: デモリ県     ア・デモリ県     ア・デモリ県     ア・デモリー     ア・デモリー     ア・デモリー     ア・デモリー     ア・デモリー     ア・デモリー     ア・デモリー     ア・デモリー     ア・デモリー     ア・デモリー     ア・デモリー     ア・デモリー     ア・デモリー     ア・デモリー     ア・デモリー     ア・デモリー     ア・デモリー     ア・デモリー     ア・デモリー     ア・デモリー     ア・デモリー     ア・デーロ     ア・デーロ     の            ロ     ア・デーロ            ロ            ロ | 3 元山 第3、 ページレイクワ<br>よな3(R) MS ページレイクワ<br>よなし、<br>かし、<br>かし、<br>かし、<br>かし、<br>かし、<br>かし、<br>かし、<br>か | 第二         第二         第 | ▲ ホー 単入 ペーシレイワウト 割5 アーク<br>入 5000 M5 P-3949 ・111 ・<br>3 - 12 ・ ・ メー ター ター ム<br>クロン・・ メー ス ロト ー ター ム<br>クロン・・ メー ス ロト ー シー ス ロト<br>イロン・・ ス ロト<br>本 25 ・ ム<br>本 25 ・ ム<br>本 25 ・ ム<br>本 25 ・ ム<br>本 25 ・ ム<br>ス コード 編唱称 JAコード JA唱作 コード<br>ロー デモ1県 1 デモ1JA1 2040<br>ロー デモ1県 1 デモ1JA1 2040<br>ロー デモ1県 1 デモ1JA1 2040<br>ロー デモ1県 1 デモ1JA1 2040<br>ロー デモ1県 1 デモ1JA1 2040<br>ロー デモ1県 1 デモ1JA1 2040<br>ロー デモ1県 1 デモ1JA1 2040<br>ロー デモ1県 1 デモ1JA1 2040<br>ロー デモ1県 1 デモ1JA1 22475<br>ロー デモ1県 1 デモ1JA1 22475<br>ロー デモ1県 1 デモ1JA1 22475 | 第二、 福人 ペーシレイワクト 数5 アーク 数数 第三<br>人気効む         第二 ペーシレイワクト 数5 アーク 数数 第三<br>人気効む           第二世・・・・・・・・・・・・・・・・・・・・・・・・・・・・・・・・・・・・ | 第二人         第人         4-514/201         部パ         7-51         部別         第三         第三         第二         第二人         第二人< | 第二         第二         4.00.07         第二         第二 | R==         IA         A<=51/071         BDC         T<+2         RM         T<+2         RM         RM         RM | 第二         第人         A-SL(20)         部パ         T-SL(20)         部パ         T-SL(20)         部パ         T-SL(20)         部パ         T-SL(20)         部パ         T-SL(20)         部パ         T-SL(20)         部パ         T-SL(20)         第月         第月         第月         第月         第月         第月         第月         第月         第日         第日 | 第二、 福人         第二 (日本)         第二 (日本)         第二 (日本)         第三 (日本)         第三 (日本)         < | Acta #A. <-51-(75) 動た 7-9 228 第三 182 7FO     A (180)     A (180)     A | 第二本         第二、         第二、 </td <td>第二         第人         A-SLOTON         部区         T-S         部区         T-S         部区         T-SLOTON         部区         T-SLOTON         ME         T-SLOTON         ME         T-SLOTON         ME         T-SLOTON         ME         T-SLOTON         ME         T-SLOTON         ME         T-SLOTON         ME         T-SLOTON         ME         T-SLOTON         ME         T-SLOTON         ME         ME</td> <td>A 1000     A 1000     A 1000     A 1000     A 1000     A 1000     A 1000     A 1000     A 1000     A 1000     A 1000     A 1000     A 1000     A 100     A 100     A 100     A 100     A 100     A 100     A 100     A 100     A 100     A 10     A 10</td> | 第二         第人         A-SLOTON         部区         T-S         部区         T-S         部区         T-SLOTON         部区         T-SLOTON         ME         T-SLOTON         ME         T-SLOTON         ME         T-SLOTON         ME         T-SLOTON         ME         T-SLOTON         ME         T-SLOTON         ME         T-SLOTON         ME         T-SLOTON         ME         T-SLOTON         ME         ME | A 1000     A 1000     A 1000     A 1000     A 1000     A 1000     A 1000     A 1000     A 1000     A 1000     A 1000     A 1000     A 1000     A 100     A 100     A 100     A 100     A 100     A 100     A 100     A 100     A 100     A 10     A 10 |

|             | 2.xls     | sx - Microso | ft Excel |                     |            |             |          |             |              |             |             |                     |
|-------------|-----------|--------------|----------|---------------------|------------|-------------|----------|-------------|--------------|-------------|-------------|---------------------|
|             |           |              |          |                     |            |             |          |             |              |             |             | ⇔ 🕜 ⊏               |
| 的返して全体      | を表示する 構   | 準            |          | 1                   | - 標準       | E )         | どちらでもれ   | 3U -        |              | Σ           | オート SUM -   | 27 6                |
| いを結合して中     | 中央揃え - 5  | <b>9</b> -%, | 18 ×8 ×  | H件付き テーブ<br>書式 · 書式 | いとして 悪い    | 1           | 良い       | Ŧ           | 挿入 削除<br>、 、 | 書式(2        | クリア ×       | 並べ替えと 核<br>フィルター・ 道 |
|             | 15        | 数値           | 54       |                     |            | スタイル        |          |             | セル           |             | 36          | 集                   |
|             |           |              |          |                     |            |             |          |             |              |             |             |                     |
| Р           | Q         | R            | S        | Т                   | U          | V           | W        | X           | Y            | Z           | AA          | AB                  |
| 当年度契<br>約数量 | 比較用年<br>度 | 比較用契<br>約数量  | 减少比率     | 比較結果                | 登録ユー<br>ザー | 登録アプリ<br>ID | 登録日      | 登録時間        | 更新ユー<br>ザー   | 更新アブリ<br>ID | 更新日         | 更新時間                |
| 84          | 平成28年,    | 40           | 210      | 0                   | D1 001 001 | SOKEIP1 2   | 20141219 | 162553      | D1 001 001   | SOKEIP12    | ( 201 70329 | 140715              |
| 120         |           |              |          |                     | D1 001 001 | SCKEIP1 2   | 20141219 | 162727      | D1 001 001   | SCKEIP12    | ( 201 70329 | 140800              |
| 0           | 平成28年.    | ( 4          | C        | ×                   | D1 001 001 | SCKEIP1 2   | 20141219 | 163034      | D1 001 001   | SCKEIP12    | (20170329   | 140831              |
| 20          |           |              |          |                     | D1 001 001 | SCKEIP12    | 20170307 | 205540      | D1 001 001   | SCKEIP12    | ( 201 70307 | 205540              |
| 20          |           |              |          |                     | D1 001 001 | SCKEIP1 2   | 20170314 | 172325      | 5 D1 001 001 | SCKEIP12    | (20170314   | 172325              |
| 80          |           |              |          |                     | D1 001 001 | SCKEIP1 2   | 20170329 | 1 4 4 4 5 1 | D1 001 001   | SCKEIP12    | ( 201 70329 | 144451              |
|             |           |              |          |                     |            |             |          |             |              |             |             |                     |

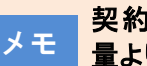

### 契約数量が本来の数 量より多い場合

集約コードを設定している場合、 合算した契約数量を表示するた め、本来の契約数量より多くなる場 合があります。

契約数量を集計する場合は、契 約情報CSVをご利用ください。

|                                           | <契約情報CSVの出力>                                                                                                    |
|-------------------------------------------|----------------------------------------------------------------------------------------------------|
|                                           | 1 「契約情報」をクリック 2 契約年度を選択                                                                                                    |
|                                           | △配合約時安定基金>2元/ Internet Explorer                                                                                                    |
|                                           | Chromotology 2017/04/04<br>Fモ1 ログアウト     Solution Calgued     Action     Action |
|                                           | ○ 生産者情報     ● 契約/指報       ○ 生産者情報     ● 受約/指報       ジロック     ✓       「口ック     ✓       県     □1 デモ1県       「」」」」」     ✓       「」」」」     ✓       「」」」     ✓       「」」」     ✓       「」」」     ✓       「」」     ✓       「」」     ✓       「」」」     ✓       「」」」     ✓       「」」」     ✓       「」」」     ✓       「」」     ✓       「」」     ✓       「」」     ✓       「」」     ✓       「」」     ✓       「」」     ✓       「」」     ✓                                                                                                    |
|                                           | #カ     クリア       3     「出力」をクリック                                                                                                    |
|                                           | Web ページからのメッセージ ×1 CSVを作成します。よろしいですか?                                                                                                    |
|                                           | 4 「OK」をクリック                                                                                                    |
| メモ<br>CSVファイルがダワン<br>ロードできないとき            | as16zis-ja.com から契約情報.csvを聞くか、または保存しますか? ファイルを聞く(の) (保存(S) ▼ キャンセル(C) ×                                                                                                    |
| 「ツール」→「インターネットオプショ<br>ン」→「セキュリティ」→「インターネッ | 5 「ファイルを開く」をクリック                                                                                                    |
| ト」→「レベルのカスタマイズ」を開<br>き、「ファイルのダウンロード」→「有   | 契約情報CSVが出力されます。                                                                                                    |
| 効にする」にチェックを入れて「OK」<br>をクリックし、再度お試しください。   | 図 や・ 0・0 回 認 申 点  ・     知前満礼 cv - Microsoft Excel       760     ホム     ボム     イージレイワント     認知     ブーサ     認知     第二     第二                                                                                                    |
|                                           | 6 2017 D1 デモ1県 1 デモ1島業 0 本府 200406 ○○第毎株式会社 テスト構デ: 207672 70.税<br>6 2017 D1 デモ1県 1 デモ1島業 0 本府 222404 ○野 ○史 デスト構デ: 223505 50.肉牛<br>7 2017 D1 デモ1島 1 デモ1島業 1 A支所 221687 ○ 延 デスト構デ: 224303 50.肉牛<br>8 2017 D1 デモ1県 1 デモ1島業 1 A支所 221784 ○川 ○子 アスト場デ: 225250 50.肉牛                                                                                                    |
|                                           | で、                                                                                                    |
|                                           | 102     11     A* A*     ■     ■     副が図して金体を表示する     重素     ●       10-10     ▲     ▲     ●     ●     ●     ●     ●     ●       10-10     ▲     ▲     ●     ●     ●     ●     ●     ●       10-10     ▲     ▲     ●     ●     ●     ●     ●     ●       10-10     ▲     ▲     ●     ●     ●     ●     ●       2000     ▲     ▲     ●     ●     ●     ●       2000     ●     ●     ●     ●     ●     ●       2000     ●     ●     ●     ●     ●     ●                                                                                                    |
|                                           | O         P         Q         R         S         T         U         V         W         X         Y         Z         AA         AB         AC           契約区分         各称         当初契約区名称         契約政策(契約政策)(契約政策)(契約(其約(其約(其約(其約(其約(其約(其約(其約(其約(其約(其約(其約(其約                                                                                                    |
|                                           | 0 雑様発料1     0 維続契約1     15     15     15     16     0     9000     9000     9000     9000     0     0       0 維持契約1     0 総括契約1     0     0     0     0     0     0     0     0     0     0     0     0     0     0     0     0     0     0     0     0     0     0     0     0     0     0     0     0     0     0     0     0     0     0     0     0     0     0     0     0     0     0     0     0     0     0     0     0     0     0     0     0     0     0     0     0     0     0     0     0     0     0     0     0     0     0     0     0     0     0     0     0     0     0     0     0     0     0     0     0     0     0     0     0     0     0     0     0     0     0     0     0     0     0     0     0     0     0     0     0     0     0     0     0     0     0     0     0     0     0     0     0     0     0     0     0     0                                                                                                    |

| <出荷実績CSVの出力>                                                                                                    |                                                                |
|----------------------------------------------------------------------------------------------------|----------------------------------------------------------------|
| 1 「出荷実績」をクリック                                                                                                    |                                                                |
| <b>2</b> 契約年度を選択                                                                                                    |                                                                |
| 全日合約目前安定及金少ス7人 - Internet Explorer     2017/04/04       ア・     全データCSV出力       ア・     第日       ア・     第日       ア・ <td></td>                                                                                                    |                                                                |
| 出力 クリア                                                                                                    |                                                                |
| 3 「出力」をクリック                                                                                                    |                                                                |
| Web ページからのメッセージ × CSVを作成します。よろしいですか?                                                                                                    |                                                                |
| 4 「OK」をクリック                                                                                                    |                                                                |
| as 16 zis-ia.com がら 出荷実績.csv を問(か.または保存しますが? ファイルを問(の) (保在(S) ▼ キャンパクル(C) ×                                                                                                    | メモ CSVファイルがダウン<br>ロードできないとき                                    |
| 5 「ファイルを開く」をクリック                                                                                                    | 「ツール」→「インターネットオプショ<br>ン」→「セキュリティ」→「インターネッ<br>ト」→「レベルのカスタマイズ」を開 |
| 出荷実績CSVが出力されます。                                                                                                    | き、「ファイルのダウンロード」→「有<br>効にする」にチェックを入れて「OK」                       |
| (2) 0 0 0 0 0 0 0 0 0 0 0 0 0 0 0 0 0 0 0                                                                                                    | をクリックし、再度お試しください。                                              |
| A         B         D         E         F         G         H         J         J         L         M         A         O           1         26177/2015/2015/20         2015/2015/2015/20         2015/2015/2015/20         3012/2015/2015/20         3012/2015/2015/20         3012/2015/2015/20         3010/4         3012/2015/20         3010/4         3002/2015/20         3010/4         3002/2015/20         3010/4         3002/2015/20         3010/4         3002/2015/20         3010/4         3002/2015/20         3010/4         3012/2015/20         3010/4         3012/2015/20         3010/4         3012/2015/20         3010/4         3012/2015/20         3010/4         3012/2015/20         3010/4         3012/2015/20         3010/4         3012/2015/20         3010/4         3012/2015/20         3010/4         3012/2015/20         3010/4         3012/2015/20         3010/4         3012/2015/20         3010/4         3012/2015/20         3010/4         3012/2015/20         3010/4         3012/2015/20         3010/4         3012/2015/20         3010/4         3012/2015/20         3010/4         3012/2015/20         3010/4         3012/2015/20         3010/4         3012/2015/20         3010/4         3012/2015/20         3010/4         3012/2015/20         3010/4         3012/20         3010/4                                                                                                    |                                                                |
| IJ通常紙cov - Microsoft Excel      Not データ 牧園 京京 菜菜 アドイン      Not データ 牧園 京京 菜菜 アドイン      Not データ 牧園 京京 茶菜 アドイン      Not データ 牧園 京京 茶菜 アドイン      Not データ 牧園 京京 茶菜 アドイン      Not データ 牧園 京京 茶菜 アドイン      Not データ 牧園 京京 茶菜 アドイン      Not データ 牧園 京京 茶菜 アドイン      Not データ ヤーク      Not データ 牧園 京京 茶菜 アドイン      Not データ ヤーク      Not データ      Not データ      Not データ      Not データ      Not データ      Not デー      Not デー |                                                                |
|                                                                                                    |                                                                |

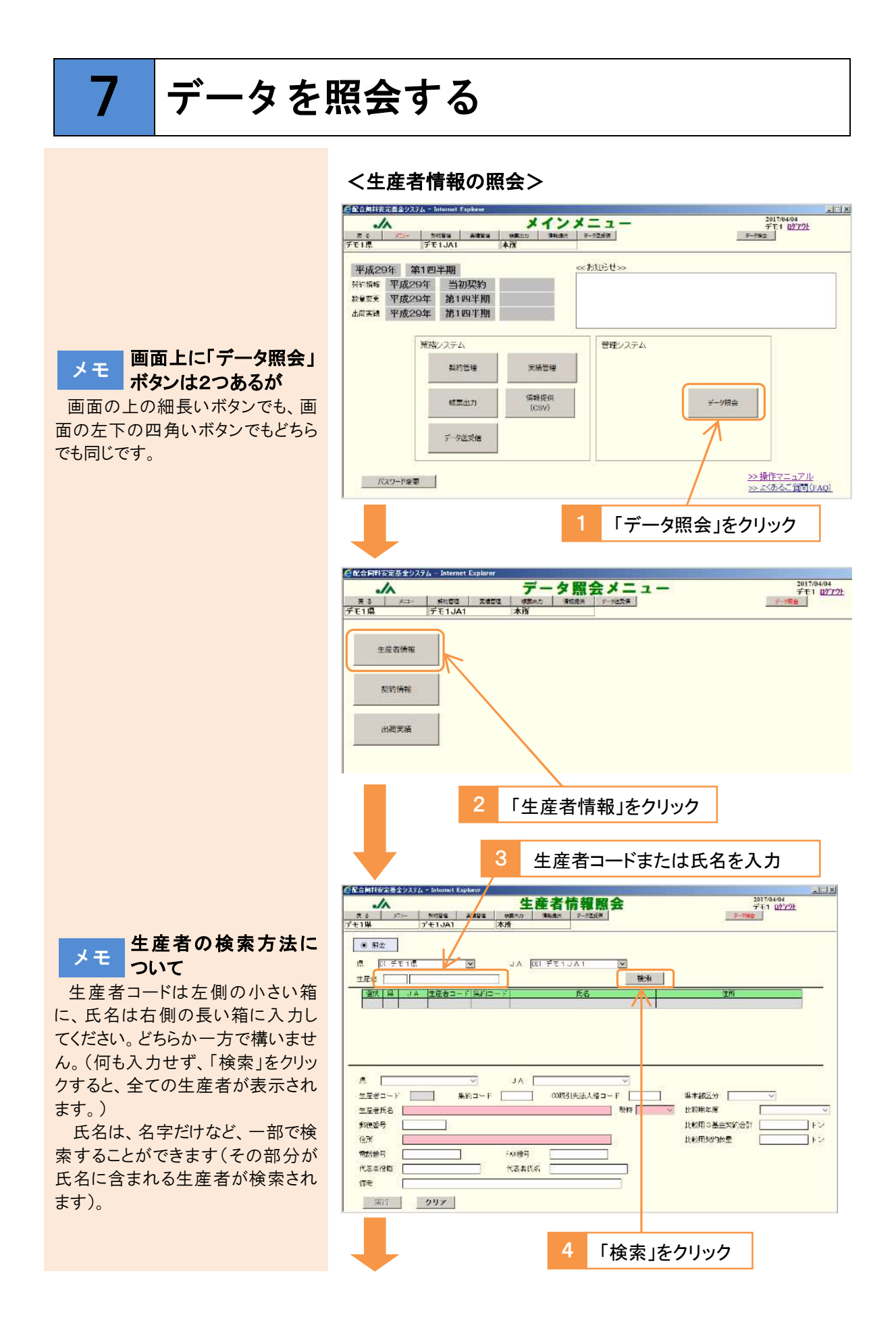

| <b>尼</b> 合同科技           | 定基金システ          | L – Internet E | xplorer  |       |         |             |        |                                                                 |                 |
|-------------------------|-----------------|----------------|----------|-------|---------|-------------|--------|-----------------------------------------------------------------|-----------------|
| ~                       | 6               |                |          | 4     | · 産者    | 吉報昭会        |        | 2017/04/04<br>デエ1 ログマウト                                         |                 |
| 戻る                      | xta-            | 契約管理           | Rett     | 帳票出力  | 情報提供    | デー9送受信      |        | デーク機会                                                           |                 |
| デモ1県                    | 31              | デモ1JA1         |          | 本所    |         |             |        |                                                                 |                 |
| 0.07                    | _               |                |          |       |         |             |        |                                                                 |                 |
| • 993                   | ž j             |                |          |       |         |             |        |                                                                 |                 |
| 県                       | D1 デモ1県         | Į.             | ~        | JA    | 001 デモ1 | JA1 🔽       |        |                                                                 |                 |
| 生産者                     |                 | Dili           |          | 7     |         | 1           | 検索     |                                                                 |                 |
| 300 ED                  |                 | -              | - ビ 生約つ。 |       |         | -<br>E /2   |        | 行能                                                              |                 |
| 選択                      | 01 00           | 220964         | 1 2600-0 | Oulu  | 〇男      |             | 00     | 唱〇〇市〇〇1-1-1                                                     |                 |
| 爆択                      | D1 00           | 220965         |          | ОШ    | 07      |             | ŐČ     | 県〇〇郡〇〇町123-45                                                   |                 |
| 選択                      | 01 00           | 220966         |          | ОШ    | O夫      |             | OC     | 県〇〇都〇〇町123-45                                                   | 1               |
| 選択                      | D 00            | 220967         |          | Ош    | 〇雄      |             | 00     | 県〇〇郡〇〇町123-45                                                   |                 |
| 生産者<br>生産者<br>郵便番<br>住所 | コード [<br>氏名   ] |                | 巣約コード    |       | ] coमर  | 先法人格コード<br> | τ.<br> | 県本部区分            比較用年度            比較用3基金契約合計            比較用%的数量 | マ<br>ートン<br>ートン |
| 電話番                     | 号 🗌             |                | ]        | FAX番号 |         |             |        |                                                                 |                 |
| 代表者                     | 没職              |                |          | 代表者」  | 5名      |             |        |                                                                 |                 |
| 備考                      |                 |                |          |       |         |             |        |                                                                 |                 |
| 実                       | fr              | クリア            |          |       |         |             |        |                                                                 |                 |
|                         | _               |                |          | _     |         |             |        |                                                                 |                 |
|                         |                 |                | 5        | Γj    | 選択」     | をクリッ        | ク      |                                                                 |                 |
|                         |                 |                |          |       |         |             |        |                                                                 |                 |

生産者情報が表示されます。

| 10                                                                                                    | 1                                |                                    |                                            |                           | 一件日                                                                                                    | 至 主 +                                                                                                    | 총湖 떠스                       |            | 2017/04/04                                                                                                    |            |
|----------------------------------------------------------------------------------------------------|----------------------------------|------------------------------------|--------------------------------------------|---------------------------|----------------------------------------------------------------------------------------------------|----------------------------------------------------------------------------------------------------|-----------------------------|------------|----------------------------------------------------------------------------------------------------|------------|
| •/                                                                                                    |                                  |                                    | -1                                         |                           |                                                                                                    | ETI                                                                                                    |                             |            | FE1 0223                                                                                                    | 2 <u>F</u> |
| t ©<br>1県                                                                                                    | Jan                              | -                                  | FE1JA1                                     |                           | (編曲/J)<br>「「                                                                                                    | IN FOLSE OF                                                                                                    | 7-715.218                   |            | 7-7/8±                                                                                                    |            |
|                                                                                                    | 19                               |                                    |                                            |                           |                                                                                                    |                                                                                                    |                             |            |                                                                                                    |            |
| <ul> <li>照:</li> </ul>                                                                                                    | ŝ                                |                                    |                                            |                           |                                                                                                    |                                                                                                    |                             |            |                                                                                                    |            |
| i i                                                                                                    | D1 ≓∓                            | 1.0                                |                                            |                           |                                                                                                    | 1 <del>2</del> 1 1                                                                                             |                             |            |                                                                                                    |            |
| ۲ ۲                                                                                                    |                                  | 1 275                              | <u></u>                                    | <u> </u>                  | O M 100                                                                                                    |                                                                                                    |                             |            |                                                                                                    |            |
| 產者                                                                                                    |                                  | ЮШ                                 |                                            |                           |                                                                                                    |                                                                                                    |                             | 検索         |                                                                                                    |            |
| 選択                                                                                                    | 県                                | JA                                 | 生産者コード                                     | 集約コード                     |                                                                                                    |                                                                                                    | 氏名                          | 2          | 住所                                                                                                    |            |
| 選択                                                                                                    | D1                               | 001                                | 220964                                     |                           | ОШ О                                                                                                    | 男                                                                                                    |                             | 00県        | 100市001-1-1                                                                                                    |            |
| 選択                                                                                                    | DI                               | 001                                | 220965                                     |                           | ОШ О                                                                                                    | 7                                                                                                    |                             | 00県        | 100期00町123-45                                                                                                    |            |
| -91536                                                                                                    |                                  |                                    | 000000                                     |                           |                                                                                                    | and a second second second second second second second second second second second second second second second |                             |            |                                                                                                    |            |
| 2010                                                                                                    | DI                               | 001                                | 220300                                     |                           | OU O                                                                                                    | 天                                                                                                    |                             | 000        |                                                                                                    |            |
| 選択                                                                                                    | D1                               | 001                                | 220967                                     |                           | 011 0                                                                                                    | 夫<br>雄                                                                                                    |                             | <br><br>   | 100都00町123-45                                                                                                    |            |
| 22.11<br>22.11<br>22.11<br>二<br>22.11<br>二<br>22.11<br>二<br>22.11                                                          |                                  | 001<br>001<br>E 1 県<br>2209        | 2209667<br>220967<br>84 集余                 | →<br>→<br>- ۲ [           | JA D                                                                                                    | 天<br>雄<br>川 デモ1<br>CO取引                                                                                        | JA1 ✓<br> 先法人格コード [         |            | 県本部区分 / 23-45                                                                                                    |            |
| 梁訳<br>選択<br>生産者<br>生産者                                                                                                    | D1<br>D1<br>D1 デ<br>コード<br>氏名    | 001<br>001<br>E 1県<br>2209         | 2209667<br>220967<br>84] 集計<br>〇男          | マ<br>ウ=- ド [              |                                                                                                    | 夫<br>雄<br>川 デモ 1<br>CO取引                                                                                       | JA1 V<br> 先法人格コード [<br>  敬祝 | ₩OO        | 県本部区分<br>上版用年度                                                                                                    |            |
| 選択<br>選択<br>生産者<br>生産者<br>郵便番                                                                                              | D1<br>D1<br>D1<br>コード<br>氏名<br>号 | 001<br>001<br>E 1 県<br>2208        | 220966<br>220967<br>64 集新<br>〇男            | ע<br>ז⊐-۴ [               | JA D                                                                                                    | 夫<br>雄<br>DI デモ 1<br>CO取引                                                                                      | JA1 V<br> 先法人格コード [<br>  敬祝 |            | 県本部区分                                                                                                    |            |
| · · · · · · · · · · · · · · · · · · ·                                                                                      | DI<br>DI<br>DI<br>コード<br>氏名<br>号 | 001<br>001<br>E 1 県<br>2209<br>〇山  | 220986<br>220967<br>64 集集<br>〇男<br>〇〇市〇〇1- | ✓<br>ウ⊐ード [<br>- 1 - 1    |                                                                                                    | 夫<br>雄<br>川 デモ1<br>CO取引                                                                                        | JA1 V<br> 先法人格コード [<br>  敬秋 | ₩          |                                                                                                    |            |
| 県<br>生生<br>重<br>重<br>重<br>生<br>生<br>重<br>重<br>番<br>者<br>者<br>番<br>番<br>番<br>番<br>番<br>番<br>番<br>番<br>番<br>番<br>番<br>番<br>番 | DI<br>DI<br>デ<br>コード<br>氏名<br>号  | 001<br>001<br>E 1 県<br>[2209<br>〇山 | 220986<br>220967<br>84 集約<br>〇男            | ✓<br>ウ⊐〜 ⊬ [<br>- 1 - 1   | UII U U U U U U U U U U U U U U U U U U                                                                                             | 夫<br>雄<br>川 デモ 1<br>CO取引                                                                                       | JA1 マ<br> 先法人格コード<br>  敬秋   | ₩          |                                                                                                    |            |
| 選択<br>選択<br>星 生 産 産 者<br>者<br>生 産 番<br>者<br>者<br>市<br>新<br>番<br>書                                                          | D1 デ<br>コード<br>氏名<br>号<br>役勝     | 001<br>001<br>E 1 県<br>[2209<br>〇山 | 220986<br>220967<br>64 集約<br>〇男            | ✓<br>5⊐~ ⊬ [<br>- 1 - 1   | ○山 ○<br>○山 ○<br>JA □<br>○<br>·<br>·<br>·<br>·<br>·<br>·<br>·<br>·<br>·<br>·<br>·<br>·<br>·<br>·<br>·<br>·<br>·<br>·                 | 夫<br>雄<br><u>ロ デモ1</u><br>CO取引                                                                                 | JA1 ✓<br> 疣法人格コード [         | ₩00<br>₩00 |                                                                                                    |            |
| 県<br>22根<br>生生郵()<br>作<br>話<br>表<br>者                                                                                      | D1<br>D1<br>コード<br>氏名<br>号<br>役職 | 001<br>001<br>E 1 県<br>2209<br>〇山  | 220986<br>220967<br>64 集集<br>〇男            | ✓<br>ウ⊐−ド<br>-1−1<br>-    | ○山 ○<br>○山 ○<br>JA □<br>○<br>○山 ○<br>○<br>○山 ○<br>○<br>□<br>○<br>□<br>○<br>□<br>○<br>□<br>○<br>□<br>○<br>□<br>○<br>□<br>○<br>□<br>○ | 夫<br>雄<br><u>ロ デモ1</u><br>co取引                                                                                 | JA1 ✓<br>J法人格コード [<br>数/    | ₩OO        | 泉木都区分                                                                                                    |            |
| 県<br>生<br>全<br>産<br>者<br>者<br>者<br>者<br>者<br>者<br>者<br>者<br>者<br>者<br>者<br>者<br>者                                          | D1 デ<br>コード<br>氏名<br>号<br>役職     | 001<br>001<br>E 1 県<br>2209<br>〇山  | 220986<br>220967<br>64 集約<br>○男            | ✓<br>-1-1<br>-1-1<br>-1-1 | ○山 ○<br>○山 ○ JA □ IAX番号 KX番号                                                                                                    | 夫<br>雄<br><u>11 デモ1</u><br>co取引                                                                                | JA1 V<br> 洗法人格コード  <br>  数桁 |            | 現本部区分     「123-45     「     」     「     」     「     」     「     」     「     」     「     」     「     」     「     」     「     」     「     」     「     」     「     」     「     」     「     」     「     」     「     」     「     」     」     「     」     」     「     」     」     」     「     」     」     」     」     」     」     」     」     」     」     」     」     」     」     」     」     」     」     」     」     」     」     」     」     」     」     」     」     」     」     」     」     」     」     」     」     」     」     」     」     」     」     」     」     」     」     」     」     」     」     」     」     」     」     」     」     」     」     」     」     」     」     」     」     」     」     」     」     」     」     」     」     」     」     」     」     』     』     』     』     』     』     』     』     』     』     』     』     』     』     』     』     』     』     』     』     』     』     』     』     』     』     』     』     』     』     』     』     』     』     』     』     』     』     』     』     』     』     』     』     』     』     』     』     』     』     』     』     』     』     』     』     』     』     』     』     』     』     』     』     』     』     』     』     』     』     』     』     』     』     』     』     』     』     』     』     』     』     』     』     』     』     』     』     』     』     』     』     』     』     』     』     』     』     』     』     』     』     』     』     』     』     』     』     』     』     』     』     』     』     』     』     』     』     』     』     』     』     』     』     』     』     』     』     』     』     』     』     』     』     』     』     』     』     』     』     』     』     』     』     』     』     』     』     』     』     』     』     』     』     』     』     』     』     』     』     』     』     』     』     』     』     』     』     』     』     』     』     』     』     』     』     』     』     』     』     』     』     』     』     』     』     』     』     』     』     』     』     』     』     』     』     』     』     』     』     』     』     』     』     』     』     』     』     』     』     』     』     』     』     』     』     』 |            |

## <契約情報の照会>

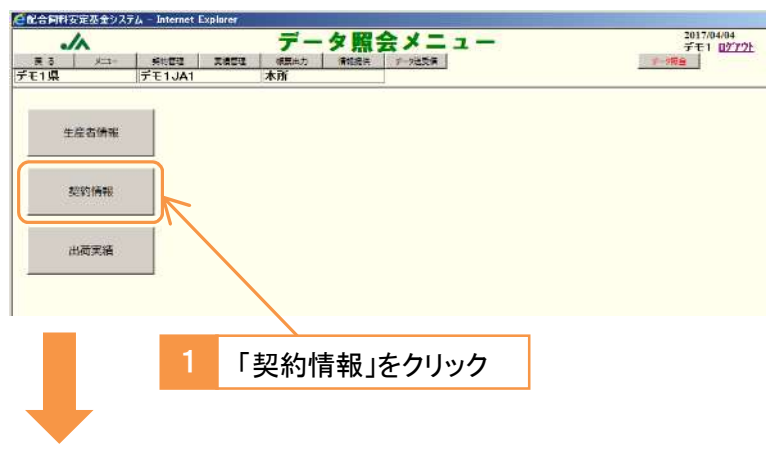

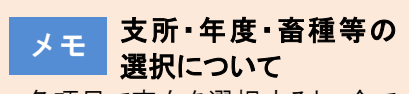

各項目で空白を選択すると、全て のデータを照会します。

例えば、年度を空白にして「検 索」をクリックすると、過去の全ての 年度から契約情報を検索します。

| 2 支所・生産者・年度・畜種・契約区分を選択                                                                                                    |                                                                                                    |
|----------------------------------------------------------------------------------------------------|----------------------------------------------------------------------------------------------------|
|                                                                                                    |                                                                                                    |
| 民 あ メニ→ 純約理理 発電理理 (41系k2) (14前後年 デ+2)(25度 デーが指金<br>デモ1 県 デモ1 JA1 本所                                                                                                    |                                                                                                    |
| <ul> <li>● 照会</li> <li>県 「01 デモ1県</li> <li>■ JA (001 デモ1 JA1</li> <li>▼ 支所 (000 本所</li> </ul>                                                                                                    |                                                                                                    |
|                                                                                                    | <b>秋索</b>                                                                                                    |
|                                                                                                    |                                                                                                    |
|                                                                                                    |                                                                                                    |
| 県 JA技術性会部:1'         氏名         住所         年度           (4.6.6.1, 2000日)         10010日, 2000日(10010日)         10010日, 2000日(10010日)         10010日                                                                                                    | 契約区分                                                                                                    |
|                                                                                                    | ~                                                                                                    |
| 変更2<br>変更4<br>変更4<br>の の の 、 の 、 、 、 、 、 、 、 、 、 、 、 、 、 、                                                                                                    | ~                                                                                                    |
| 対応数量                                                                                                    | <u>v</u>                                                                                                    |
| 別途納付金対象数量         別途納付金         転入承認日         転出承認日           実行         0リア         0         0         0         0         0         0         0         0         0         0         0         0         0         0         0         0         0         0         0         0         0         0         0         0         0         0         0         0         0         0         0         0         0         0         0         0         0         0         0         0         0         0         0         0         0         0         0         0         0         0         0         0         0         0         0         0         0         0         0         0         0         0         0         0         0         0         0         0         0         0         0         0         0         0         0         0         0         0         0         0         0         0         0         0         0         0         0         0         0         0         0         0         0         0         0         0         0         0         0 </td <td></td>                                                                                                    |                                                                                                    |
| 3 「桧南」たわしい力                                                                                                    |                                                                                                    |
| 「検索」をクリック                                                                                                    | - Imland                                                                                                    |
|                                                                                                    | 2ŀ                                                                                                    |
| デモ1県     デモ1JA1     本所       ● 照会                                                                                                    |                                                                                                    |
|                                                                                                    | 10. <b>T</b>                                                                                                    |
| Them         Image: Them         Them                                                                                                    | 模索<br>契約区分                                                                                                    |
| <u> xxxx  </u>                                                                                                    | 新規契約                                                                                                    |
|                                                                                                    |                                                                                                    |
| 展 J 入 文府 生産者」↑                                                                                                    | 発行112.77<br>バマン                                                                                                 |
| 和年度<br>当年度<br>当年度<br>文更理由 承認区分 新年基理由                                                                                                    |                                                                                                    |
| ALE 2<br>変更3<br>変更4                                                                                                    | ~                                                                                                    |
| 契約設置                                                                                                    |                                                                                                    |
|                                                                                                    | _                                                                                                    |
| 4 「選択」をクリック                                                                                                    |                                                                                                    |
|                                                                                                    |                                                                                                    |
| 契約情報が表示されます。                                                                                                    | (=) +                                                                                                    |
| Contraction 2017/04/04     Contraction 2017/04/04     Contraction 20                                                                                                    |                                                                                                    |
| デモ1県 デモ1JA1 本所<br>● 懸会                                                                                                    |                                                                                                    |
| 県 [0] デモ1県                                                                                                    | ***                                                                                                    |
|                                                                                                    | 契約区分                                                                                                    |
| 選択 児 JA 皮所 生産者1+1  武名 住所 年度 畜種<br> 選択  D1 001 001 220967 ○山 ○雄 ○○県○○郡○○町123-45 平成29年度 肉牛                                                                                                    |                                                                                                    |
| 225117 1 冊 UAT Z777 1 字座書1+1 氏名 住所 年度 審種 1<br> 238171 1 001 001 220987 ○山 〇雄 ○○○(○○○(○○○(○○○(○○○(○○○(○○○(○○○(○○○(○○                                                                                                    |                                                                                                    |
| <u>1通111 時 UATZM 1年度書111 氏名 住所 年度 審種 1</u><br>通2211 001 001 220987 ○山 ○雄 ○○○(A○○(A○○(A○○(A○○(A○○(A□○))) 123-45 平成29年度 肉牛                                                                                                    | 契約区分                                                                                                    |
| 通転()時、UA1270(1年度初3-1)<br>通転()時、UA1270(1年度初3-1)<br>通転()日1001001220867<br>(○山 ○雄<br>(○山 ○雄<br>(○山 ○4)<br>(○山 ○4)<br>(□山 ○4)<br>(□山 ○4) | 契約区分<br>新規契約                                                                                                    |
| 理死()時、UA         UA         ZM() 生産者3-1*         氏名         住所         生度         審種           選択()         01         001         001         220887         ○山         ○送         ○○県○○郡○○町123-45         平成2.9年度         肉牛           第         JA         文所         生産者3-1*         氏名         住所         年度         蓄種           10         001         001         220887         ○山         ○○県○○郡○○町123-45         平成2.9年度         肉牛           10         001         020887         ○山         ○○県○○和○○町123-45         平成2.9年度         肉牛           4~6月         7~9月         10~12月         1~3月         合計         (トン)         鋼機械損         30         (副)         (副)         (副)         (副)         (国)         (国)         (国)         (国)         (国)         (国)         (国)         (国)         (国)         (四)         (四)         (日)         (日) <t< td=""><td>契約区分<br/>新規契約<br/>× × × × × × × × × × × × × × × × × × ×</td></t<>                                                                                                    | 契約区分<br>新規契約<br>× × × × × × × × × × × × × × × × × × ×                                                           |
| Image:         1         1         1         1         1         1         1         1         1         1         1         1         1         1         1         1         1         1         1         1         1         1         1         1         1         1         1         1         1         1         1         1         1         1         1         1         1         1         1         1         1         1         1         1         1         1         1         1         1         1         1         1         1         1         1         1         1         1         1         1         1         1         1         1         1         1         1         1         1         1         1         1         1         1         1         1         1         1         1         1         1         1         1         1         1         1         1         1         1         1         1                                                                                                    | 契約区分<br>新規契約<br>ママママママママママママママママママママママママママママママママママママ                                                            |
| 連択         山本         次川         生産         主         た         合         住所         年度         審視           連択         01         001         001         220807         ○山         ○益         ○○県○○郡○○町123-45         甲成23年度         肉牛           第         10         001         001         220807         ○山         ○益         ○○県○○郡○○町123-45         甲成23年度         肉牛           10         101         001         220807         ○山         ○価         ○○県○○郡○○町123-45         甲成23年度         肉牛           4         ○○月         7<>9月         10         12月         1<20807                                                                                                    | 契約区分<br>新規契約<br>ママンマン<br>マンマンマン<br>マンマンマン<br>マンマンマン<br>マンマンマン<br>マンマンマン<br>マンマンマン<br>マンマンマン<br>マンマンマン<br>マンマンマン |

## <出荷実績の照会>

| el 社会同科安定基金システム - Internet Explorer 701704/04                                                                                                    |                                     |
|----------------------------------------------------------------------------------------------------|-------------------------------------|
| パー・データ照会メニュー         データ照会メニュー         デモ1 (10/27)           第3         メニュー         第108年         ア・25年           デモ1県         デモ1 JA1         本所         1000000000000000000000000000000000000                                                                                                    |                                     |
| 生应古佛雅                                                                                                    |                                     |
| <b>2019</b> 1時報                                                                                                    |                                     |
| 出荷実施                                                                                                    |                                     |
| 1 「出荷実績」をクリック                                                                                                    |                                     |
| 2 支所・生産者・年度・畜種・契約区分を選択                                                                                                    |                                     |
| C配合料料按定器金ジスラム - Internet Explorer     LI商実績 開会     2017/04/04     デデモ1 四     ディー     新防電車 東東市車 編集点か 保険振音 デー型装革     デー加算     デー加算                                                                                                    | メモ 支所・年度・畜種等の<br>選択について             |
| ◎ 照会<br>県 DI デモ1県 ▼ JA DOI デモ1JA1 ▼ 支所 DOD 本所                                                                                                    | 各項目で空白を選択すると、全て                     |
|                                                                                                    | のデータを照会します。                         |
| <u> </u>                                                                                                    | 例えば、年度を空白にして「検<br>索」をクリックすると、過去の全ての |
| □県 JA 支所 生産者→11 氏名 住所 年度 書 達 契約区分                                                                                                    | 年度から契約情報を検索します。                     |
| 第1四半期 契約数量 4月 5月 6月 合計(トン)補てん対象数量補でん全額 通常 常常 差額                                                                                                    |                                     |
| 第 2127半期 契約数量 7月 8月 9月 合計(トン) 補てん対象数量 補てん全額 道常 異常 差額                                                                                                    |                                     |
| 第 3四半期 契約数量 10月 11月 12月 合計 (トン) 補てん対象数量補てん金額 通常 県常 座頭                                                                                                    |                                     |
|                                                                                                    |                                     |
|                                                                                                    |                                     |
| 実行 クリア ※当画面でデータを修正した場合、『生産者等3出消業技術報入力』で計算出消実技体報入力』で入力ができなくなります。                                                                                                    |                                     |
| 3 「検索」をクリック                                                                                                    |                                     |
| CRAShttps://www.setup.org/actionality.com/actionality.com/actionality. |                                     |
| 更る         メニー         契約管理         集集管理         等集立力         博用提供         デージ法受算         デージ指令           デモ1県         デモ1JA1         本所                                                                                                    |                                     |
|                                                                                                    |                                     |
| 生産者 ○○山 午底 2017 平成29年度 ● 畜種 ● ♥ 契約区分 ● 検索                                                                                                    |                                     |
| 3842         県         JA         支所         生産者1-1*         氏名         住所         年度         畜種         契約(公分)           [3339]         1         001         001         220987         〇山         〇雄         〇〇県〇〇町123-45         平成29年度         肉牛         新規契約3                                                                                                    |                                     |
|                                                                                                    |                                     |
| □ □ A 支所 生産者コート' 氏名 住所 年度 畜種 契約区分                                                                                                    |                                     |
| 第1四半期 契約激量 4月 5月 6月 合計 (トン) 補てん対象数量 補てん全額 通常 異常 差額                                                                                                    |                                     |
| 第2四半期 契約散量 7月 8月 9月 合計(トン) 補てん対象数量 補てん金額 通常 異常 巻額                                                                                                    |                                     |
| 第3四半期契約数量 10月 11月 12月 合計(トン) 補てん対象数量補てん金額 通常 異常 差額                                                                                                    |                                     |
| 第4四半期 契/ 放量 1月 2月 3月 合計(トン) 袖てん対象奴量補でん金額 通常 異常 差額                                                                                                    |                                     |
| 実行 クリア ※当画面でデータを修正した場合、『生産者別出商業資格報入力』『高種別出商業賃格報入力』で入力ができなくなります。                                                                                                    |                                     |
| 4 「選択」をクリック                                                                                                    |                                     |
|                                                                                                    |                                     |

## 出荷実績が表示されます。

| 展る                                                                                                | -בוע                                                                                                    | *                                     | 約整理                                                   | 実績管理                        | *              | 展出力                        | 出礼               |                      | 精界                                                   | <b>【</b> 会<br>■■                                                                                                    |                                                                          |                                                              |                             |                                                     | Ŧ          | 201<br>デモ<br>9編会                                                                               | 7/04/04<br>1 <u>02°7°</u>                                                                                                    | 2ŀ                                                           |
|---------------------------------------------------------------------------------------------------|----------------------------------------------------------------------------------------------------|---------------------------------------|-------------------------------------------------------|-----------------------------|----------------|----------------------------|------------------|----------------------|------------------------------------------------------|----------------------------------------------------------------------------------------------------|--------------------------------------------------------------------------|--------------------------------------------------------------|-----------------------------|-----------------------------------------------------|------------|------------------------------------------------------------------------------------------------|----------------------------------------------------------------------------------------------------|--------------------------------------------------------------|
| TIR                                                                                               | 59                                                                                                    | 10.4                                  | TJAT                                                  |                             | 4              |                            |                  |                      |                                                      |                                                                                                    |                                                                          |                                                              |                             |                                                     |            |                                                                                                |                                                                                                    |                                                              |
|                                                                                                   | 5                                                                                                    |                                       |                                                       |                             |                |                            |                  |                      |                                                      |                                                                                                    |                                                                          |                                                              |                             |                                                     |            |                                                                                                |                                                                                                    |                                                              |
| 県 [01                                                                                             | デモ1県                                                                                                    | _                                     | B                                                     | ~                           |                | JA                         | 001 <del>7</del> | ÷ŧ1J                 | A 1                                                  | ~                                                                                                    |                                                                          | 支所                                                           |                             |                                                     |            |                                                                                                | ~                                                                                                    |                                                              |
| 生産来「                                                                                              |                                                                                                    | alı                                   |                                                       | _                           |                | ŦĒ                         | 2017 3           | F成2。                 | 金田度                                                  | ी करक <b>वि</b>                                                                                                    |                                                                          | 404.047904                                                   | য় :                        | 网络区分                                                | -          |                                                                                                | ~                                                                                                    | 検索                                                           |
| T/1-0 [                                                                                           |                                                                                                    |                                       |                                                       |                             |                | <b>T</b> /32               | Foll             | 1 100                |                                                      |                                                                                                    |                                                                          |                                                              |                             | C# 02177                                            | -          |                                                                                                |                                                                                                    | DUNC                                                         |
| 遵択 県                                                                                              | JA                                                                                                    | 支所                                    | 生産者コート                                                |                             |                | 氏                          | 名                |                      |                                                      | 住                                                                                                    | 所                                                                        |                                                              |                             | 年度                                                  |            | 畜種                                                                                             | 契約                                                                                                    | 区分                                                           |
| 選択 D1                                                                                             | 001                                                                                                    | 001                                   | 220967                                                | OL                          | 〇雄             |                            |                  |                      | 009                                                  | #00 <b>8</b> 0                                                                                                    | )폐 ·                                                                     | 123-4                                                        | 5 平度                        | 成29年                                                | 夏          | 肉牛                                                                                             | 新規                                                                                                    | 契約                                                           |
| 県                                                                                                 | JA                                                                                                    | 支所                                    | 生産者コート                                                |                             |                | 氏                          | 名                |                      |                                                      | 住                                                                                                    | 所                                                                        |                                                              |                             | 年度                                                  |            | 畜種                                                                                             | 契約                                                                                                    | 区分                                                           |
| 」<br>即                                                                                            | JA<br>001                                                                                               | <u>支所</u><br>001                      | <u>生産者コート</u><br>220967                               | Ош                          | 〇雄             | Æ                          | 名                |                      | 00                                                   | 住<br>県〇〇都〇(                                                                                                    | 所<br>〇町 1                                                                | 23-4                                                         | 5 <del>4</del> 6            | 年 度<br>829年                                         | Ť          | <b>畜 種</b><br>肉牛                                                                               | 契約<br>新規                                                                                                    | <u>区分</u><br>契約                                              |
| 厚<br>DI<br>第1四半期                                                                                  | JA<br>001<br>契約数量                                                                                       | 支所<br>001<br>4                        | <u>生産者3-ト</u><br>220967<br>月                          | 〇山<br>5月                    | 〇雄<br>         | <u>氏</u><br>6月             | 名                | 合計 (                 | 00J                                                  | <u>住</u><br>県〇〇都〇〇<br>捕てん対象                                                                                                    | 所<br>〇町1                                                                 | 23-4<br>補てん金                                                 | 5 Ŧ£                        | 年 <u>度</u><br>829年 <br>通常                           | Ē          | <u>畜種</u><br>肉牛<br>異常                                                                          |                                                                                                    | <u>区分</u><br>契約<br>単額                                        |
| - <mark>県</mark><br>D1<br>第1四半期                                                                   | JA<br>001<br>契約数量<br>5                                                                                  | 支所<br>001<br>4<br>.00                 | <u>生産者3-ト</u><br>220967<br>月<br>2.000                 | 〇山<br>5月                    | 〇雄<br>2.000    | 氏<br>6月                    | 名<br>2.000       | 合計 (                 | 009<br>1-22)<br>6-000                                | 住<br>見〇〇郡〇〇<br>捕てん対き<br>5                                                                                                    | 所<br>〇町1<br>2数量<br>.000                                                  | 23-4<br>補てん金<br>(<br>)                                       | 5 平6<br>第 j                 | <u>年度</u><br>529年 <br>通常                            | 蜜<br>2,500 | <u>畜種</u><br>肉牛<br>異常                                                                          | 数約<br>新規<br>0                                                                                                    | <u>区分</u><br>契約<br>単額                                        |
| 原<br>回<br>第1四半期<br>第2四半期                                                                          | UA<br>001<br>契約数量<br>5.<br>契約数量                                                                         | <u>支所</u><br>001<br>4<br>.00          | <u>生産者コート</u><br>220967<br>月<br>2.000<br>月            | 〇山<br>5月<br>8月              | 〇雄<br>2.000    | 氏<br>6月<br>9月              | 名<br>2.000       | 合計 (<br>合計 (         | 000<br>1->>)<br>6.000                                | 住<br>県〇〇郡〇〇<br>捕てん対象<br>5<br>捕てん対象                                                                                                    | 所<br>〇町11<br>:数量<br>.000                                                 | 23-4<br>補てん金<br>補てん余                                         | 5 平fi<br>資<br>,500          | <u>年度</u><br><u> </u> <u> </u> <u> </u><br><u> </u> | 蜜<br>2,500 | <u>畜種</u> 肉牛<br>異常                                                                             | 数約<br>新規<br>0                                                                                                    | <u>区分</u><br>契約                                              |
| 原<br>DI<br>第1四半期<br>第2四半期                                                                         | UA<br>001<br>契約数量<br>5<br>契約数量                                                                          | 支所<br>001<br>4<br>.00<br>7            | <u>生産者3-+</u><br>220967<br>月<br>2.000<br>月            | 〇山<br>5月<br>8月              | 0.000<br>2.000 | 氏<br>6月<br>9月              | 名<br>2.000       | 合計 (<br>合計 (         | 000<br>15 20<br>6 - 000<br>15 20                     | 住<br>県〇〇郡〇〇<br>捕てん対象<br>「<br>「<br>捕てん対象                                                                                                    | 所<br>〇町11<br>2数量<br>.000                                                 | 23-4<br>補てん金<br>補てん金<br>補てん金                                 | 5 平fi<br>項 j<br>,500        | <u>年度</u><br>覧29年 <br>通常<br>通常                      | ∰<br>2,500 | <u>畜種</u><br>肉牛<br>異常<br>異常                                                                    | 数約<br>新規<br>0                                                                                                    | <u>区分</u><br>契約<br>単額<br>単額                                  |
| 原<br>DI<br>第1四半期<br>第2四半期                                                                         | UA<br>001<br>契約数量<br>5<br>契約数量                                                                          | 支所<br>001<br>4<br>.00<br>7            | <u>生産者3-ト</u><br>220967<br>月<br>2.000<br>月            | O山<br>5月<br>8月              | 〇雄<br>2.000    | 氏<br>6月<br>9月              | 名<br>2.000       | 송計 (<br>合計 (         | ► ン)<br>6.000<br>トン)                                 | 住<br>見〇〇郡〇〇<br>袖てん対き<br>袖てん対き                                                                                                    | 所<br>2町11<br>:数量<br>.000                                                 | 23-4<br>補てん金<br>補てん金                                         | 5 平fi<br>項 j<br>,500        | <u>年 度</u><br>及29年 <br>通常                           | ∰<br>2,500 | <u>畜種</u><br>肉牛<br>異常<br>異常                                                                    | <u>契約</u><br>新規<br>0                                                                                                    | <u>区分</u><br>契約<br>単額<br>単額                                  |
| 原<br>DI<br>第1四半期<br>第2四半期<br>第3四半期                                                                | UA<br>001<br>契約數量<br>5<br>契約數量<br>契約數量                                                                  | 支所<br>001<br>4<br>.00<br>7            | <u>生産者コート</u><br>220967<br>月<br>2.000<br>月            | 〇山<br>5月<br>8月<br>11月       | 〇雄<br>2.000    | 氏<br>6月<br>9月<br>12月       | 名<br>2.000       | 合計 (<br>合計 (<br>合計 ( | ○○<br> <br>6.000<br> <br>+ ン)<br> <br>+ ン)           | 住<br>県<br>一都の<br>補<br>て<br>ん<br>対<br>第<br>一<br>補<br>て<br>ん<br>対<br>第<br>一<br>補<br>て<br>ん<br>対<br>第<br>一<br>都<br>の<br>が<br>の<br>新<br>の<br>が<br>の<br>新<br>の<br>が<br>の<br>新<br>の<br>が<br>の<br>新<br>の<br>が<br>の<br>新<br>の<br>の<br>新<br>の<br>の<br>新<br>の<br>の<br>新<br>の<br>の<br>新<br>の<br>の<br>新<br>の<br>の<br>新<br>の<br>の<br>新<br>の<br>の<br>新<br>の<br>の<br>新<br>の<br>の<br>新<br>の<br>の<br>新<br>の<br>の<br>新<br>の<br>の<br>新<br>の<br>の<br>新<br>の<br>の<br>新<br>の<br>の<br>新<br>の<br>の<br>新<br>の<br>の<br>の<br>の<br>の<br>の<br>の<br>の<br>の<br>の<br>の<br>の<br>の                                                                                                    | 所<br>〇町11<br>2数量<br>.000<br>2数量<br>2数量                                   | 23-4<br>補てん金<br>補てん金<br>補てん金<br>補てん金                         | 5 平fi<br>項 )<br>,500<br>項 ) | <u>年度</u><br>229年1<br>通常<br>通常                      | 宝<br>2,500 | <u>蓄種</u><br>肉牛<br>異常<br>異常                                                                    | 契約<br>  新規<br>  0<br>  [<br>  1<br>  1<br>  1                                                                                                    | <u>区分</u><br>契約<br>単額<br>単額                                  |
| [月<br>]<br>]<br>]<br>[<br>]<br>]<br>]<br>]<br>]<br>]<br>]<br>]<br>]<br>]<br>]<br>]<br>]<br>]<br>] | UA<br>001<br>契約数量<br>5<br>契約数量<br>契約数量                                                                  | 支所<br>001<br>4<br>.00<br>7<br>10      | <u>生産者ロ-ト</u><br>220967<br>月<br>2.000<br>月            | 5月<br>8月<br>11月             | 〇雄<br>2.000    | 氏<br>6月<br>9月<br>12月       | 名<br>2.000       | 승計 (<br>승計 (<br>승計 ( | ► ン)                                                 | 住<br>見〇〇郡〇〇<br>袖てん対き<br>袖てん対き<br>袖てん対き                                                                                                    | 所<br>2冊J11<br>数量<br>.000<br>数量                                           | 23-4<br>補てん金<br>補<br>てん金<br>補<br>てん金                         | 5 平府<br>第 前<br>第 前          | <u>年度</u><br>反29年<br>通常<br>通常                       | 2,500      | 畜 種       肉牛       異常       異常       異常                                                        | ジャンジャンジャンジャンジャンジャンジャンジャンジャンジャンジャンジョンジョンジョンジョンジョンジョンジョンジョンジョンジョンジョンジョンジョン                                                                                                    | <u>区分</u><br>契約<br>単額<br>単額                                  |
|                                                                                                   | JA           001           契約数量           5           契約数量           契約数量           契約数量                | 支所<br>001<br>4<br>.00<br>7<br>7<br>10 | <u>生産者1-ト</u><br>220967<br>月<br>2.000<br>月<br>月<br>月  | 5月<br>8月<br>11月<br>2月       | 〇雄<br>2.000    | 氏<br>6月<br>9月<br>12月<br>3月 | 名<br>2.000       | 송計 (<br>승計 (<br>승計 ( | ○○<br>  トン)<br>  トン)<br>  トン)<br>  トン)<br>  トン)      | 住<br>限<br>〇 都<br>(<br>補<br>て<br>ん<br>対<br>8<br>一<br>補<br>て<br>ん<br>対<br>8<br>一<br>補<br>て<br>ん<br>対<br>8<br>一<br>都<br>〇<br>(<br>)<br>(<br>)<br>(<br>)<br>)<br>(<br>)<br>)<br>(<br>)<br>)<br>)<br>(<br>)<br>)<br>)<br>(<br>)<br>)<br>)<br>(<br>)<br>)<br>)<br>(<br>)<br>)<br>)<br>(<br>)<br>)<br>)<br>(<br>)<br>)<br>)<br>(<br>)<br>)<br>)<br>(<br>)<br>)<br>)<br>(<br>)<br>)<br>)<br>(<br>)<br>)<br>)<br>(<br>)<br>)<br>)<br>(<br>)<br>)<br>)<br>(<br>)<br>)<br>)<br>)<br>(<br>)<br>)<br>)<br>(<br>)<br>)<br>)<br>(<br>)<br>)<br>)<br>(<br>)<br>)<br>)<br>(<br>)<br>)<br>)<br>(<br>)<br>)<br>)<br>(<br>)<br>)<br>(<br>)<br>)<br>(<br>)<br>)<br>)<br>(<br>)<br>)<br>(<br>)<br>)<br>(<br>)<br>)<br>(<br>)<br>)<br>(<br>)<br>)<br>(<br>)<br>)<br>(<br>)<br>)<br>(<br>)<br>)<br>(<br>)<br>)<br>(<br>)<br>)<br>)<br>(<br>)<br>)<br>(<br>)<br>)<br>(<br>)<br>)<br>(<br>)<br>)<br>(<br>)<br>)<br>(<br>)<br>)<br>(<br>)<br>)<br>(<br>)<br>)<br>(<br>)<br>)<br>(<br>)<br>)<br>(<br>)<br>)<br>(<br>)<br>)<br>(<br>)<br>)<br>(<br>)<br>)<br>(<br>)<br>)<br>(<br>)<br>)<br>(<br>)<br>)<br>)<br>(<br>)<br>)<br>(<br>)<br>)<br>(<br>)<br>)<br>(<br>)<br>)<br>(<br>)<br>)<br>)<br>(<br>)<br>)<br>(<br>)<br>)<br>)<br>(<br>)<br>)<br>)<br>(<br>)<br>)<br>)<br>(<br>)<br>)<br>(<br>)<br>)<br>)<br>(<br>)<br>)<br>)<br>(<br>)<br>)<br>)<br>(<br>)<br>)<br>)<br>(<br>)<br>)<br>)<br>(<br>)<br>)<br>)<br>)<br>(<br>)<br>)<br>)<br>)<br>)<br>(<br>)<br>)<br>)<br>)<br>)<br>(<br>)<br>)<br>)<br>)<br>)<br>)<br>)<br>(<br>)<br>)<br>)<br>)<br>(<br>)<br>)<br>)<br>)<br>)<br>(<br>)<br>)<br>)<br>)<br>)<br>(<br>)<br>)<br>)<br>)<br>)<br>)<br>)<br>)<br>)<br>)<br>)<br>)<br>) | 所<br>20月11<br>:数量<br>:数量<br>:数量<br>:数量                                   | 23-4<br>補てん金<br>補<br>てん金<br>補<br>花ん金<br>補<br>花ん金<br>補<br>てん金 | 5 平6<br>項 j<br>,500<br>項 j  | <u>年 度</u><br>反29年<br>西常<br>西常<br>西常                | ∰<br>2,500 | 畜 種           肉牛           異常           異常           異常           異常           異常           異常 | ジン約     新加     ゴ     ゴ | <u>区分</u><br>契約<br><u> </u> 整額<br><u> </u> 整額<br><u> </u> 整額 |
| 原<br>10半期<br>第20半期<br>第30半期<br>第40半期                                                              | JA           001           契約數量           5           契約數量           契約數量           契約數量           契約數量 | 支所<br>001<br>4<br>.00<br>7<br>10      | <u>生産者1-</u> +<br>220967<br>月<br>2.000<br>月<br>月<br>月 | O山<br>5月<br>8月<br>11月<br>2月 | 〇雄<br>2.000    | 氏<br>6月<br>9月<br>2月<br>3月  | 名<br>2.000       | 송計 (<br>승計 (<br>승計 ( | F 2)<br>F 2)<br>F 2)<br>F 2)<br>F 2)<br>F 2)<br>F 2) | 住<br>県<br>() () () () () () () () () () () () () (                                                                                                    | 所<br>20月11日<br>2000<br>2000<br>2000<br>2000<br>2000<br>2000<br>2000<br>2 | 23-4<br>補てん金<br>補てん金<br>補てん金<br>補てん金<br>補<br>てん金             | 5 平ff<br>項 j<br>項 j         | <u>年度</u><br>及29年1<br>西常<br>西常<br>西常                | 2,500      | <u>畜 種</u><br>肉牛<br>異常<br>異常<br>異常                                                             | ジンジン<br>新加<br>ゴ<br>ゴ                                                                                                    | <u>区分</u><br>契約<br>半部<br>半部<br>半部<br>半部                      |